AVIATION

# USER MANUAL

# **KPM180H TK180**

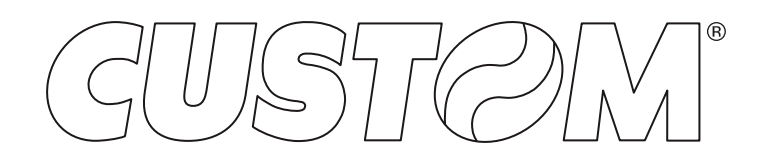

CUSTOM S.p.A. Via Berettine 2/B 43010 Fontevivo (PARMA) - Italy Tel. : +39 0521-680111 Fax : +39 0521-610701 http: www.custom.biz

Customer Service Department: Email : support@custom.it

### © 2014 CUSTOM S.p.A. – Italy.

All rights reserved. Total or partial reproduction of this manual in whatever form, whether by printed or electronic means, is forbidden. While guaranteeing that the information contained in it has been carefully checked, CUSTOM S.p.A. and other entities utilized in the realization of this manual bear no responsibility for how the manual is used.

Information regarding any errors found in it or suggestions on how it could be improved are appreciated. Since products are subject to continuous check and improvement, CUSTOM S.p.A. reserves the right to make changes in information contained in this manual without prior notification.

The pre-installed multimedia contents are protected from Copyright CUSTOM S.p.A. Other company and product names mentioned herein may be trademarks of their respective companies. Mention of third-party products is for informational purposes only and constitutes neither an endorsement nor a recommendation. CUSTOM S.p.A. assumes no responsibility with regard to the performance or use of these products.

THE IMAGES USED IN THIS MAN-UAL ARE USED AS AN ILLUSTRA-TIVE EXAMPLES. THEY COULDN'T REPRODUCE THE DESCRIBED MODEL FAITHFULLY.

UNLESS OTHERWISE SPECIFIED, THE INFORMATION GIVEN IN THIS MANUAL

ARE REFERRED TO ALL MODELS IN PRODUCTION AT THE ISSUE DATE OF THIS DOCUMENT.

### **GENERAL SAFETY INFORMATION**

Your attention is drawn to the following actions that could compromise the characteristics of the product:

- Read and retain the instructions which follow.
- Follow all indications and instructions given on the device.
- Make sure that the surface on which the device rests is stable. If it is not, the device could fall, seriously damaging it.
- Make sure that the device rests on a hard (non-padded) surface and that there is sufficient ventilation.
- When positioning the device, make sure cables do not get damaged.
- Use the type of electrical power supply indicated on the device label. If uncertain, contact your dealer.
- Make sure the electrical system that supplies power to the device is equipped with a ground wire and is protected by a differential switch.
- · Do not block the ventilation openings.
- Do not insert objects inside the device as this could cause short-circuiting or damage components that could jeopardize printer functioning.
- Do not carry out repairs on the device yourself, except for the normal maintenance operations given in the user manual.
- Make sure that there is an easily-accessible outlet with a capacity of no less than 10A closely to where the device is to be installed.
- Periodically perform scheduled maintenance on the device to avoid dirt build-up that could compromise the correct, safe operation of the unit.
- Before any type of work is done on the machine, disconnect the power supply.
- Do not touch the head heating line with bare hands or metal objects. Do not perform any operation inside the printer immediately after printing because the head and motor tend to become very hot.

### GENERAL INSTRUCTIONS

CUSTOM S.p.A. declines all responsibility for accidents or damage to persons or property occurring as a result of tampering, structural or functional modifications, unsuitable or incorrect installations, environments not in keeping with the equipment's protection degree or with the required temperature and humidity conditions, failure to carry out maintenance and periodical inspections and poor repair work.

### THE CE MARK AFFIXED TO THE PRODUCT CERTIFY THAT THE PRODUCT SAT-ISFIES THE BASIC SAFETY REQUIREMENTS.

The device is in conformity with the essential Electromagnetic Compatibility and Electric Safety requirements laid down in Directives 2006/95/CE and 2004/108/CE inasmuch as it was designed in conformity with the provisions laid down in the following Standards:

- EN 55022 Class B (Limits and methods of measurements of radio disturbance characteristics of Information Technology Equipment)
- EN 55024 (Information Technology Equipment – Immunity characteristics – Limits and methods of measurement)
- EN 60950-1 (Safety of information equipment including electrical business equipment)

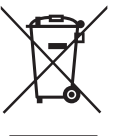

### GUIDELINES FOR THE DISPOSAL OF THE PRODUCT

The crossed-out rubbish bin logo means that used electrical and electronic products shall NOT be mixed with unsorted municipal waste. For more detailed information about recycling of this product, refer to the instructions of your country for the disposal of these products.

- Do not dispose of this equipment as miscellaneous solid municipal waste, but arrange to have it collected separately.
- The re-use or correct recycling of the electronic and electrical equipment (EEE) is important in order to protect the environment and the wellbeing of humans.
- In accordance with European Directive WEEE 2002/96/EC, special collection points are available to which to deliver waste electrical and electronic equipment and the equipment can also be handed over to a distributor at the moment of purchasing a new equivalent type.
- The public administration and producers of electrical and electronic equipment are involved in facilitating the processes of the re-use and recovery of waste electrical and electronic equipment through the organisation of collection activities and the use of appropriate planning arrangements.
- Unauthorised disposal of waste electrical and electronic equipment is punishable by law with the appropriate penalties.

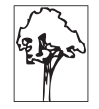

### POWER SUPPLY INFORMATION

The device is fed by a SELV power supply (Safety Extra Low Voltage).

When power supply unit is installed as accessory in the endproduct, the following items must be considered:

- The power supply must be properly bonded to the main protective earthing termination.
- A suitable mechanical, electrical and fire enclosure must be provided.
- The power supply has been evaluated for use in a pollution degree 2 environment, overvoltage category II.
- An appropriate disconnect device must be provided.
- The power supply must be installed in compliance with the mounting, creepage, clearance, markings and segregation requirements of the end-use application.

# WARNING: PRESENCE OF DANGEROUS VOLTAGES (POWER SUPPLY)

Risk of electric shock (accessory power supply).

### WARNING: PRESENCE OF HAZARDOUS MOVING PARTS

# TABLE OF CONTENTS

| <b>1</b><br>1.1<br>1.2                                           | INTRODUCTION 7   Document structure 7   Explanatory notes used in this manual 7                                                                                                    |
|------------------------------------------------------------------|----------------------------------------------------------------------------------------------------|
| 2<br>2.1<br>2.2<br>2.3<br>2.4<br>2.5<br>2.6<br>2.7<br>2.8<br>2.9 | DESCRIPTION.9Box contents9Device components: external views.13Device components: keys and connectors panel.17Device components: internal views.18Product labels20Key functions: power up.21Key functions: standby.23Status LED flashes.24Display messages25 |
| <b>3</b><br>3.1<br>3.2<br>3.3<br>3.4<br>3.5                      | INSTALLATION27Fastening27Near paper end sensor32Connections34Pinout36Driver and SDK.40                                                                                                    |
| <b>4</b><br>4.1<br>4.2<br>4.3<br>4.4<br>4.5<br>4.6               | OPERATION41Opening cover41Adjusting paper width43Adjusting the alignment sensors44Switch the device ON46Loading the paper roll49Issuing ticket (models with presenter)52                                                                                    |
| <b>5</b><br>5.1<br>5.2<br>5.3<br>5.4<br>5.5<br>5.6               | CONFIGURATION57Configuration mode57Setup report58Device status60Printer parameters61Ethernet parameters65Hexadecimal dump66                                                                                                    |

| 6    | MAINTENANCE                                        |
|------|----------------------------------------------------|
| 6.1  | Printer paper jam                                  |
| 6.2  | Cutter paper jam                                   |
| 6.3  | Planning of cleaning operations                    |
| 6.4  | Cleaning                                           |
| 6.5  | Upgrade firmware                                   |
| 7    | SPECIFICATION                                      |
| 7.1  | Hardware specifications                            |
| 7.2  | Device dimensions                                  |
| 7.3  | Device dimensions with paper roll holder           |
| 7.4  | Dimensions of paper roll holder cod. 963GE02000003 |
| 7.5  | Dimensions of power supply cod. 963GE02000000387   |
| 8    | ACCESSORIES                                        |
| 9    | ALIGNMENT                                          |
| 9.1  | Enable alignment                                   |
| 9.2  | Calibration                                        |
| 10   | TECHNICAL SERVICE97                                |
| 11   | ADVANCED FUNCTIONS                                 |
| 11.1 | File sharing                                       |
| 11.2 | 2 Drivers installation                             |
| 11.3 | Setup                                              |

# **1 INTRODUCTION**

# 1.1 Document structure

This document includes the following chapters:

| 1  | INTRODUCTION       | information about this document                                          |
|----|--------------------|--------------------------------------------------------------------------|
| 2  | DESCRIPTION        | general description of device                                            |
| 3  | INSTALLATION       | information required for a correct installation of the device            |
| 4  | OPERATION          | information required to make the device operative                        |
| 5  | CONFIGURATION      | description of the configuration parameters of the device                |
| 6  | MAINTENANCE        | information for a correct periodic maintenance                           |
| 7  | SPECIFICATION      | technical specification for the device and its accessories               |
| 8  | ACCESSORIES        | description and installation of the available accessories for the device |
| 9  | ALIGNMENT          | information required for managing the paper alignment                    |
| 10 | TECHNICAL SERVICE  | information required for contacting the technical service                |
| 11 | ADVANCED FUNCTIONS | information about special functions available with the device            |

# **1.2 Explanatory notes used in this manual**

| NOTE:      | Gives important information or suggestions relative to the use of the device                 |  |  |  |
|------------|----------------------------------------------------------------------------------------------|--|--|--|
| ATTENTION: | Gives information that must be carefully followed to guard against damaging the device       |  |  |  |
|            |                                                                                              |  |  |  |
| DANGER:    | Gives information that must be carefully followed to guard against operator injury or damage |  |  |  |

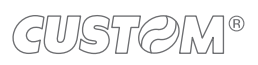

# 2 **DESCRIPTION**

# 2.1 Box contents

Remove the device from its carton being careful not to damage the packing material so that it may be re-used if the device is to be transported in the future.

Make sure that all the components illustrated below are present and that there are no signs of damage. If there are, contact Customer Service.

# KPM180H (standard models)

- 1. Installation instruction sheet
- 2. Device
- 3. Reducer for paper width
- 4. External near paper end sensor with cable

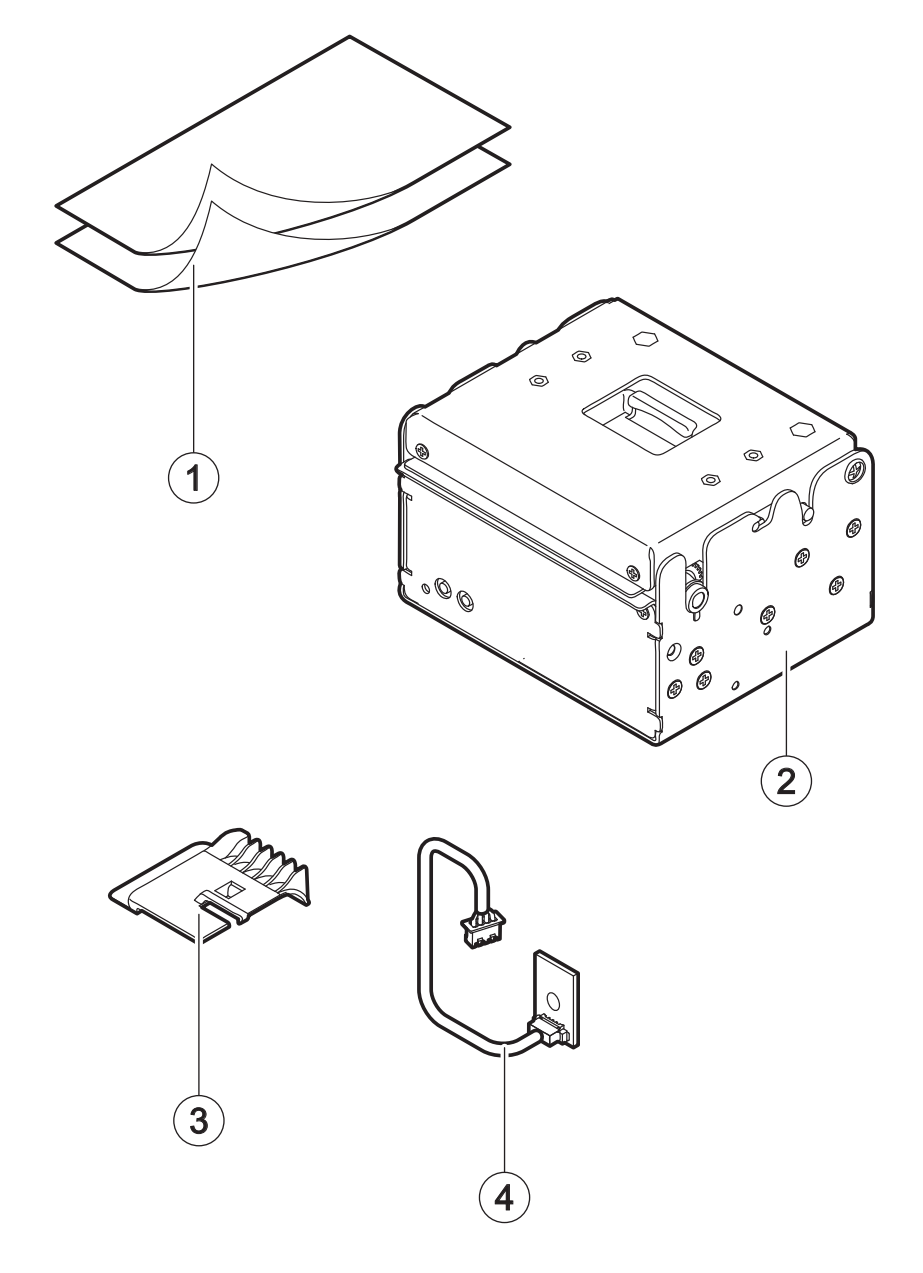

### KPM180H (models with presenter)

- 1. Device
- 2. Installation instruction sheet
- 3. Reducer for paper width
- 4. External near paper end sensor with cable

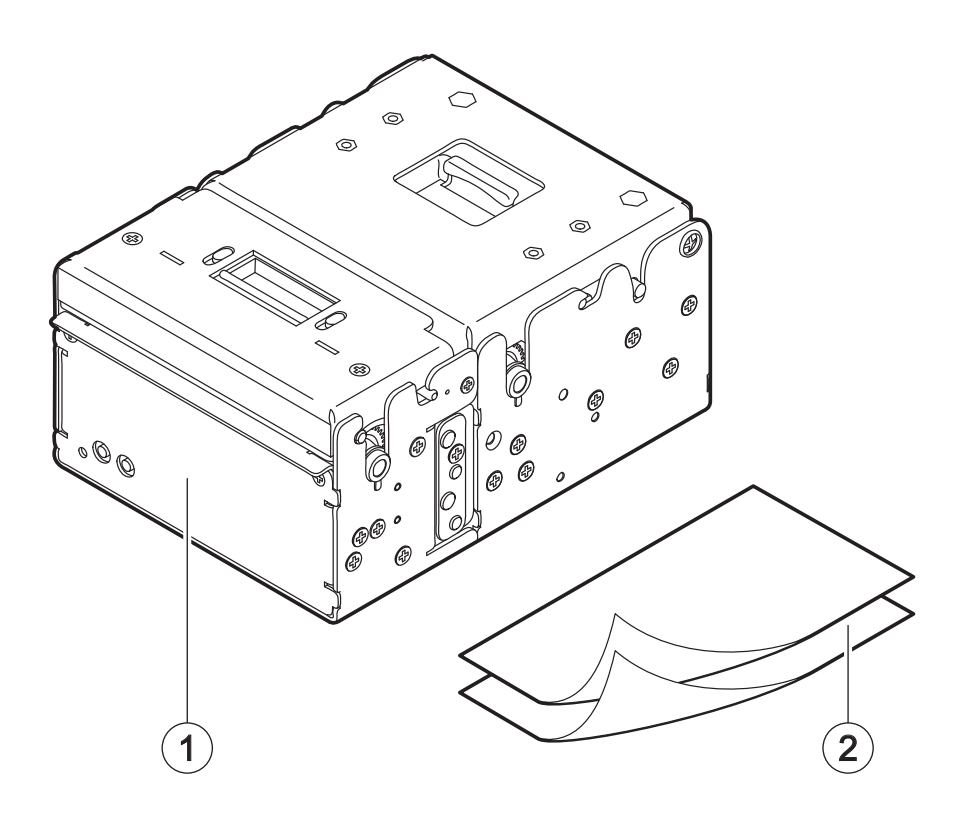

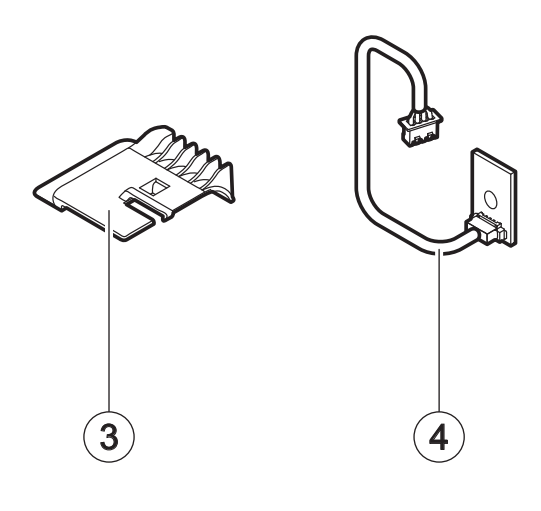

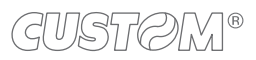

# TK180 (metallic models)

- 1. Short guide
- 2. Device
- 3. AC adapter
- 4. Reducer for paper width
- 5. Serial cable
- 6. USB cable
- 7. External near paper end sensor with cable

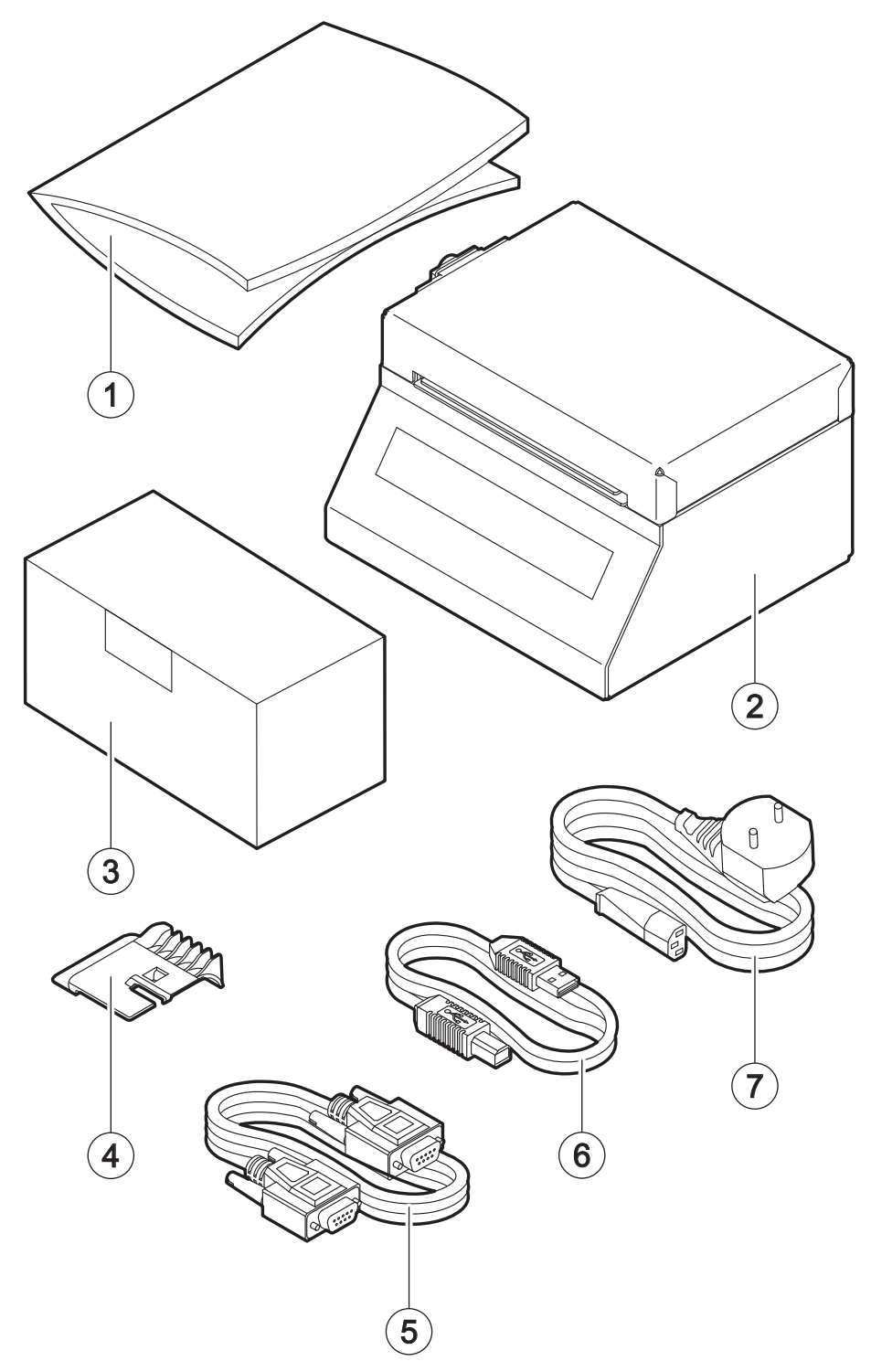

# TK180 (plastic models)

- 1. Short guide
- 2. Device
- 3. AC adapter
- 4. Reducer for paper width
- 5. AC power cable

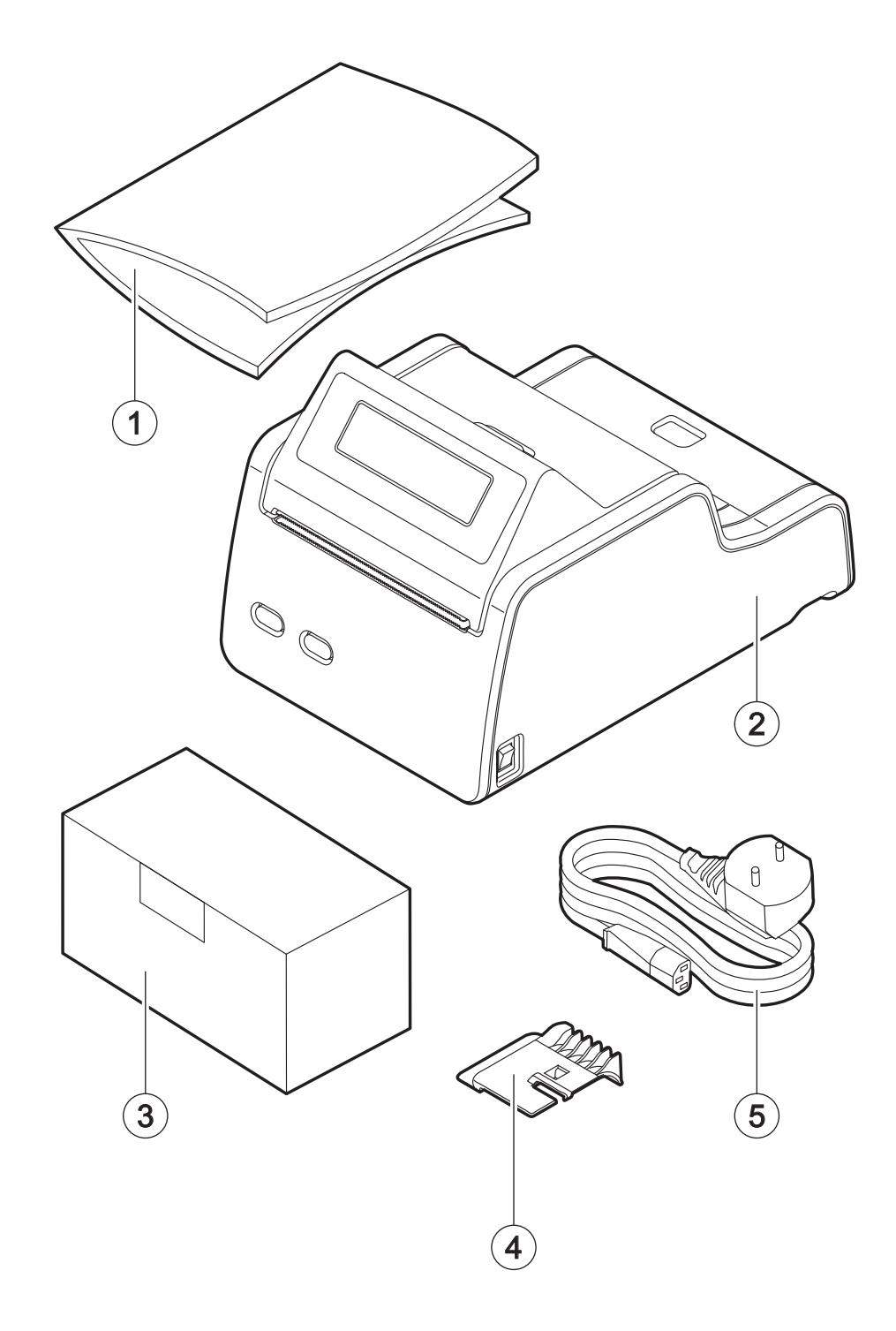

- Open the device packaging.
- Take out the device.
- Take out the rest of the content.
- Keep the box, trays and packing materials in the event the device must be transported/shipped in the future.

# 2.2 Device components: external views

# KPM180H (standard models)

- 1. Device chassis
- 2. Device cover
- 3. Opening lever for device
- 1. Paper out
- 2. Status LED
- 3. LF LINE FEED key
- 4. FF FORM FEED key
- 5. Paper input
- 6. Adjustable cursor for paper in
- Keys and connectors panel (see following paragraphs)
- 8. Product label

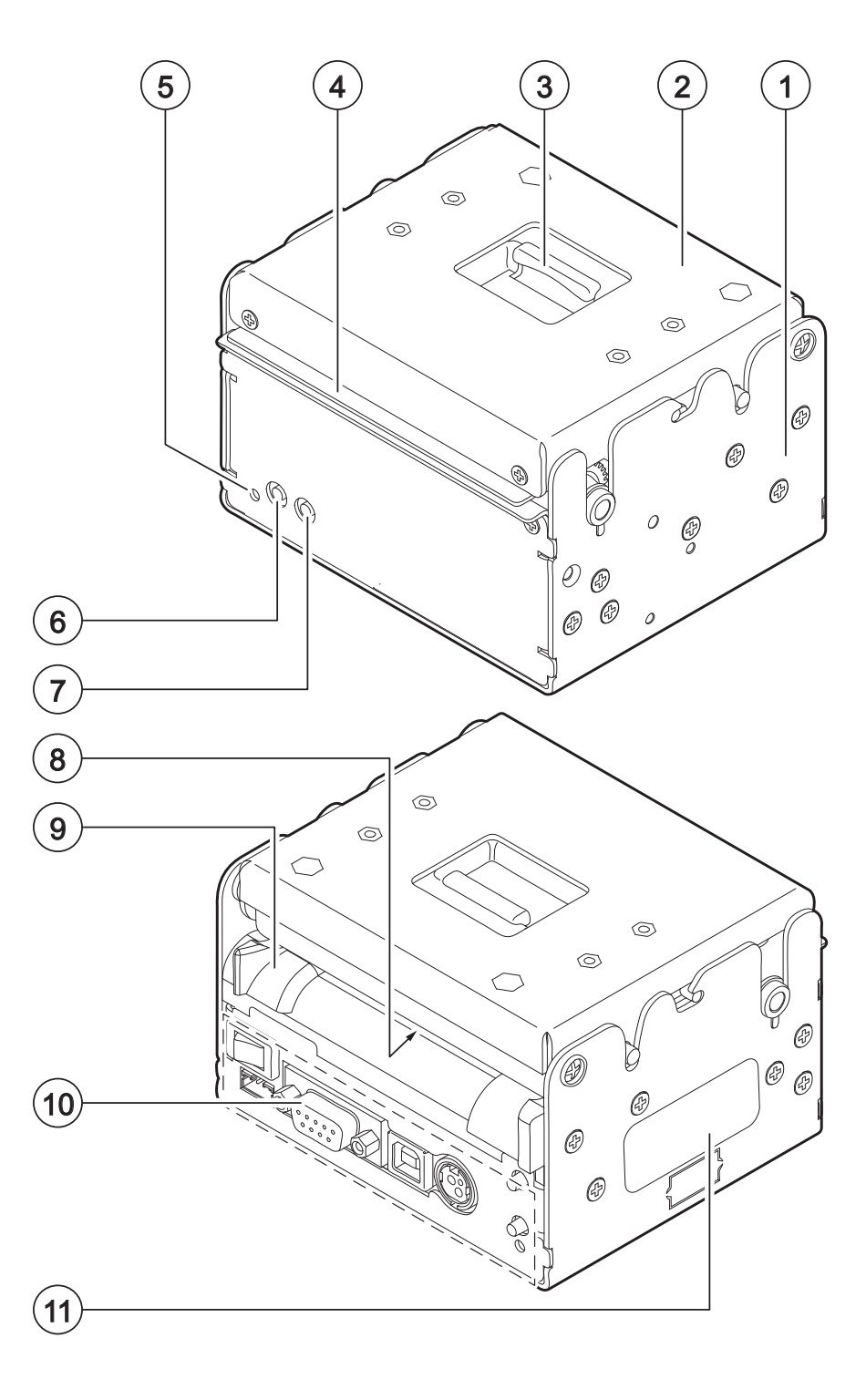

### KPM180H (models with presenter)

- 1. Device chassis
- 2. Device cover
- 3. Opening lever for device
- 4. Opening lever for presenter
- 5. Paper out
- 6. Status LED
- 7. LF LINE FEED key
- 8. FF FORM FEED key
- 9. Presenter chassis
- 10. Paper input
- 11. Adjustable cursor for paper in
- 12. Keys and connectors panel (see following paragraphs)
- 13. Product label

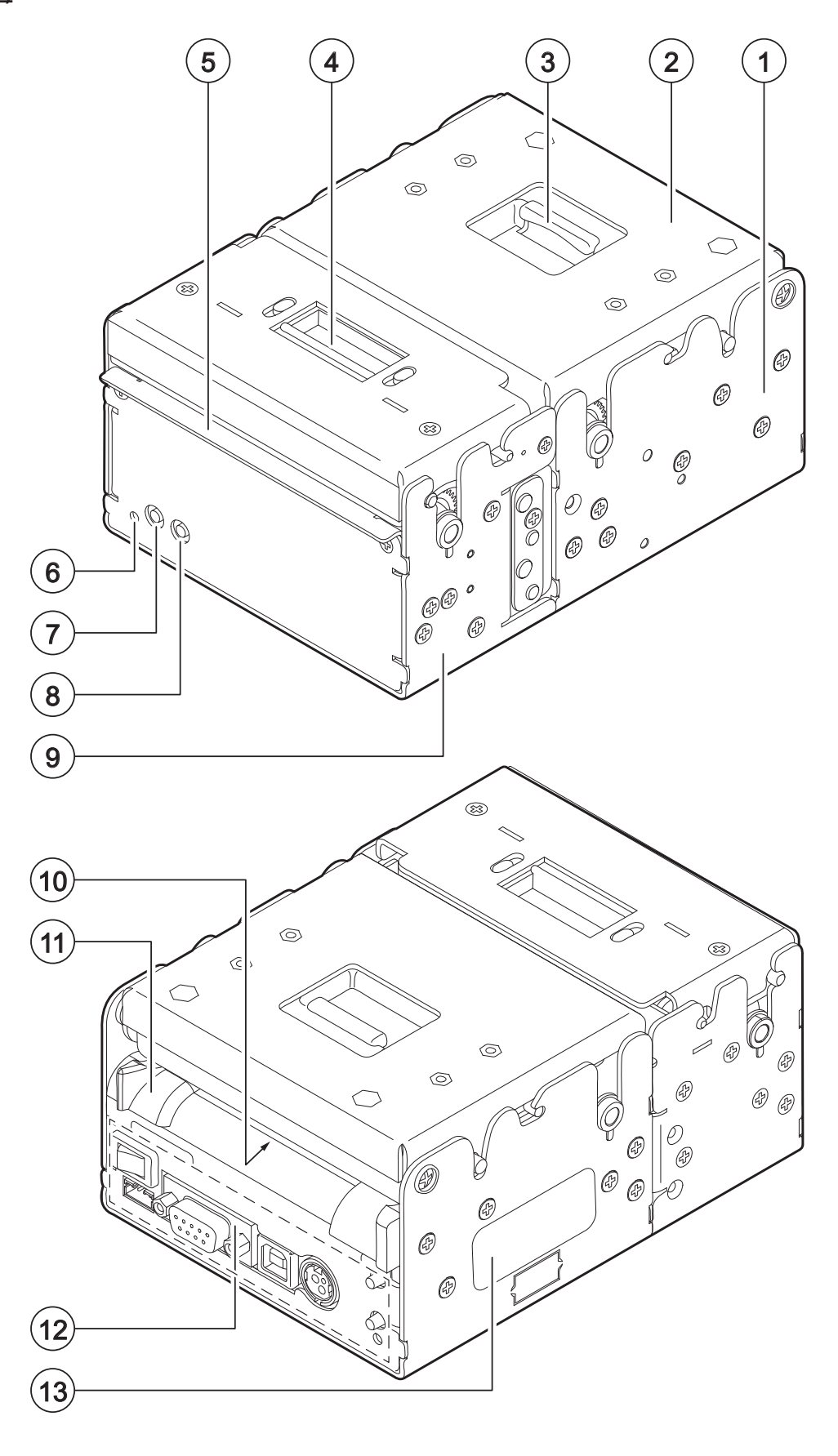

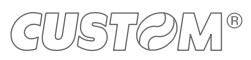

# TK180 (metallic models)

- 1. Device chassis
- 2. Device cover
- 3. Paper out
- 4. Display
- 5. Paper input
- 6. Adjustable cursor for paper in
- Keys and connectors panel (see following paragraphs)

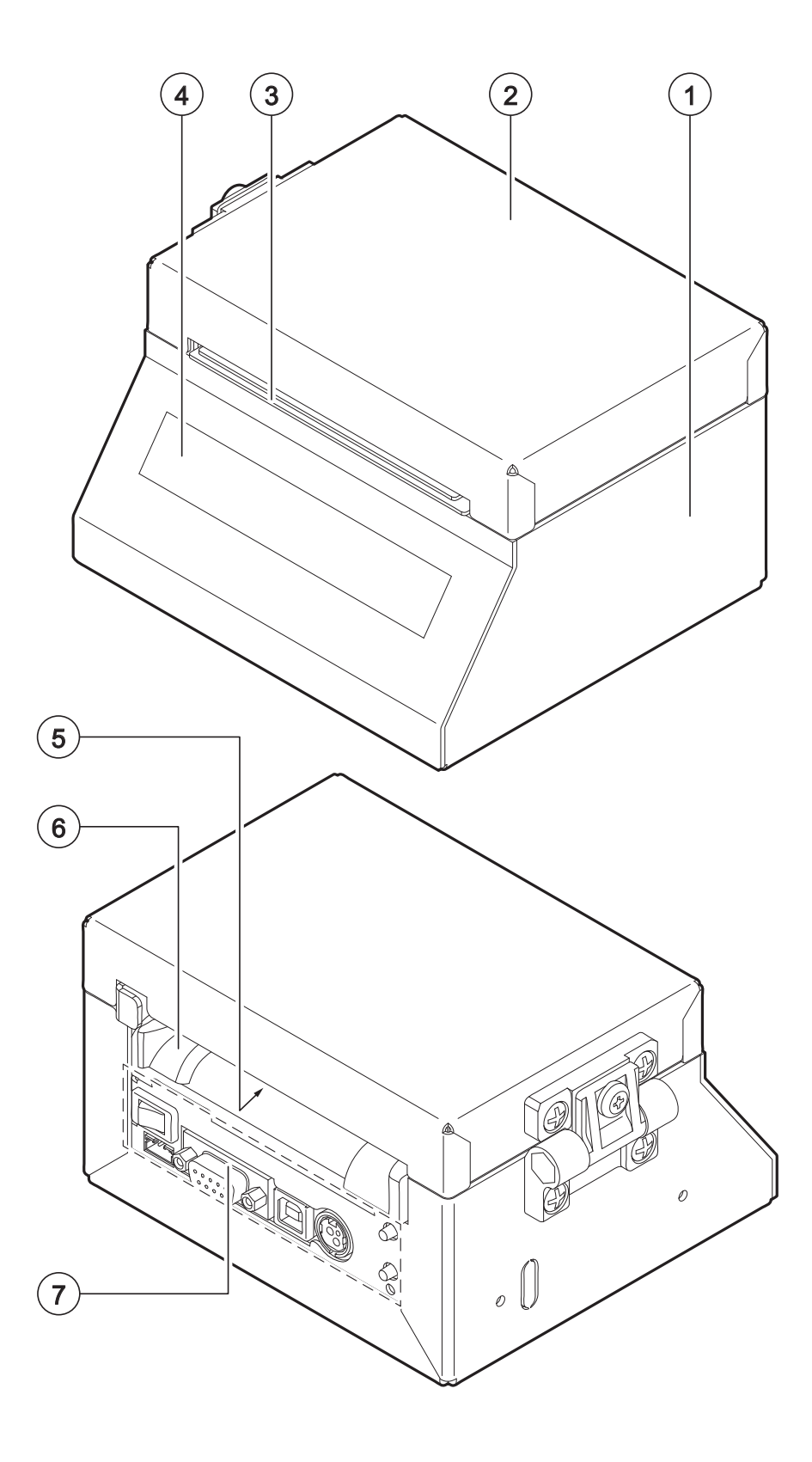

# TK180 (plastic models)

- 1. Connectors cover
- 2. Display
- 3. Paper out
- 4. LF LINE FEED key
- 5. FF FORM FEED key
- 6. ON/OFF key
- 7. Device cover
- 8. Opening lever for device
- 9. Paper input
- 10. Adjustable cursor for paper in
- 11. Keys and connectors panel (see following paragraphs)
- 12. Device chassis

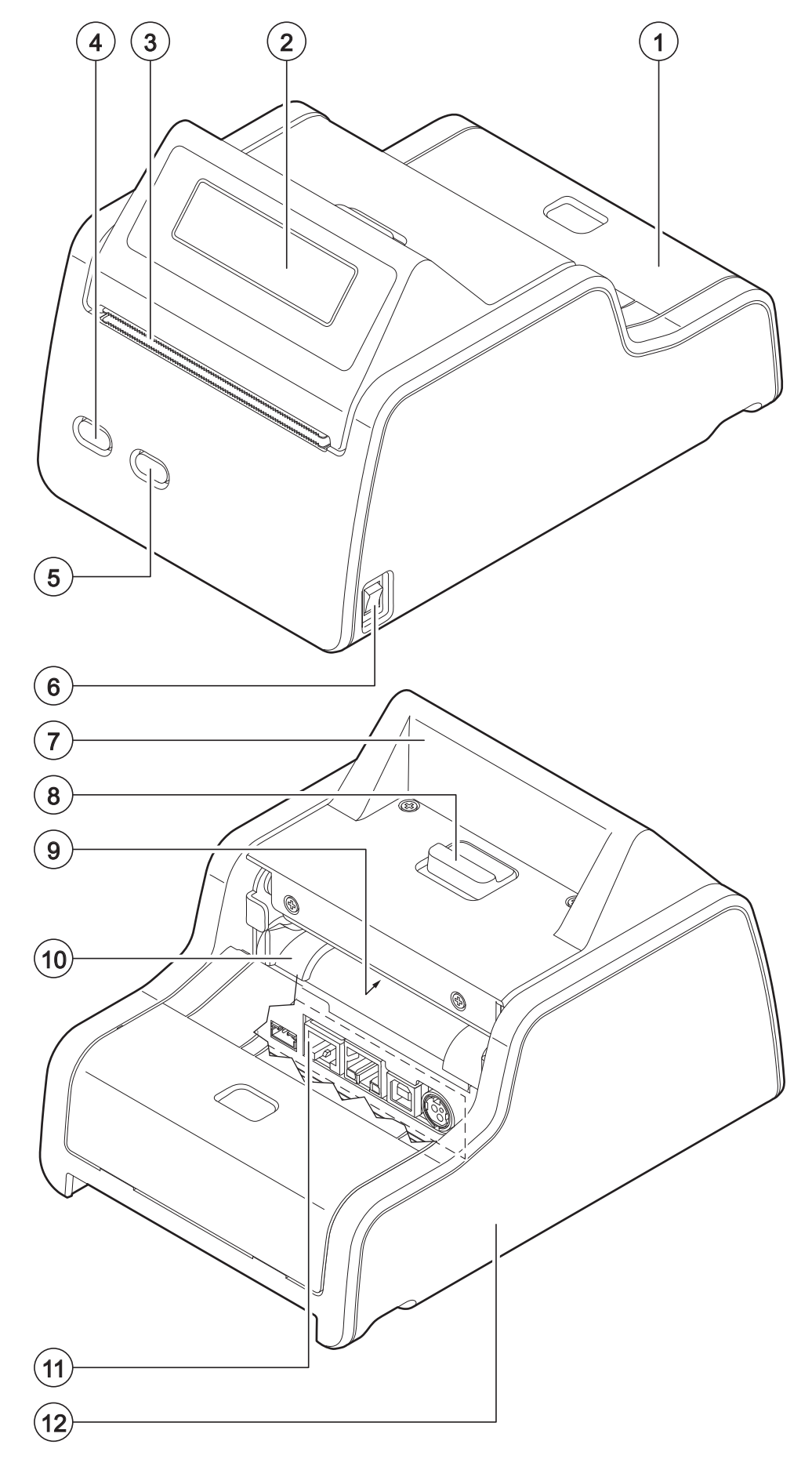

# 2.3 Device components: keys and connectors panel

# Models without ETHERNET port

- 1. ON/OFF key (only for KPM180H and metallic TK180)
- 2. Connector for near paper end sensor (external)
- 3. RS232 serial port (DB9)
- 4. USB port
- 5. Power supply port
- 6. Status LED
- 7. FF FORM FEED key
- 8. LF LINE FEED key

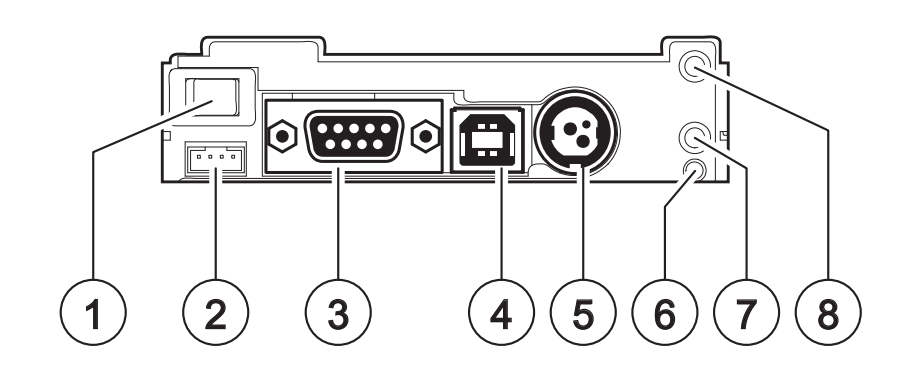

### Models with ETHERNET port

- 1. ON/OFF key (only for KPM180H and metallic TK180)
- 2. Connector for near paper end sensor (external)
- 3. RS232 serial port (RJ45)
- 4. ETHERNET port
- 5. USB port
- 6. Power supply port
- 7. Status LED
- 8. FF FORM FEED key
- 9. LF LINE FEED key

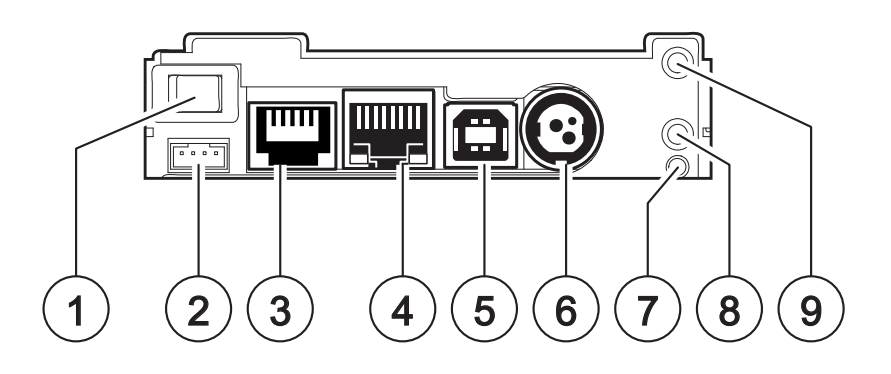

# 2.4 Device components: internal views

# KPM180H (standard models), TK180

- 1. Printing head with temperature sensor
- 2. Upper mobile sensor for detecting black mark on the thermal side of paper or hole between tickets
- 3. Lower mobile sensor for detecting black mark on the thermal side of paper or hole between tickets
- 4. Sensors for detecting paper in presence
- 5. Sensor for cover opening detection
- 6. Sensors for detecting paper out presence

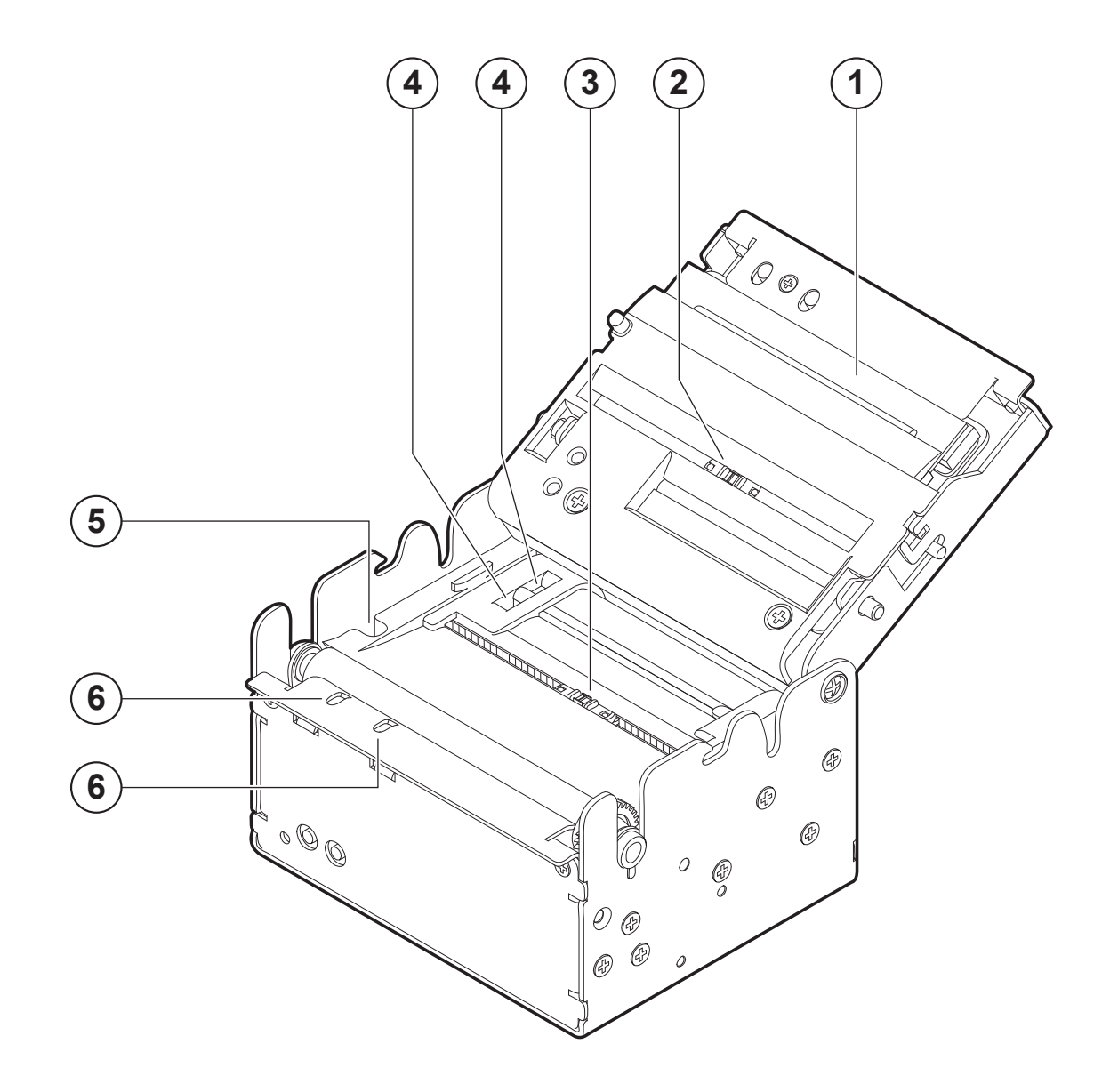

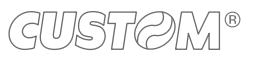

### KPM180H (models with presenter)

- 1. Printing head with temperature sensor
- 2. Upper mobile sensor for detecting black mark on the thermal side of paper or hole between tickets
- 3. Lower mobile sensor for detecting black mark on the thermal side of paper or hole between tickets
- 4. Sensors for detecting paper in presence
- 5. Sensor for detecting the opening of device cover
- 6. Sensor for detecting the opening of presenter cover
- 7. Sensors for detecting paper out presence

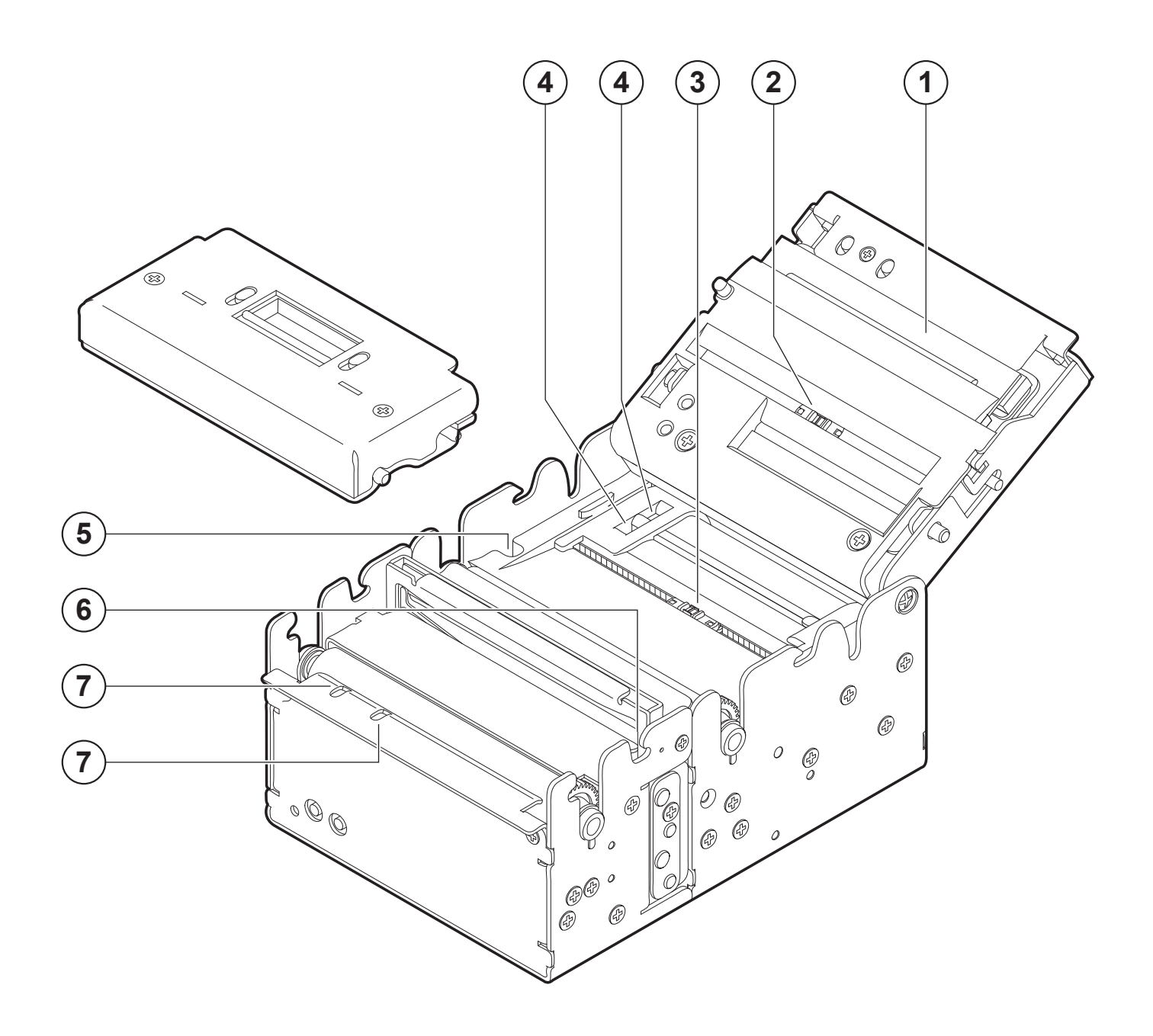

# 2.5 Product labels

PC = Product code (14 digits) SN = Serial number HW = Hardware release FW type = Firmware type

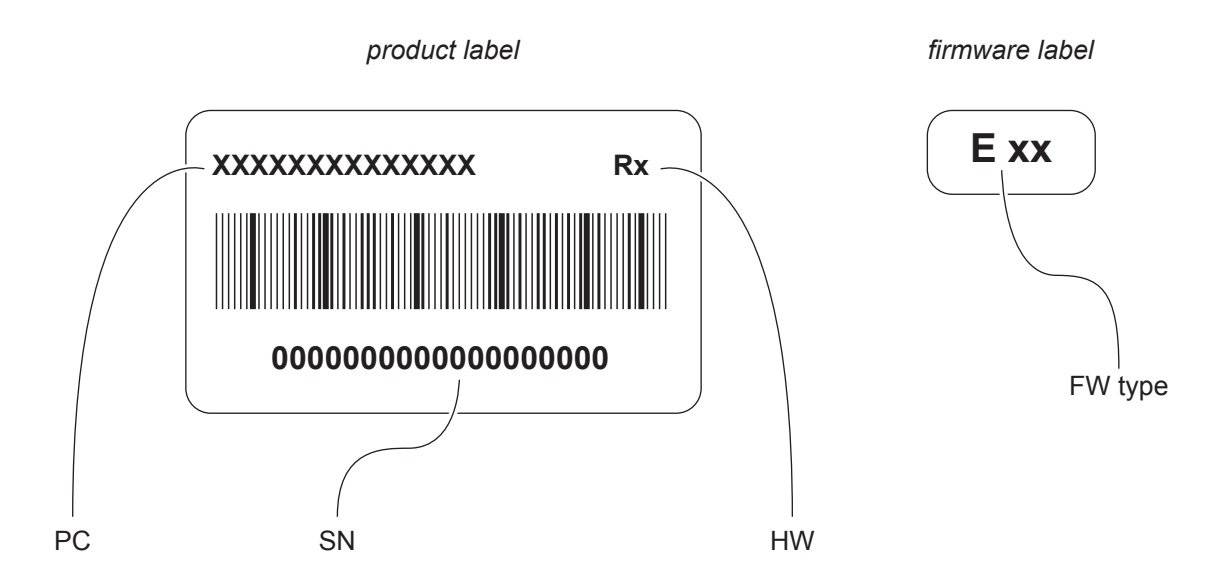

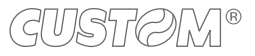

# 2.6 Key functions: power up

# Models without ETHERNET port

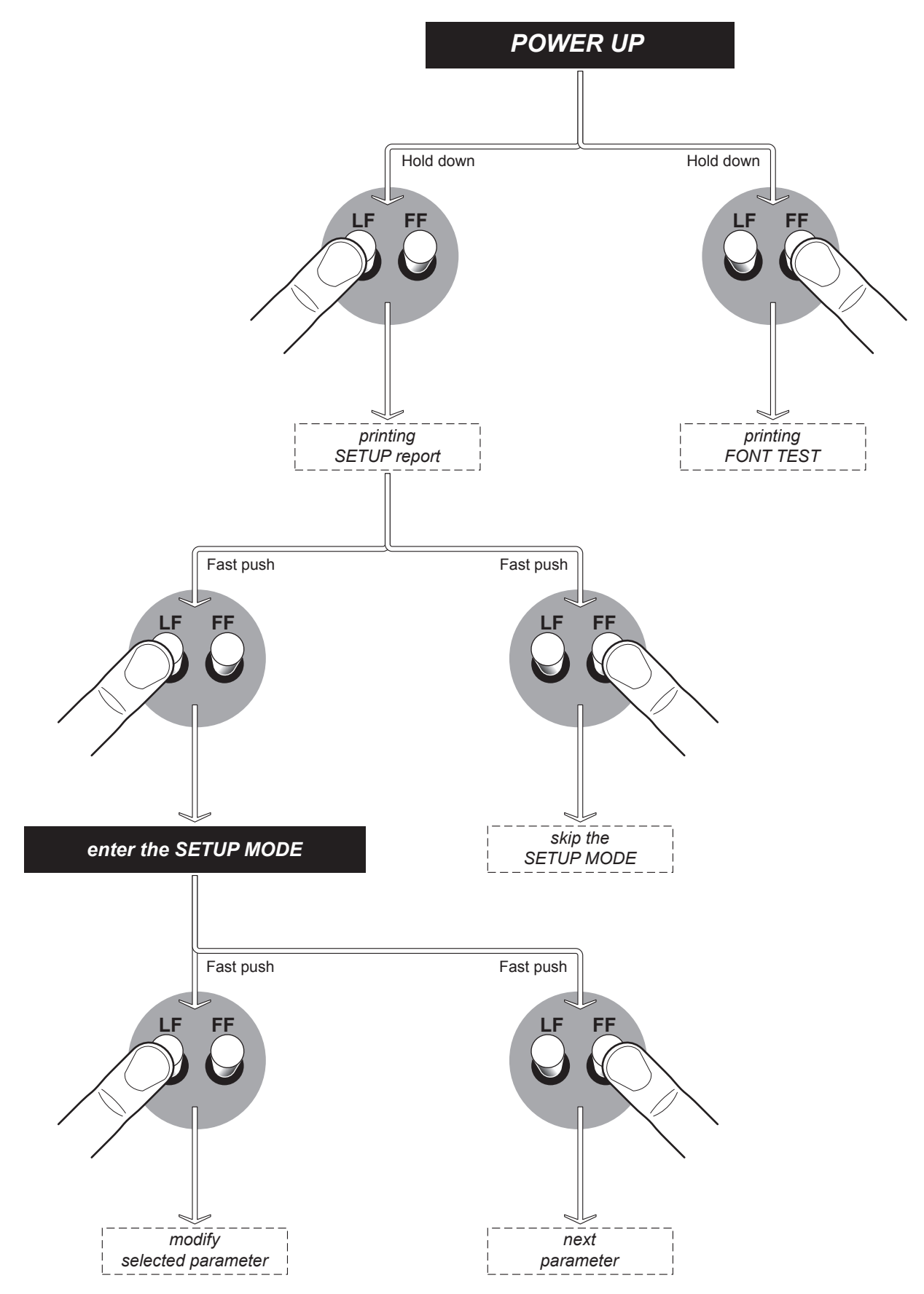

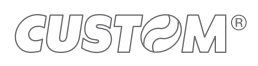

### Models with ETHERNET port

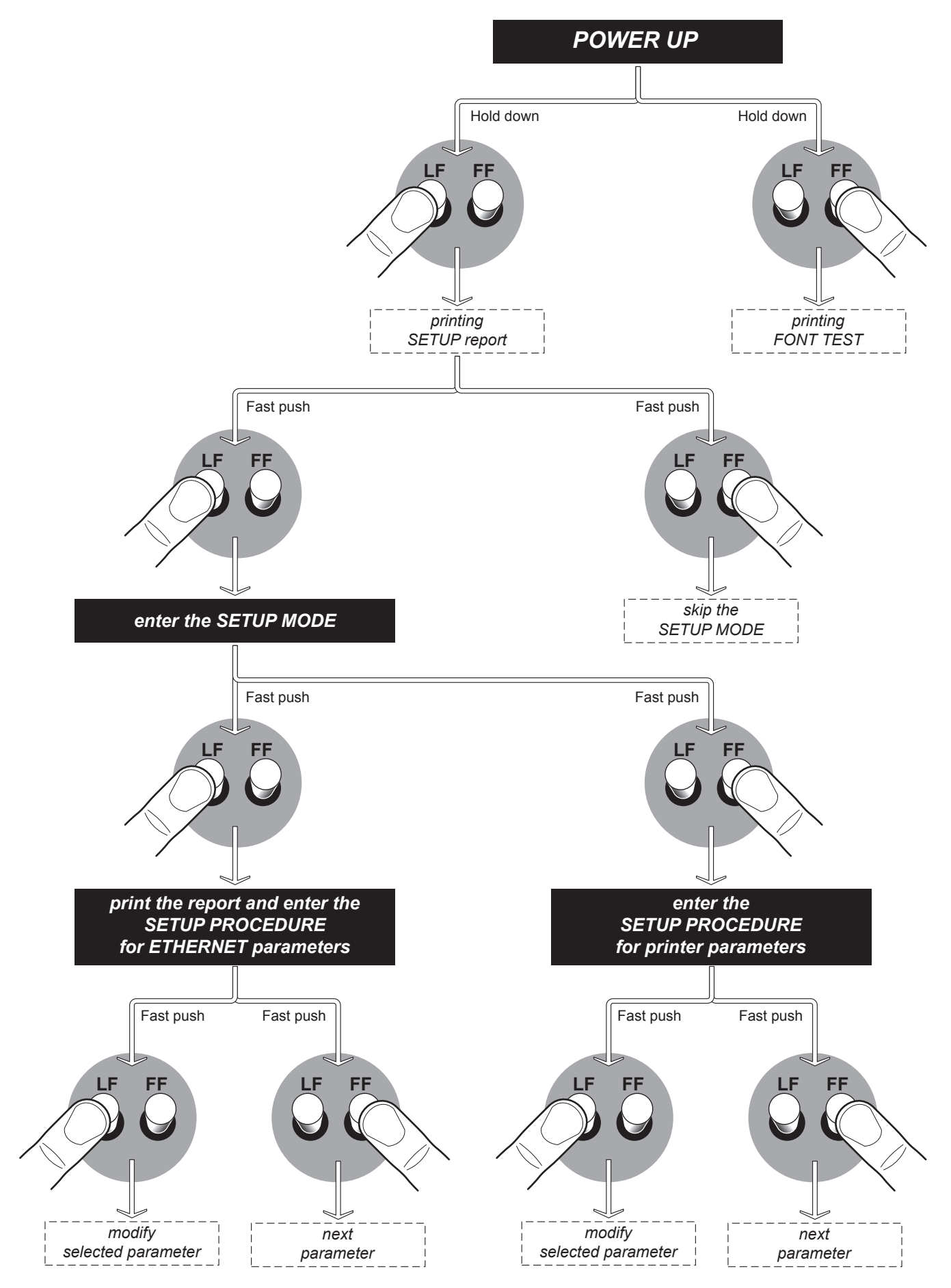

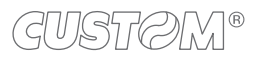

# 2.7 Key functions: standby

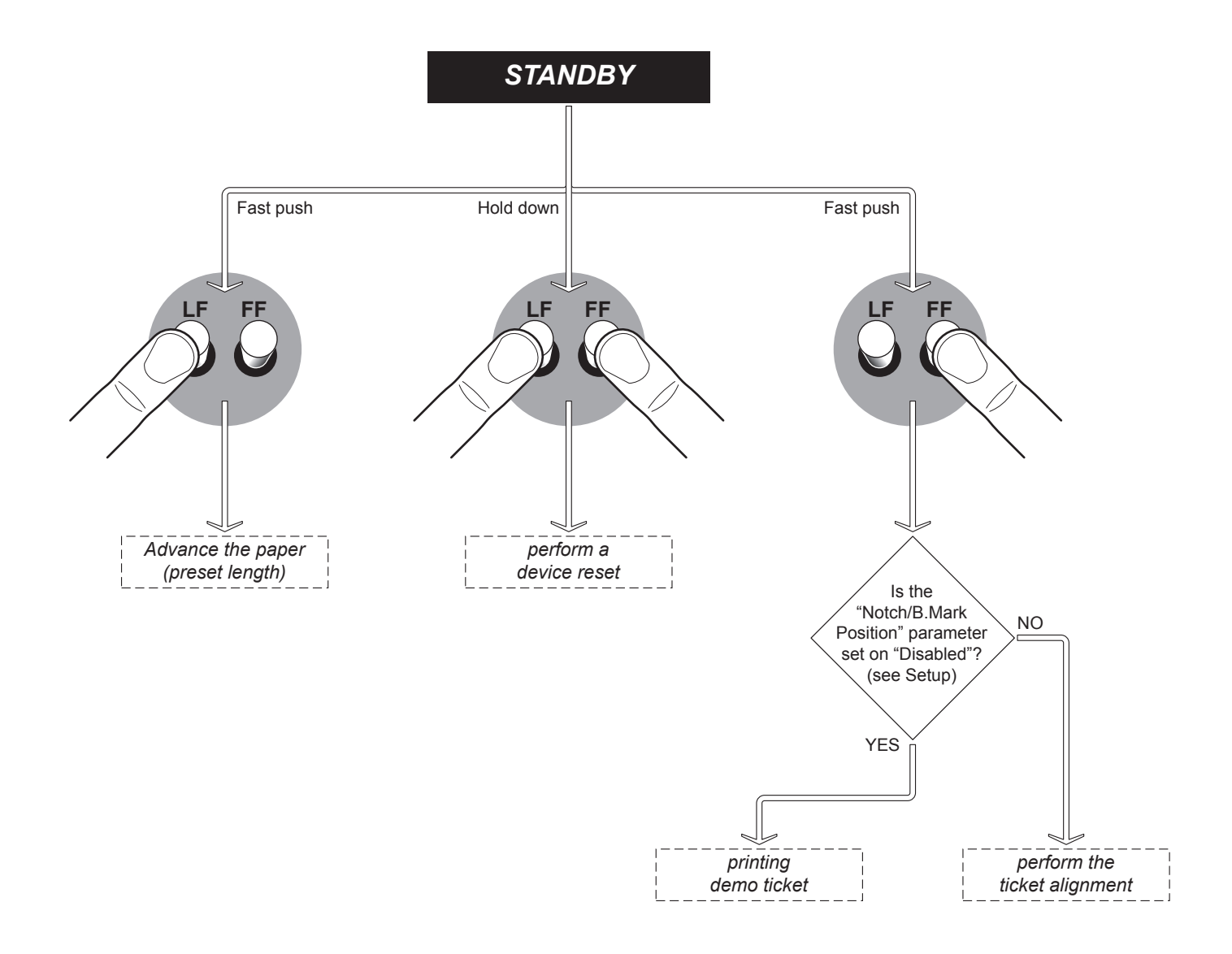

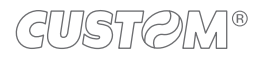

# 2.8 Status LED flashes

The Status LED indicates hardware status of device. Given in the table below are the various LED signals and the corresponding device status.

| STATUS LED                     |            |     | DESCRIPTION                                              |  |
|--------------------------------|------------|-----|----------------------------------------------------------|--|
| -                              | $\bigcirc$ | OFF | DEVICE OFF                                               |  |
| GREEN                          |            | ON  | DEVICE ON: NO ERROR                                      |  |
|                                |            | x 1 | RECEIVE DATA                                             |  |
| GREEN<br>COMMUNICATION         |            | x 2 | RECEPTION ERRORS<br>(PARITY, FRAME ERROR, OVERRUN ERROR) |  |
| STATUS                         | <b>U</b>   | x 3 | COMMAND NOT RECOGNIZED                                   |  |
|                                |            | x 4 | COMMAND RECEPTION TIME OUT                               |  |
|                                |            | x 2 | HEADING OVER TEMPERATURE                                 |  |
|                                |            | x 3 | PAPER END                                                |  |
| YELLOW<br>RECOVERABLE<br>ERROR |            | x 4 | PAPER JAM                                                |  |
|                                |            | x 5 | POWER SUPPLY VOLTAGE INCORRECT                           |  |
|                                |            | x 6 | COVER OPEN                                               |  |
| RED<br>UNRECOVERABLE<br>ERROR  |            | 3 x | RAM ERROR                                                |  |

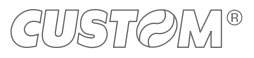

# 2.9 Display messages

# <u>TK180</u>

The display shows the emulation currently set, the firmware release and a device status message on the upper row. The lower row reports an error code (for example, ERR8) and the error description, in case of not successful outcome of commands (see following image).

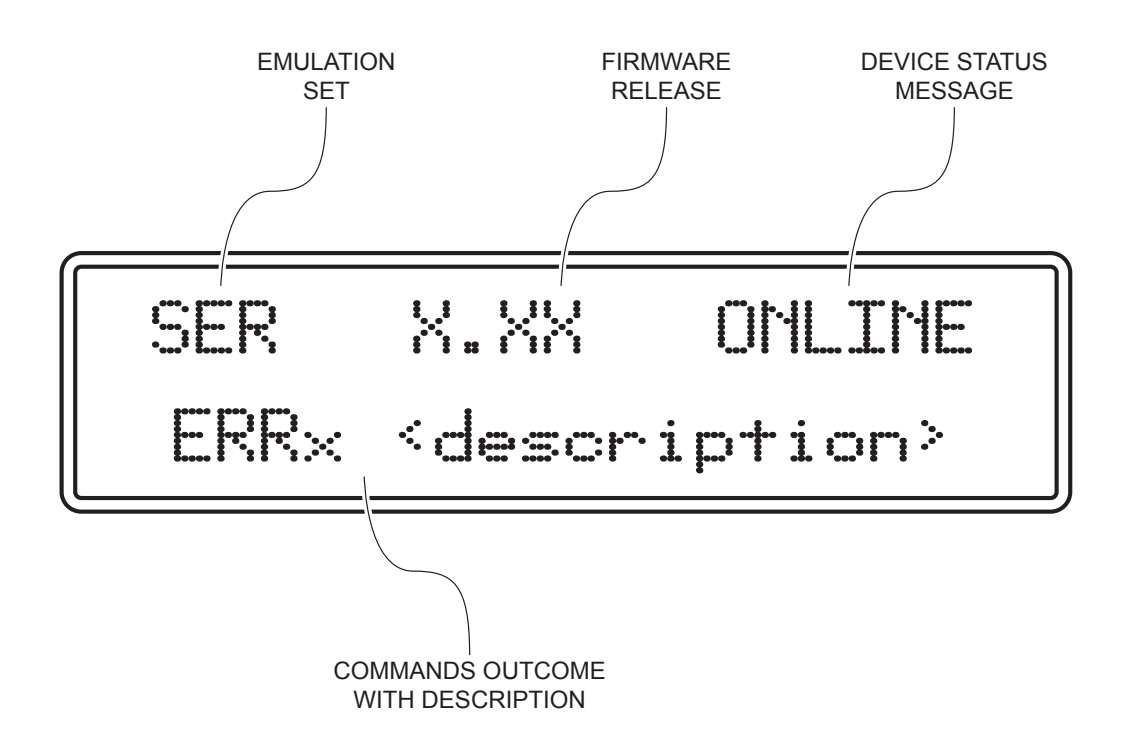

The possible status messages are the following:

- ONLINE The device is ready (standby message)
- OFFLINE The device is in a "busy" condition (during commands sending, on paper jam, and so on)
- LINK DOWN The serial connection cable is unplugged
- COVEROPEN The upper cover is open
- NOPAPER No paper loaded into the device
- PAPERJAM The paper is jammed inside the device

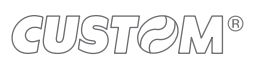

# **3 INSTALLATION**

# 3.1 Fastening

NOTE: All the dimensions shown in following figures are in millimetres.

### KPM180H (standard models)

The device is provided with four fixing holes on the bottom of device (see following figure). To fasten the device on a panel, use four M3 screws.

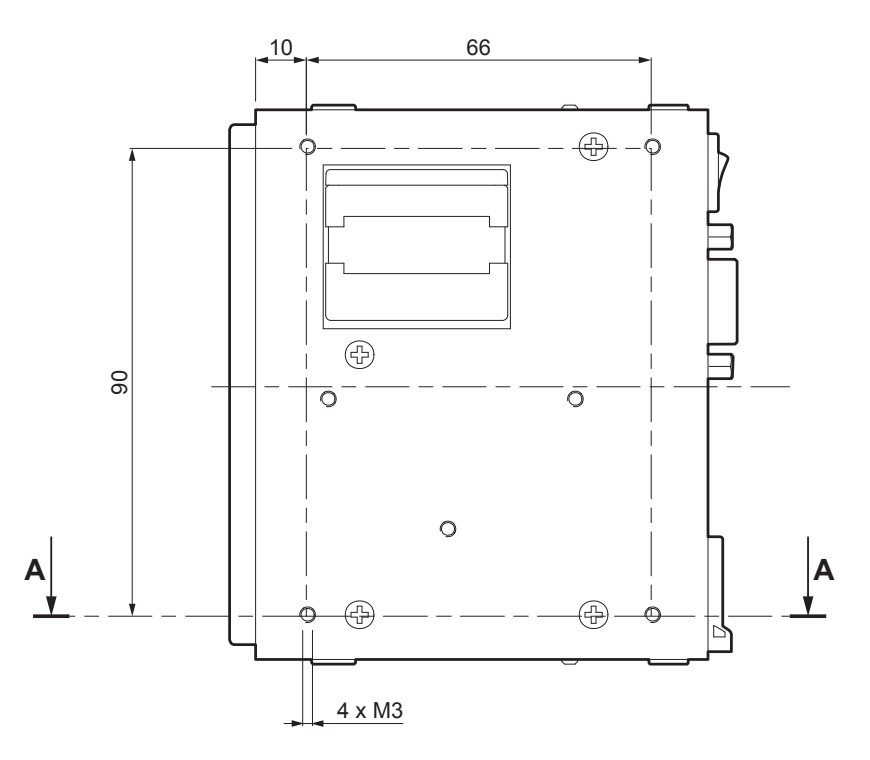

It's very important to consider the screws length not to damage the internal components placed near the fixing holes (see following figure).

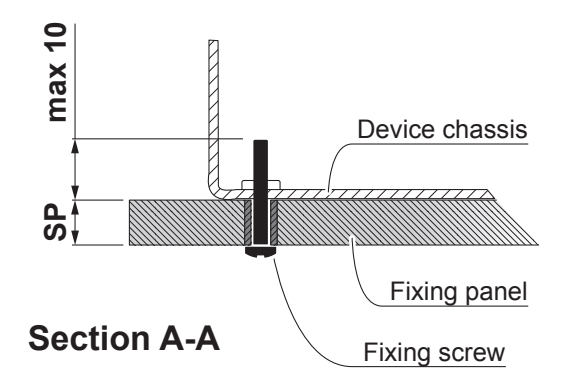

The screw length (L) will be calculated according to the thickness of the panel (Sp) on which the device is fixed, as follows:

```
L \le 10mm + Sp
```

For example, if panel thickness is 10mm (Sp = 10mm), the maximum length for screws will be 20mm.

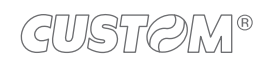

### KPM180H (models with presenter)

The device is provided with six fixing holes on the bottom of device (see following figure). To fasten the device on a panel, use six M3 screws.

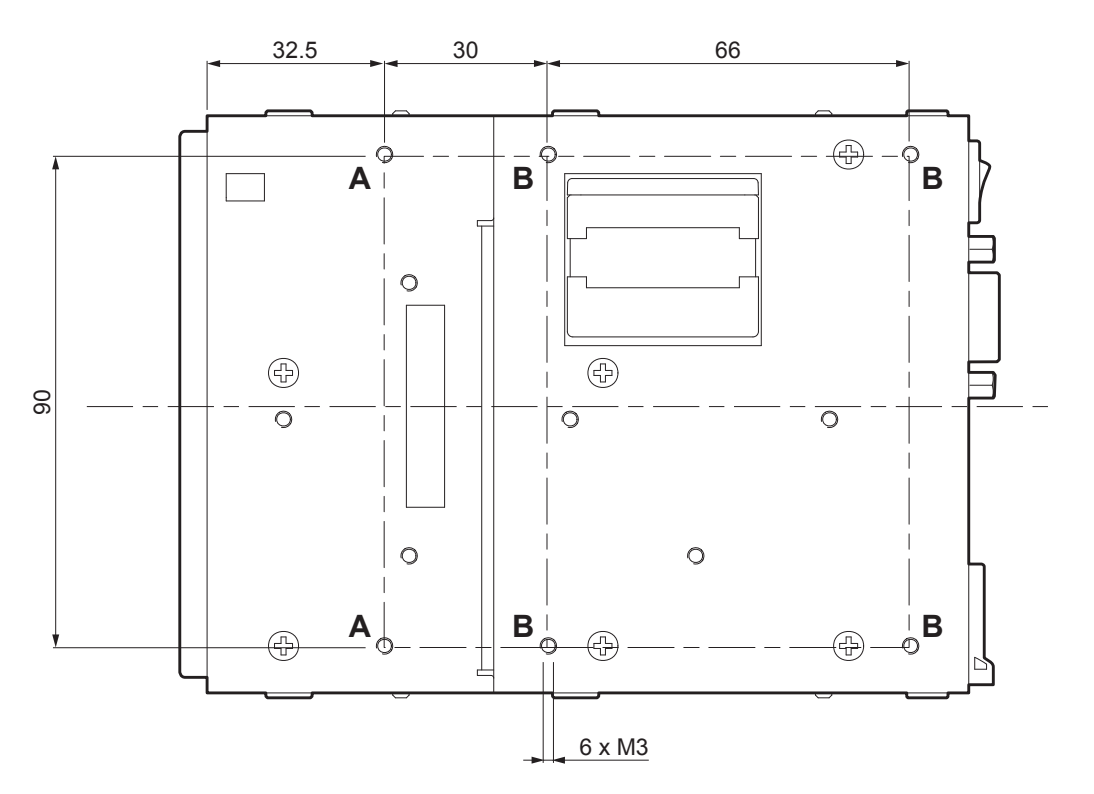

Additionally, the panel must provide an opening for dust of paper that meets the following measures (in millimetres):

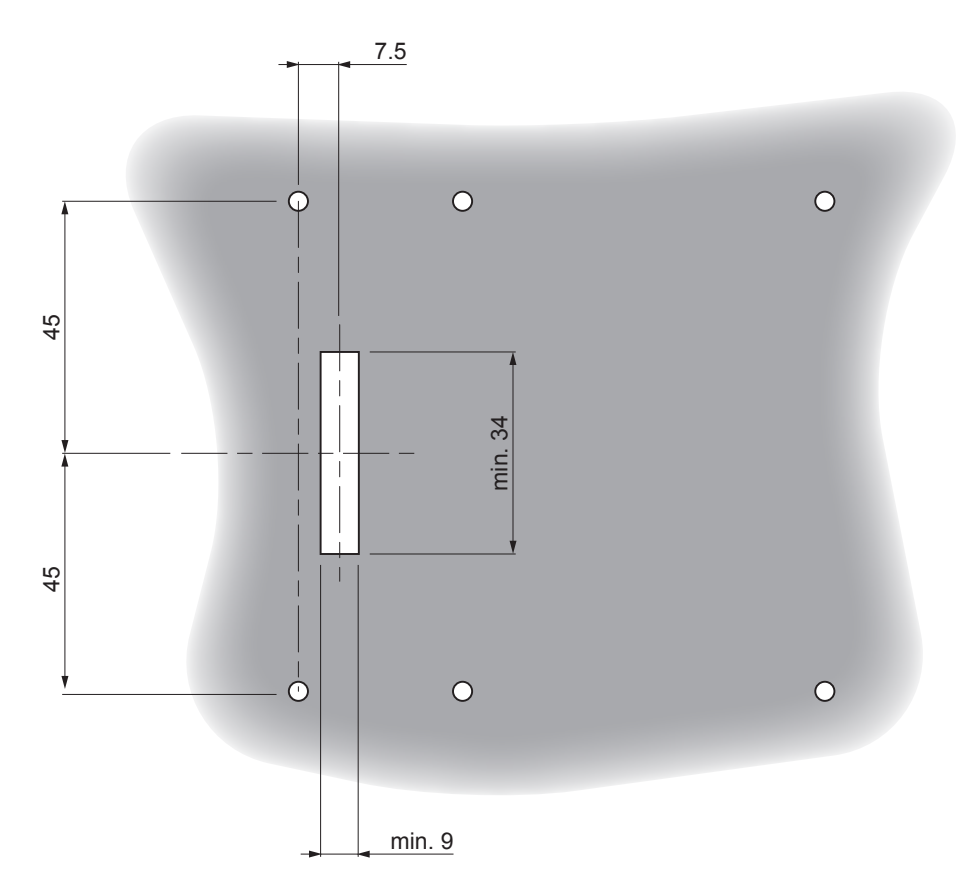

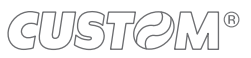

It is very important to consider the screws length not to damage the internal components placed near the fixing holes (see following figure).

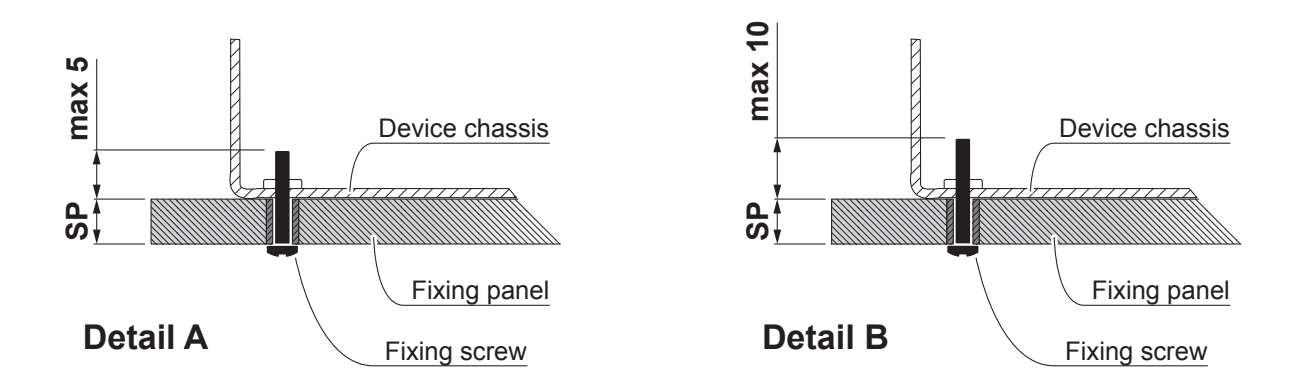

The screw length (L) will be calculated according to the thickness of the panel (Sp) on which the device is fixed, as follows:

 $L \le 5mm + Sp$  (Detail A)

 $L \le 10mm + Sp$  (Detail B)

For example, if panel thickness is 10mm (Sp = 10mm), The maximum screw length will be 15mm (detail A) or 20mm (detail B).

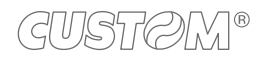

# TK180 (plastic models)

The device is provided with two slots for the mounting of the machine on a panel.

The slots are placed at the bottom of the machine (see following figure)

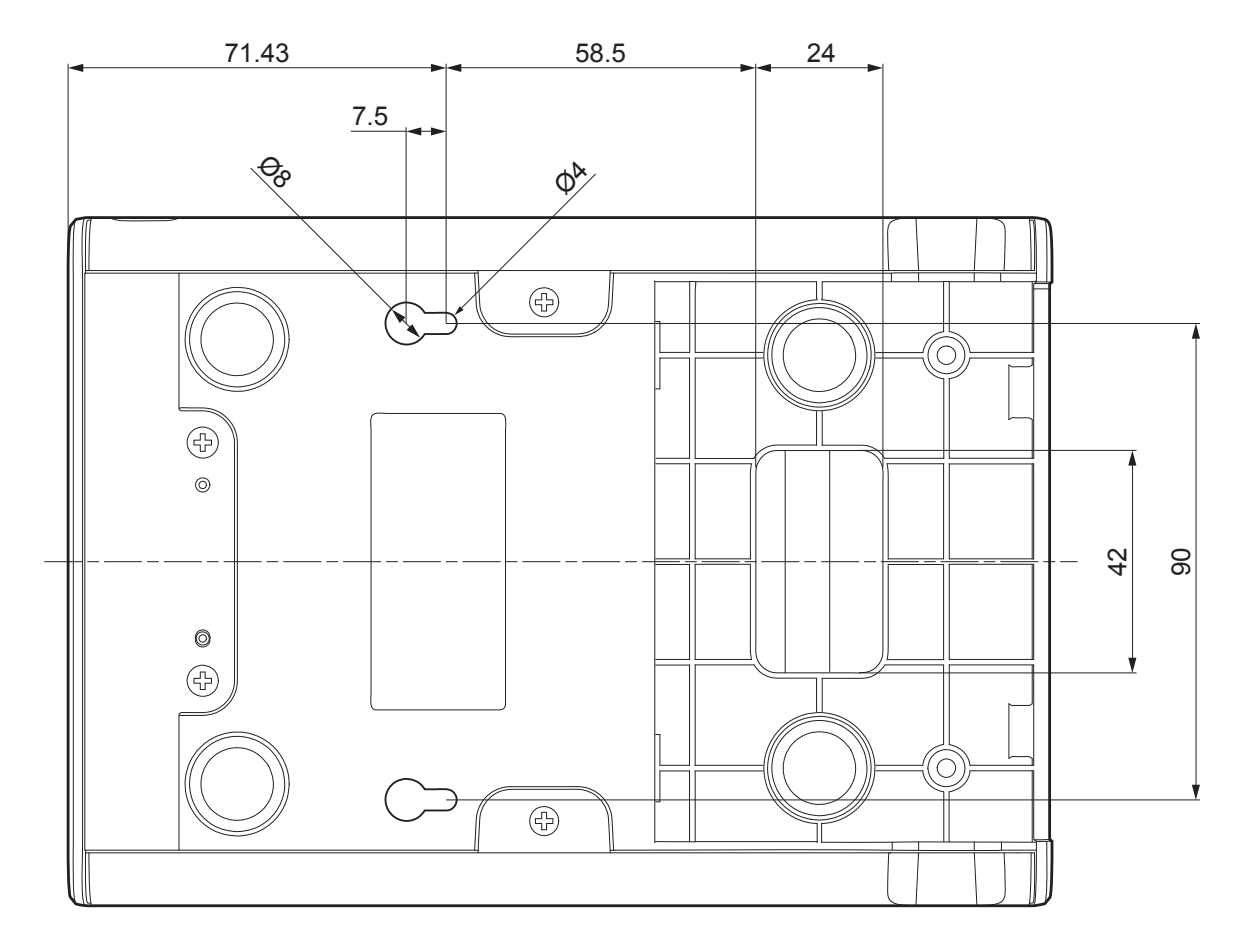

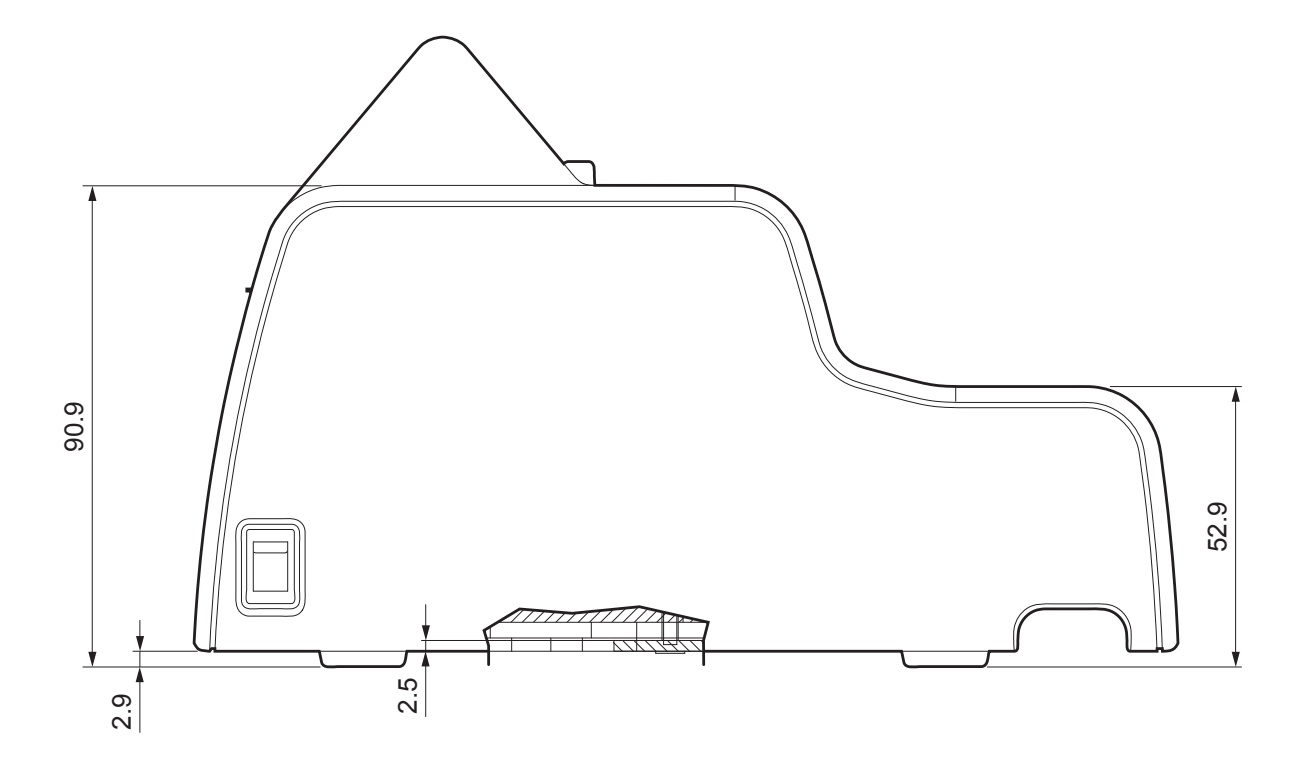

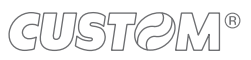

Additionally, the panel can provide an opening for the passage of the connection cables that meets the hole at the bottom of the device. The measures (in millimeters) of the opening are shown in the following figure:

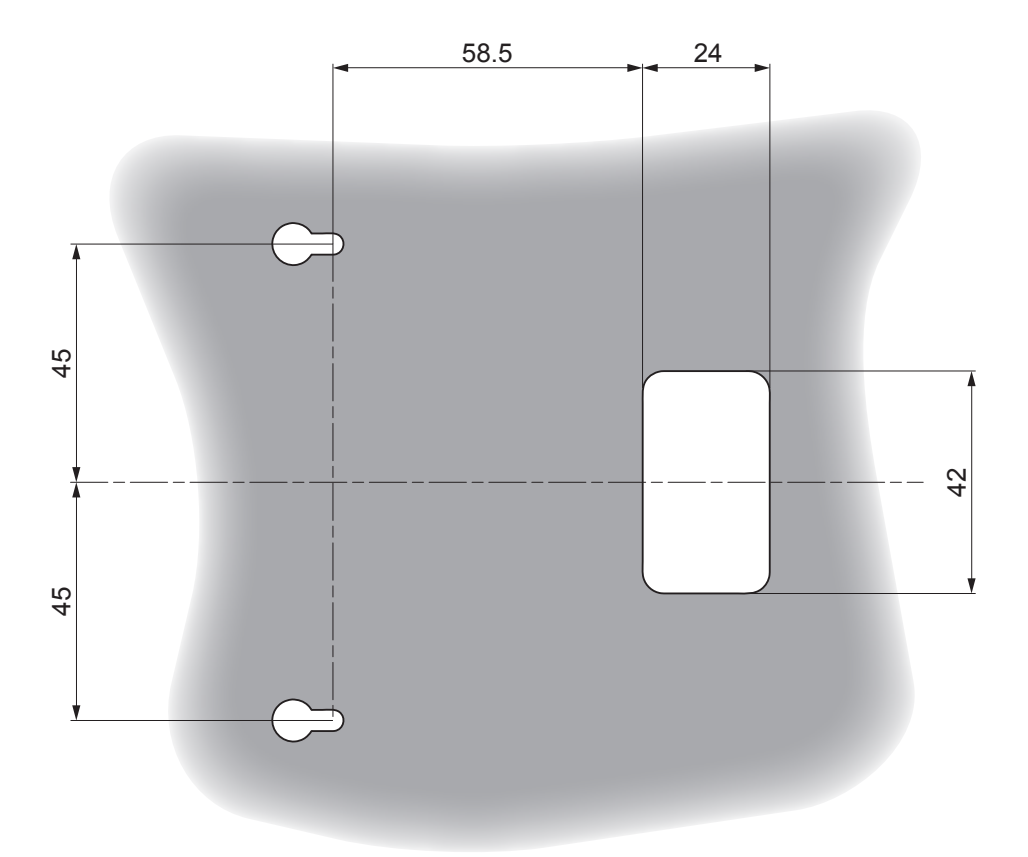

# 3.2 Near paper end sensor

# <u>KPM180H</u>

The device includes a near paper end sensor with the cable (see following figure). To fix the sensor, use an M3 screw not supplied.

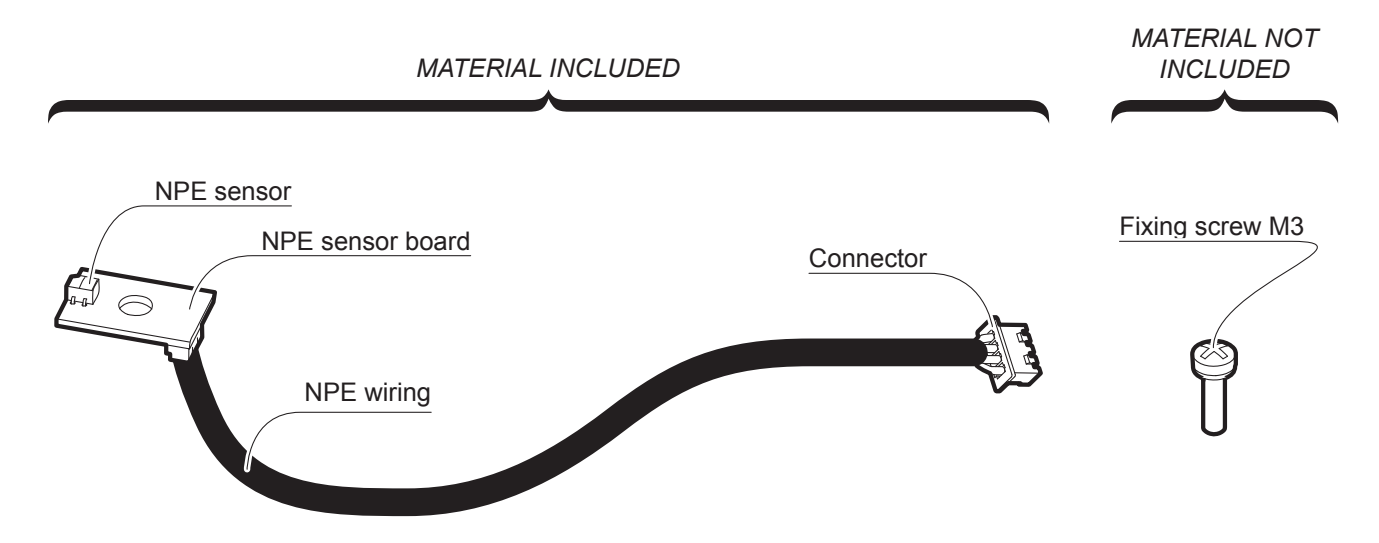

For the assembly procedure, proceed as follows:

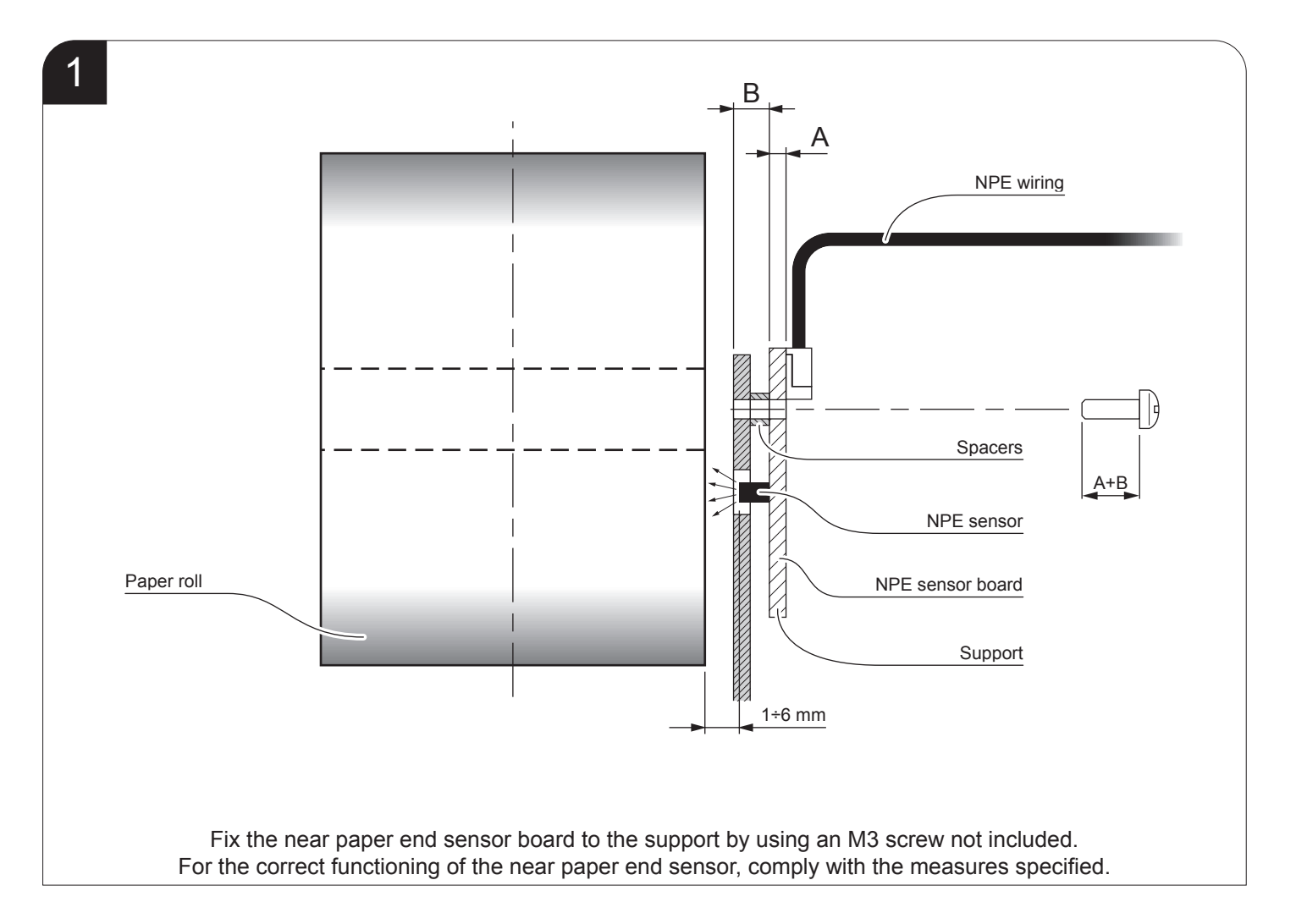

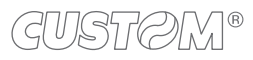

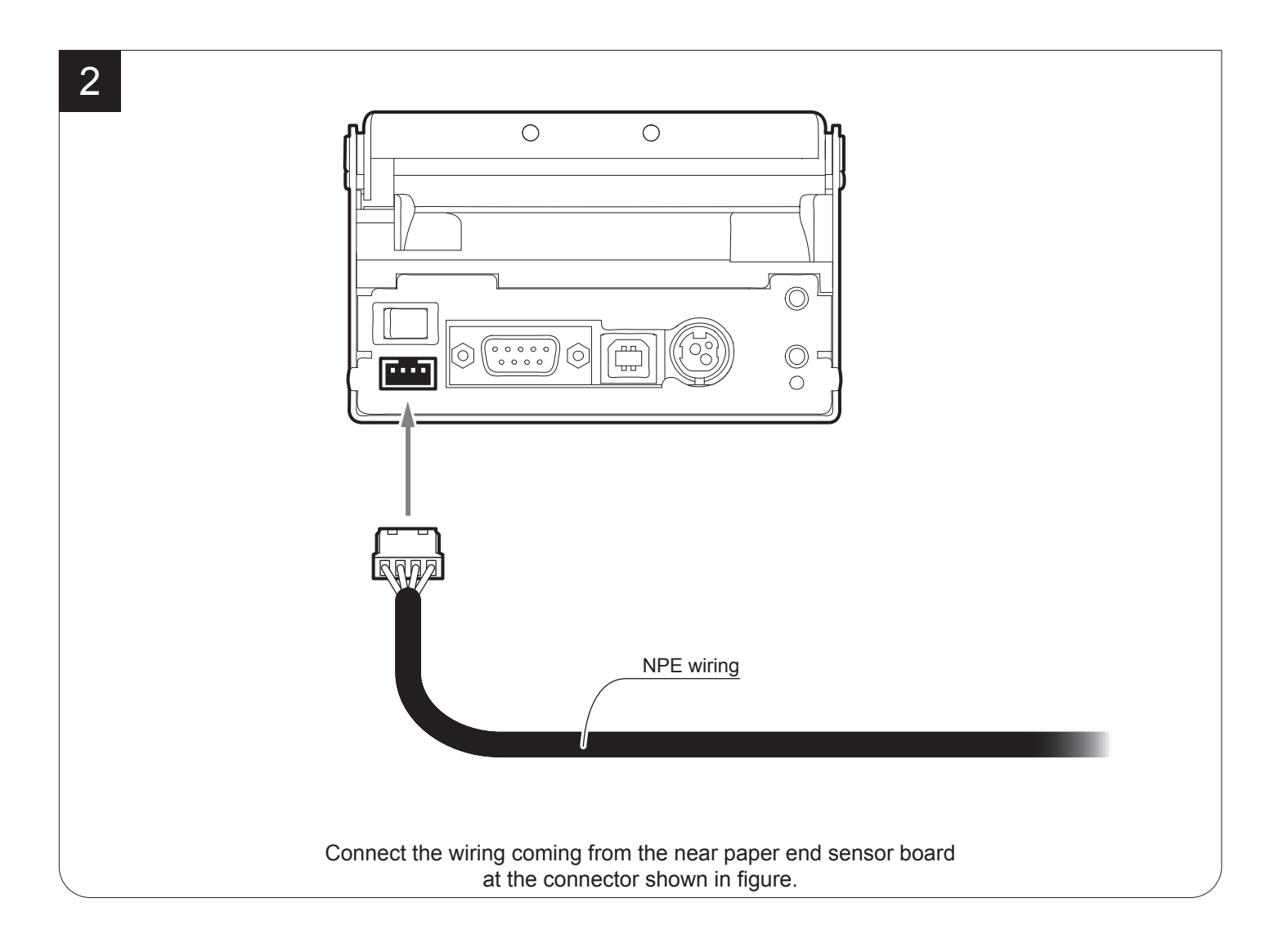

# 3.3 Connections

The following figure shows the possible connections for the device.

# Models without ETHERNET port

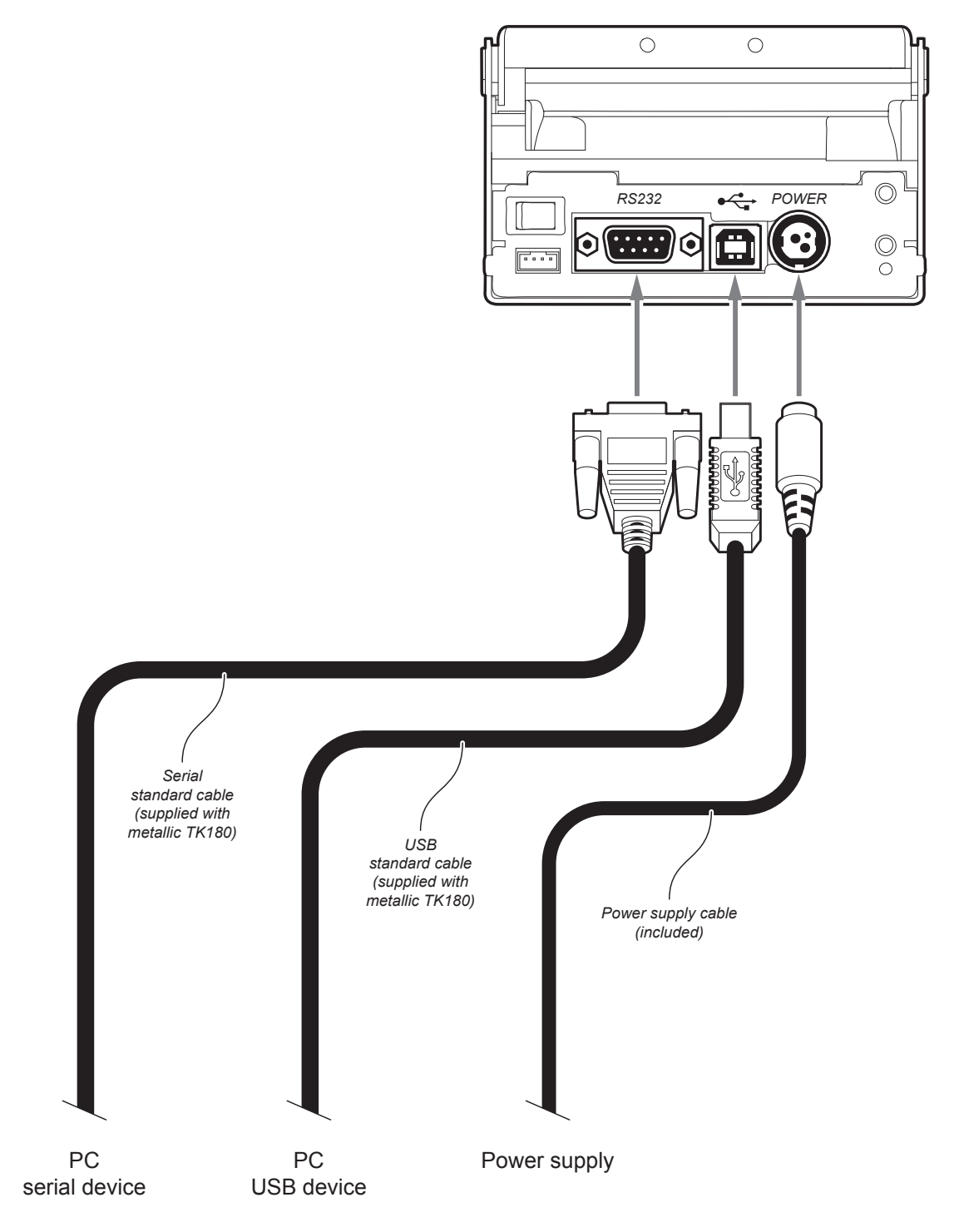

ATTENTION: In some conditions, we recommend the installation of a ferrite core on the power supply cable.

NOTES: If serial and USB connectors are inserted, communication port is USB.

For some models, only the internal printer group is represented.

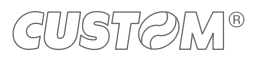

### Models with ETHERNET port

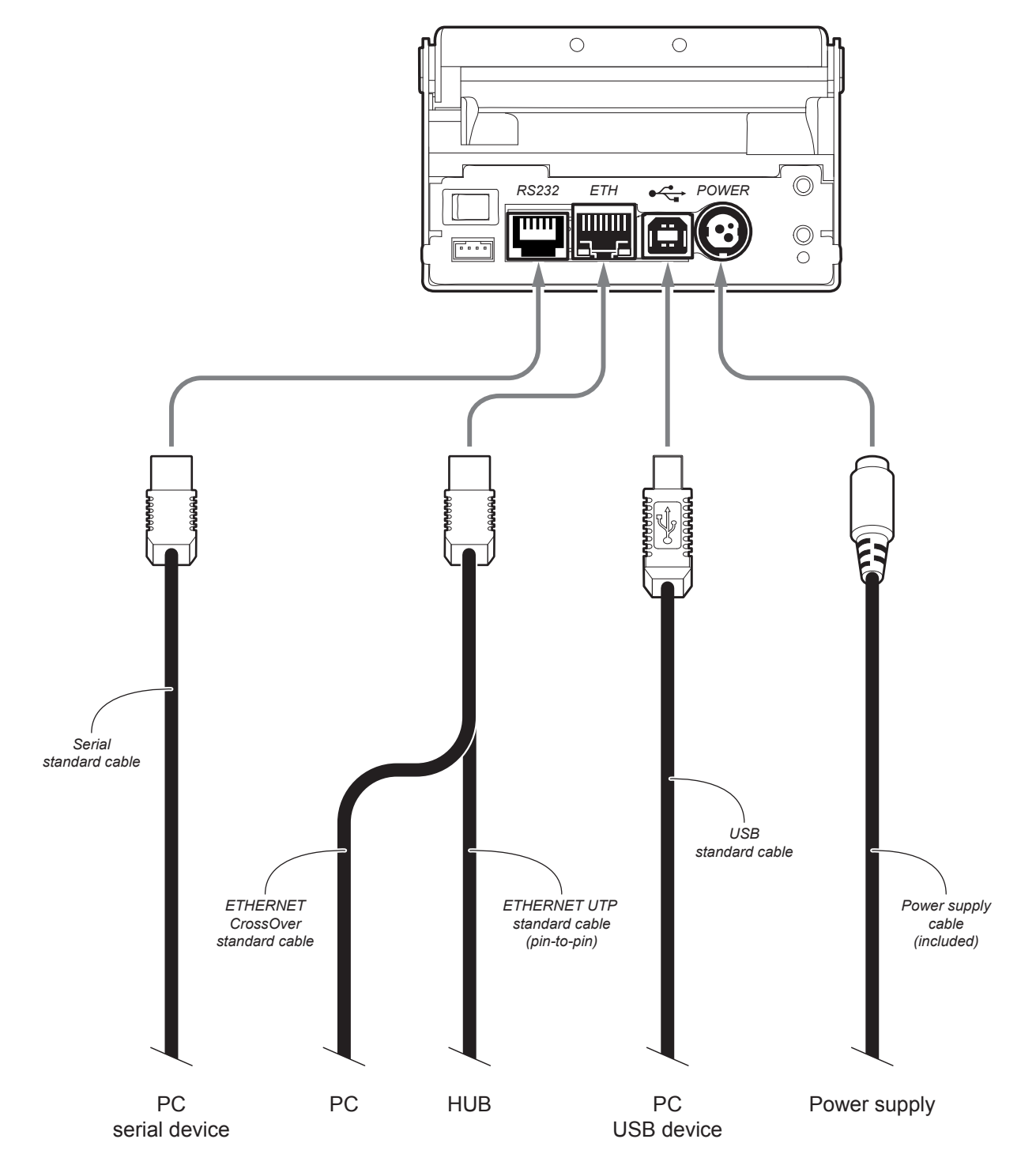

ATTENTION: In some conditions, we recommend the installation of a ferrite core on the power supply cable.

NOTES: If serial and USB connectors are inserted, communication port is USB.

For some models, only the internal printer group is represented.

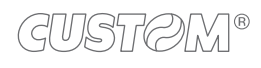

# 3.4 Pinout

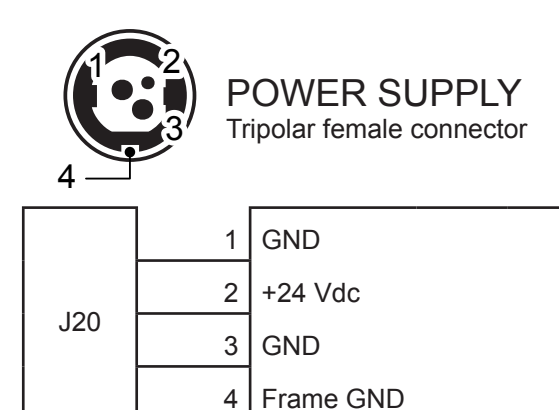

# ATTENTION:

Respect power supply polarity.

# NOTE:

Power supply cable

The following figure shows the connector pinout of the power supply cable for the device:

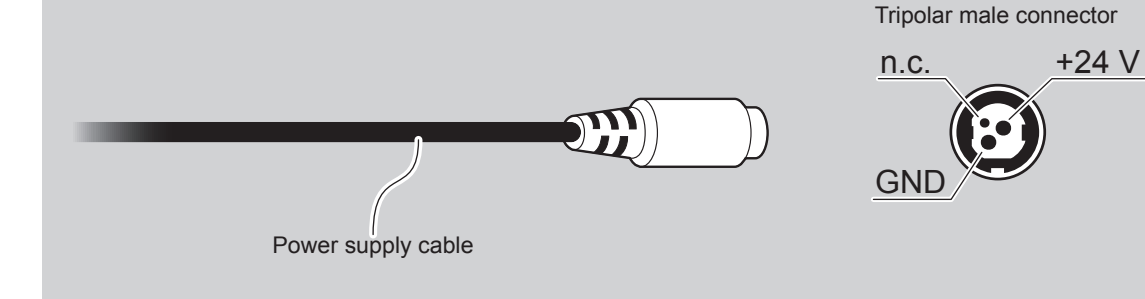

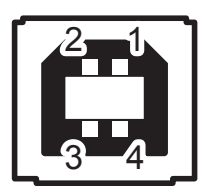

USB INTERFACE Female USB type B connector

|    | 1   | USB0-VBUS | (in)     |
|----|-----|-----------|----------|
|    | 2   | USB0_D-   | (in/out) |
|    | 3   | USB0_D+   | (in/out) |
| J2 | 4   | GND       |          |
|    | SH1 | SHIELD    |          |
|    | SH2 | SHIELD    |          |
|    |     |           |          |

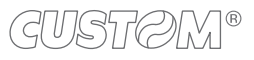
#### Models without ETHERNET port

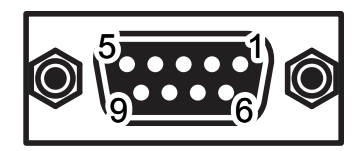

## RS232 SERIAL INTERFACE

Female DB9 connector

|    | 1 | DTR  |                                                                      |
|----|---|------|----------------------------------------------------------------------|
|    | 2 | тх   | During transmission, takes the values "0" and "1" depending on data. |
|    | 3 | RX   | During reception, takes the values "0" and "1" depending on data.    |
|    | 4 | DSR  |                                                                      |
| J1 | 5 | GND  |                                                                      |
|    | 6 | DTR  | When "1", device is power on.                                        |
|    | 7 | стѕ  |                                                                      |
|    | 8 | RTS  | When "1", device is ready to receive data                            |
|    | 9 | n.c. |                                                                      |

#### NOTES:

Given the presence of the RS232 standard, logic value "0" corresponds to a voltage level of between +3Vdc and +15Vdc and logic value "1" corresponds to a voltage level of between -3Vdc and -15Vdc.

#### DEVICE > PC connection

The following picture shows an example of connection between the device and a personal computer using a 9 pin RS232 serial connector:

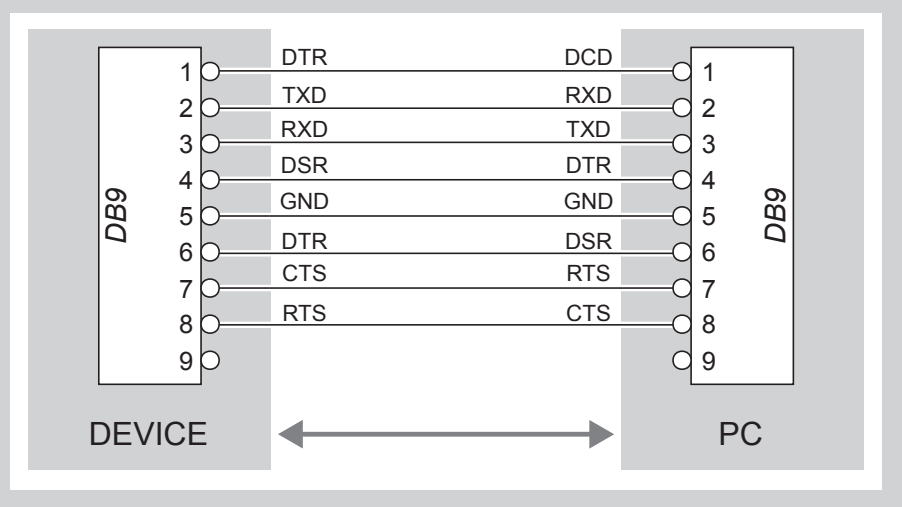

When use a serial cable, we recommend the installation of a ferrite core on the power supply cable.

#### Models with ETHERNET port

#### **RS232 SERIAL INTERFACE** Female RJ45 connector h. DTR 1 2 TΧ (out) During transmission, takes the values "0" and "1" depending on data 3 RX (in) During reception, takes the values "0" and "1" depending on data 4 DR J1 5 GND 6 DT When "1", device is power on 7 CT 8 RTS (out) When "1", device is ready to receive data

#### NOTES:

Given the presence of the RS232 standard, logic value "0" corresponds to a voltage level of between +3Vdc and +15Vdc and logic value "1" corresponds to a voltage level of between -3Vdc and -15Vdc.

#### DEVICE > PC connection

The following picture shows an example of connection between the device and a personal computer using an 8 pin RJ45 male and a 9 pin RS232 serial connector:

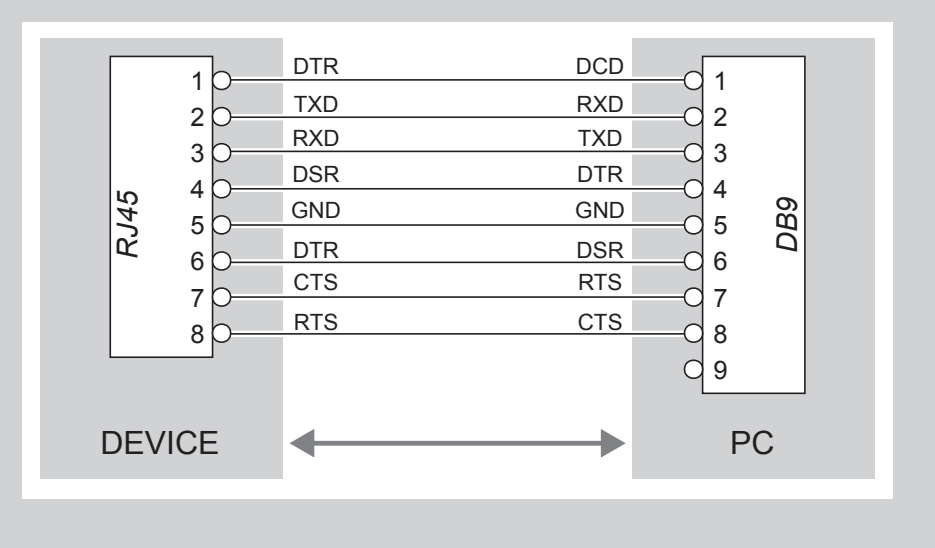

When use a serial cable, we recommend the installation of a ferrite core on the power supply cable.

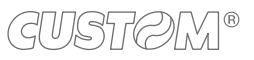

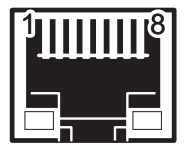

### ETHERNET INTERFACE

Female RJ45 connector

|     | _  |           |
|-----|----|-----------|
|     | 1  | RX +1     |
|     | 2  | +3.3V ETH |
|     | 3  | RX -1     |
|     | 4  | TX +1     |
|     | 5  | +3.3V ETH |
|     | 6  | TX -1     |
| 100 | 7  | n.c       |
| J23 | 8  | GND       |
|     | 9  | +3.3 V    |
|     | 10 | LED-LNK   |
|     | 11 | +3.3 V    |
|     | 12 | LED-LAN   |
|     | 13 | Shield    |
|     | 14 | Shield    |
|     | 1  |           |

#### NOTES:

The functionality of two led are specified in the following tables:

- For 10Base-T connection:

| LED     | FUNCTION                                                                             |
|---------|--------------------------------------------------------------------------------------|
| LED-LNK | Link (yellow color): the led lights up when a connection is active                   |
| LED-LAN | Rx/Tx: (green color): the led lights up when occurs a data reception or transmission |

#### - For 10/100Base-TX connection:

| LED     | FUNCTION                                                                                                    |
|---------|----------------------------------------------------------------------------------------------------|
| LED-LNK | The led light (yellow color) on when a connection is active and flashes wnen occurs a data reception or transmission |
| LED-LAN | The led light (green color) on when occurs a 100Mbit connection and off when occurs a 10Mbit connection              |

The device automatically recognizes the type of connection (cross or pin-to-pin).

The pinout shown in table represents the input signals to component J16 before the isolation voltage transformer (through-hole pin).

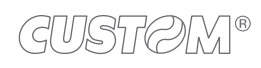

### 3.5 Driver and SDK

| OPERATING<br>SYSTEM | DESCRIPTION                         | INSTALLATION PROCEDURE                                                                                                    |
|---------------------|-------------------------------------|----------------------------------------------------------------------------------------------------|
|                     | Driver for Windows XP               |                                                                                                    |
| Windows             | Driver for Windows VISTA (32/64bit) | From the START menu, press Run<br>and type-in the path where the SW                                                                                                    |
| Windows             | Driver for Windows 7 (32/64bit)     | Follow the instructions that appear<br>on the screen to install the driver.                                                                                                    |
|                     | Driver for Windows 8 (32/64bit)     |                                                                                                    |
| Linux               | (32/64bit)                          | Follow the instruction get back on the README.TXT file. You can find it in the software package downloaded in advance.                                                                  |
| Android             | SDK for CustomAndroidAPI            | Extract the zipped folder to<br>the destination path desired.<br>Follow the instructions present<br>in the software package that you<br>downloaded on how to install<br>and use the SDK |
| iOS                 | SDK for CustomiOSApi                | Extract the zipped folder to<br>the destination path desired.<br>Follow the instructions present<br>in the software package that you<br>downloaded on how to install<br>and use the SDK |

The drivers are available for the following operating system:

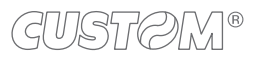

# 4 OPERATION

### 4.1 Opening cover

### <u>KPM180H</u>

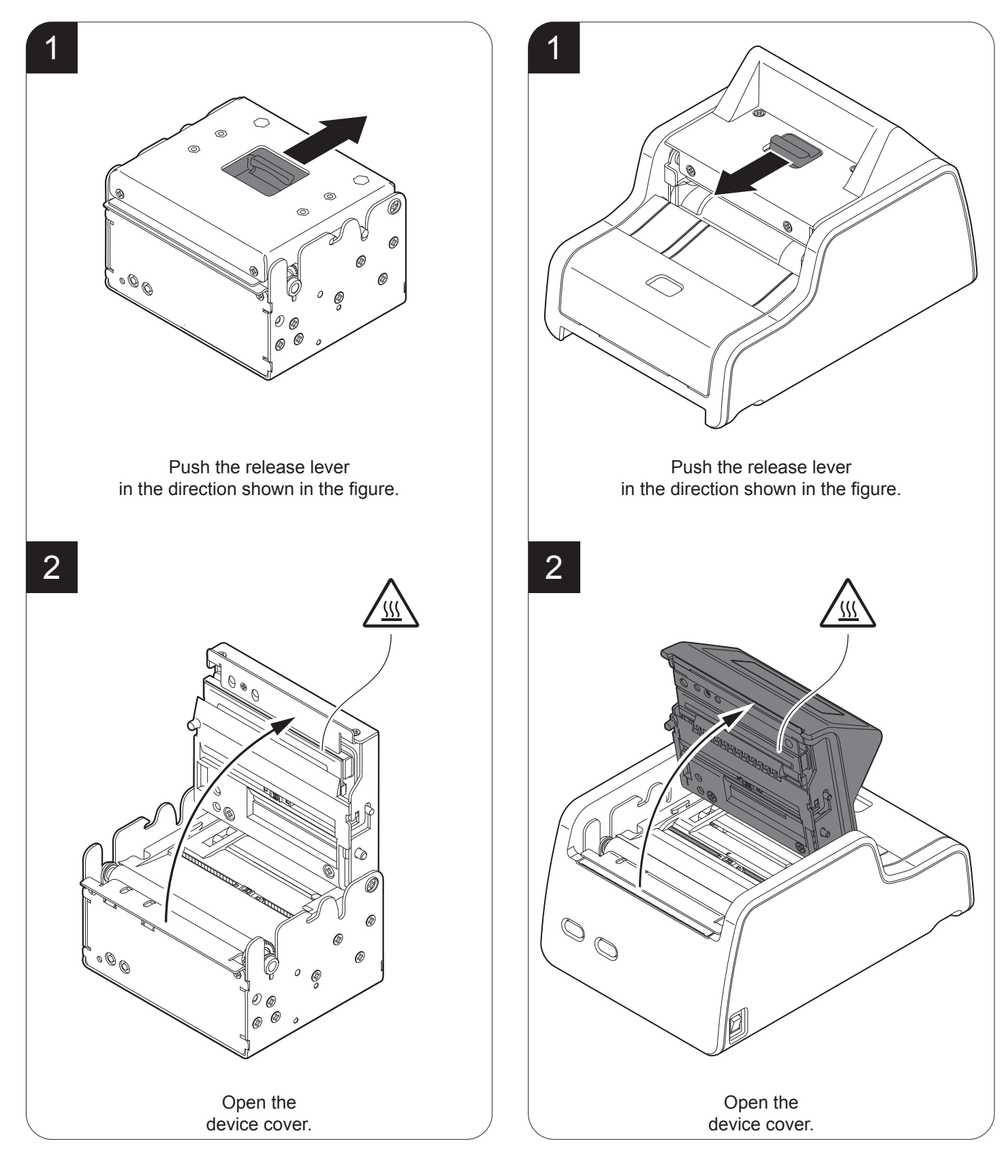

#### TK180 (metallic models)

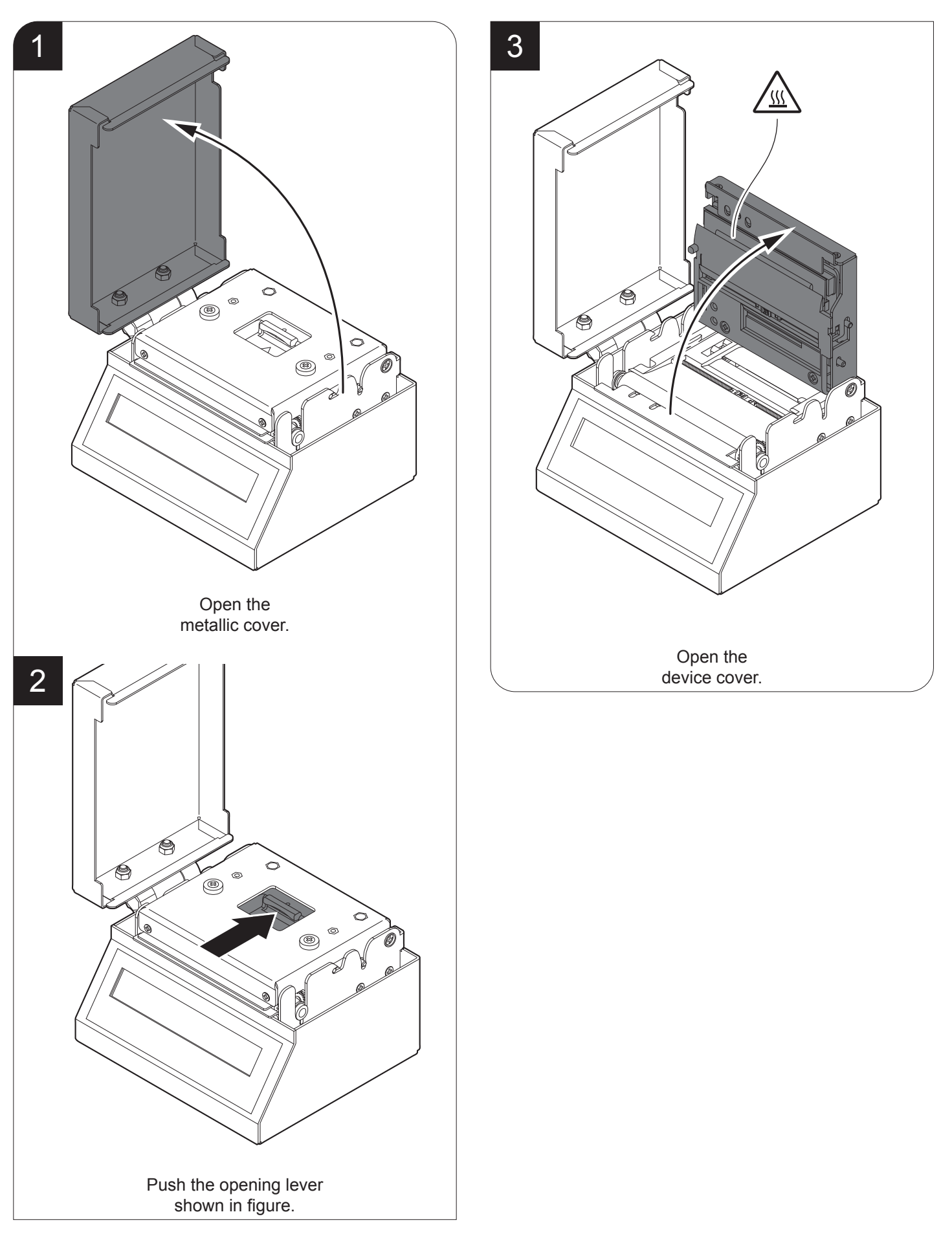

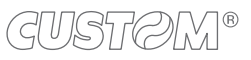

### 4.2 Adjusting paper width

Paper width may be adjusted from 25 mm to 82.5 mm by moving the adjustable cursor as shown in the following figure.

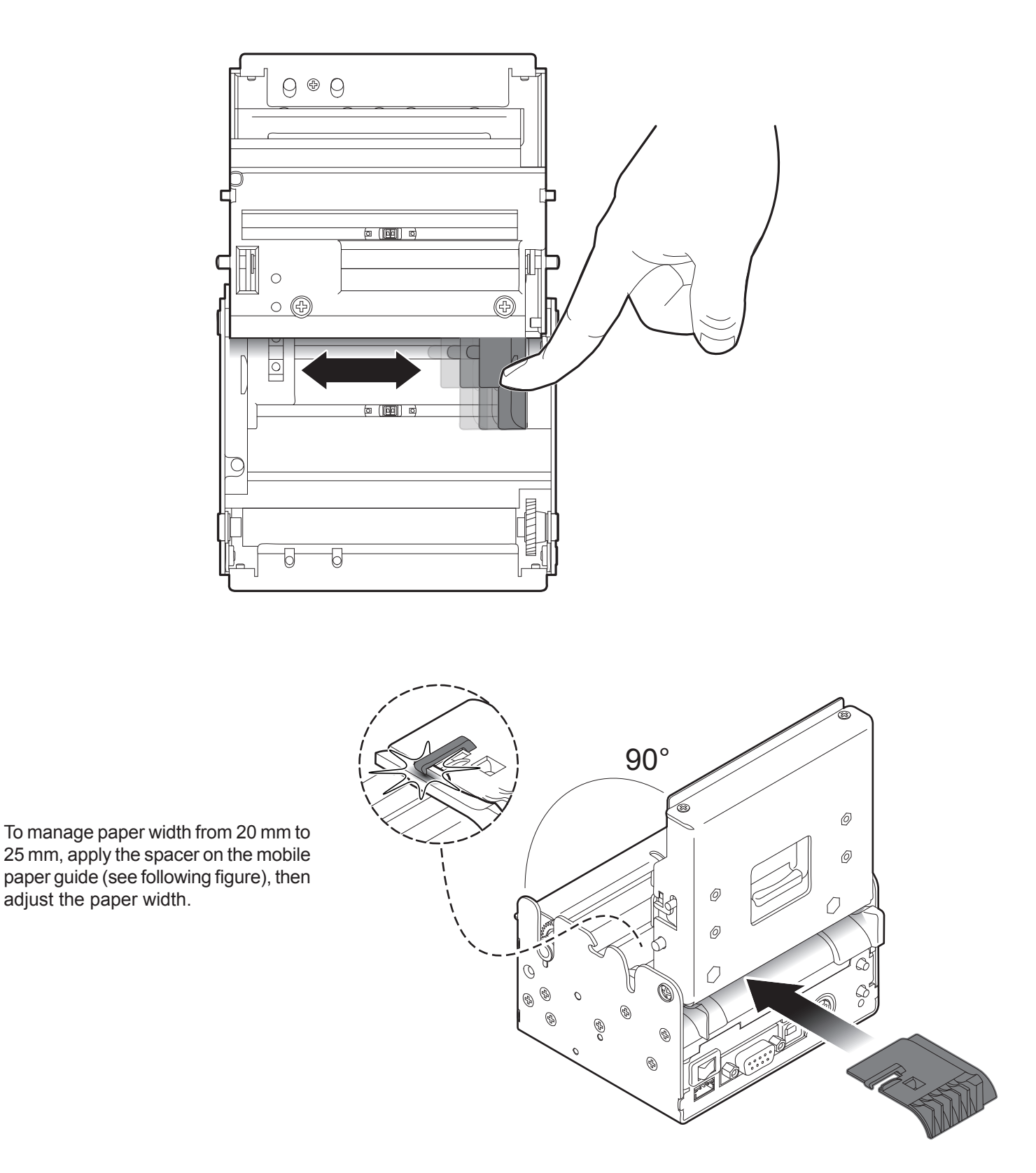

NOTE: For some models, only the internal printer group is represented.

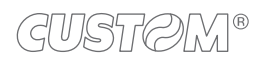

### 4.3 Adjusting the alignment sensors

The device is equipped with two mobile sensors for the detection of the alignment black mark placed both on the thermal side and on the non-thermal side of paper as shown in the following figure.

The user will need to manually move these mobile sensors according to the position and the type of the black mark on the paper (see next paragraphs).

To use these sensors, you must set the "Notch/B.Mark Position" setup parameter on the correct value (see Chapter 5).

NOTE: For some models, only the internal printer group is represented.

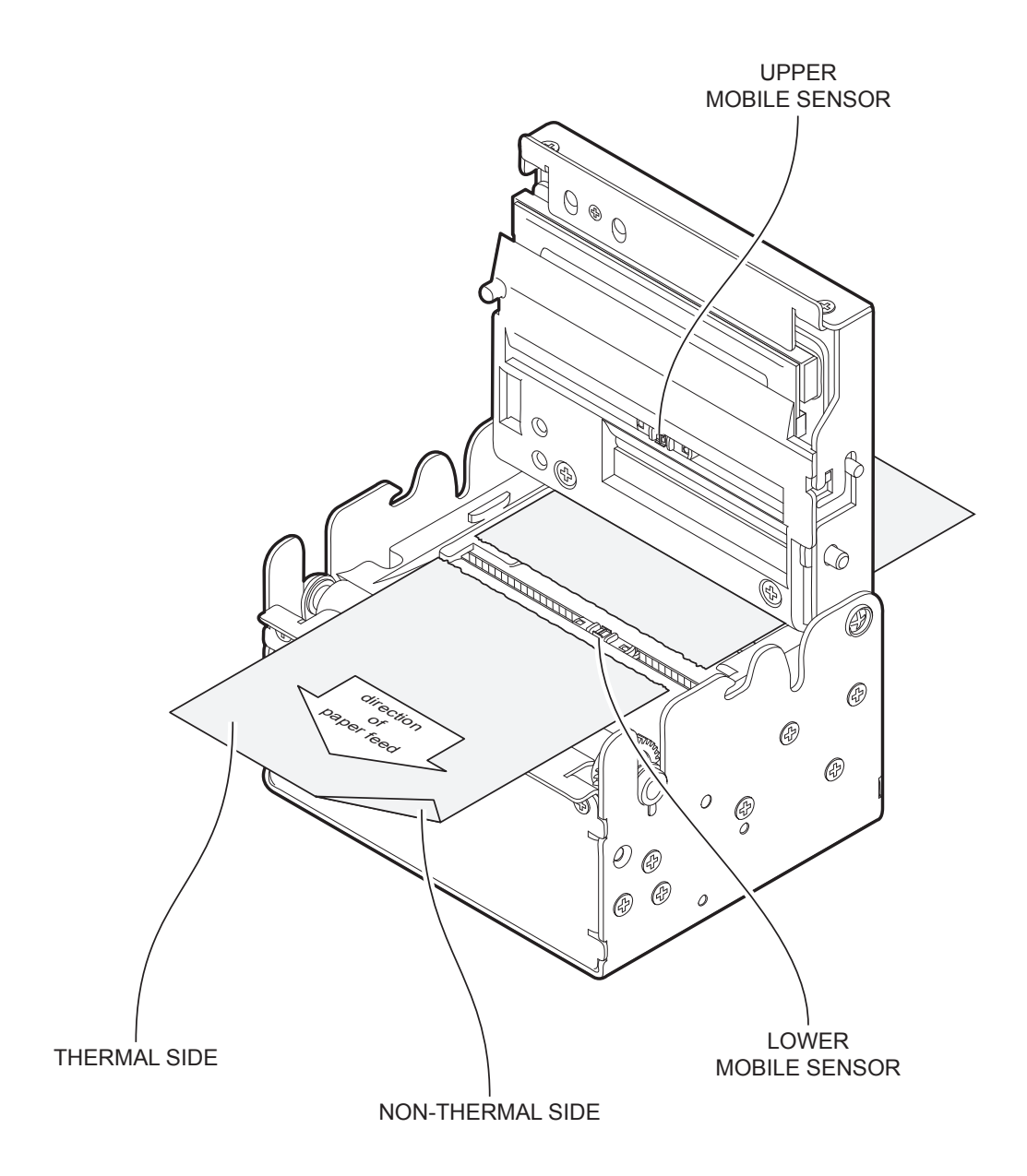

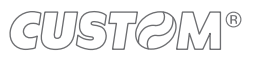

To adjust the mobile sensors position according to the black mark position and type on paper, open the device cover (see par.4.1) and move the sensors to the desired position using a small screwdriver or a pointed object.

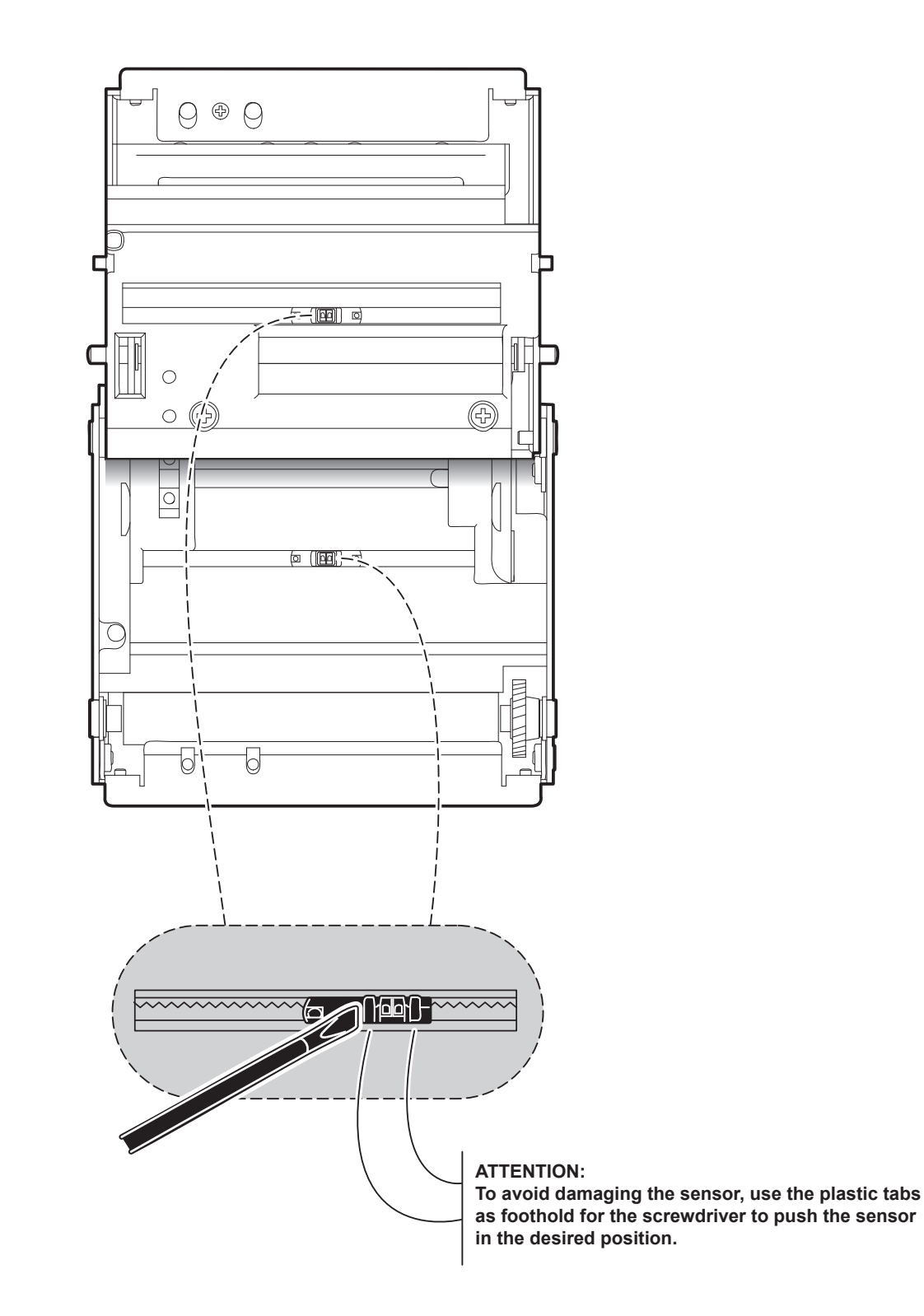

### 4.4 Switch the device ON

#### <u>KPM180H</u>

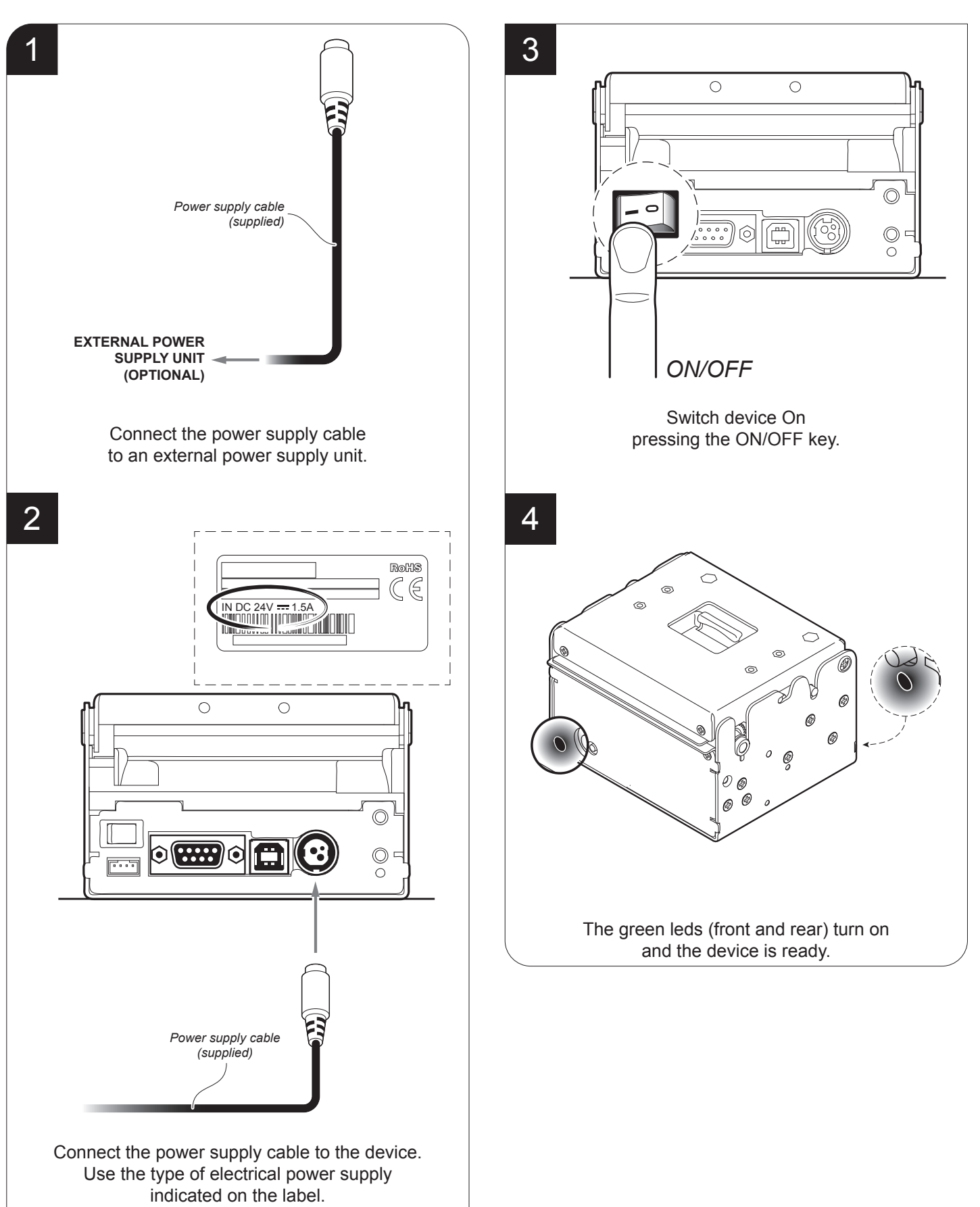

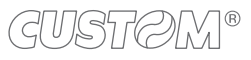

#### TK180 (metallic models)

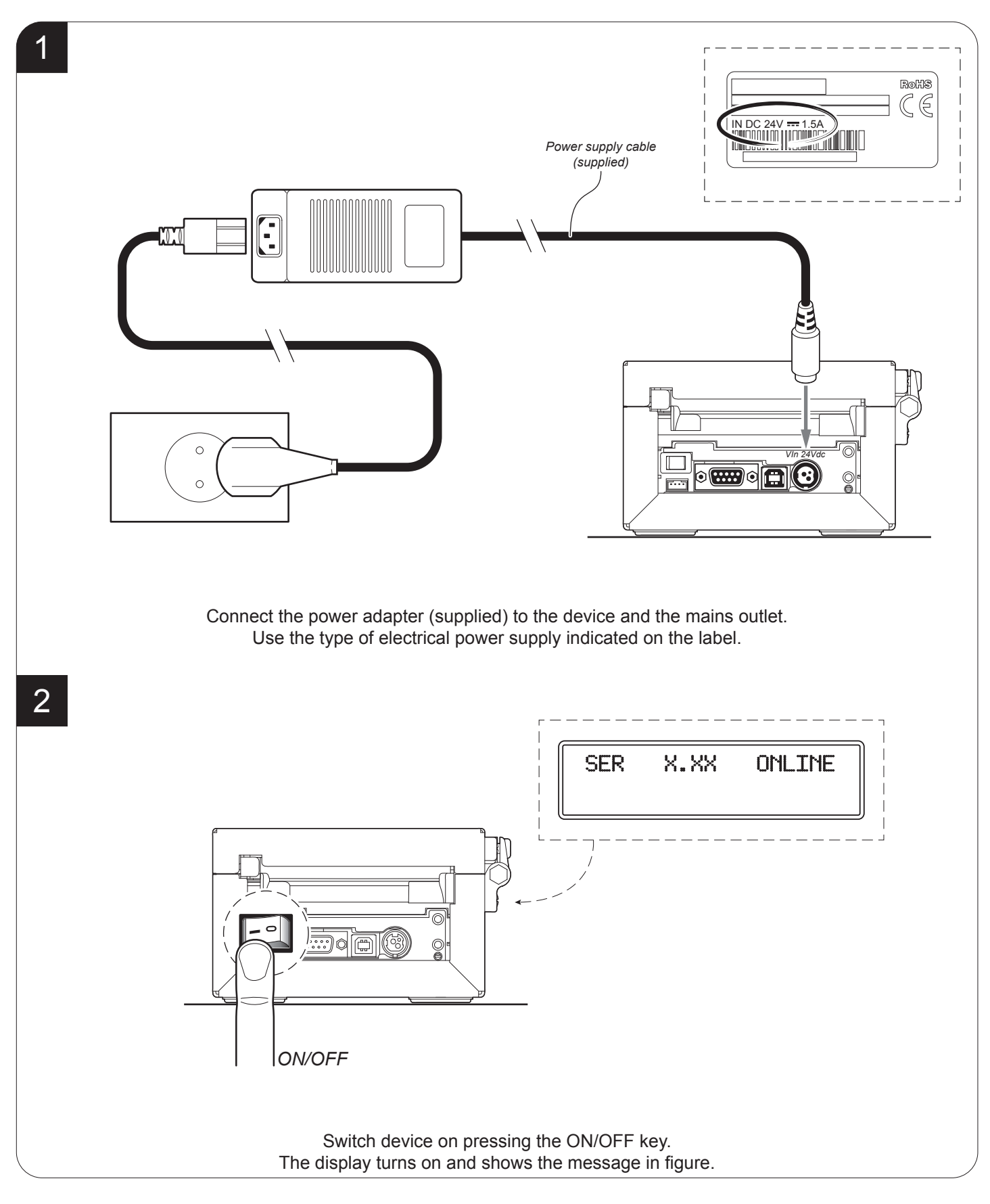

#### TK180 (plastic models)

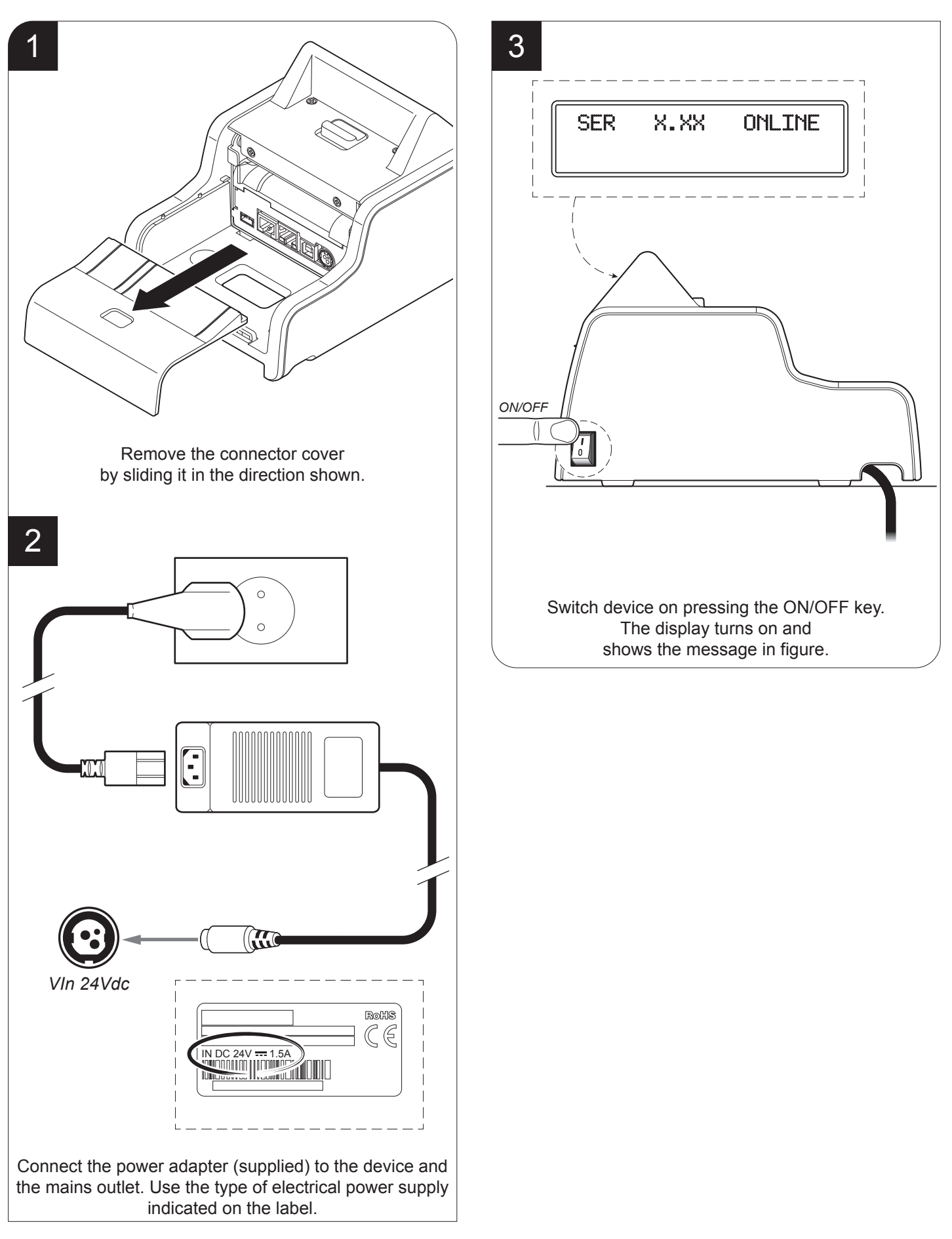

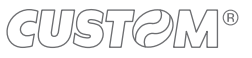

### 4.5 Loading the paper roll

To change the paper proceed as follows. At every change of paper, check inside the device to locate and remove any scraps of paper.

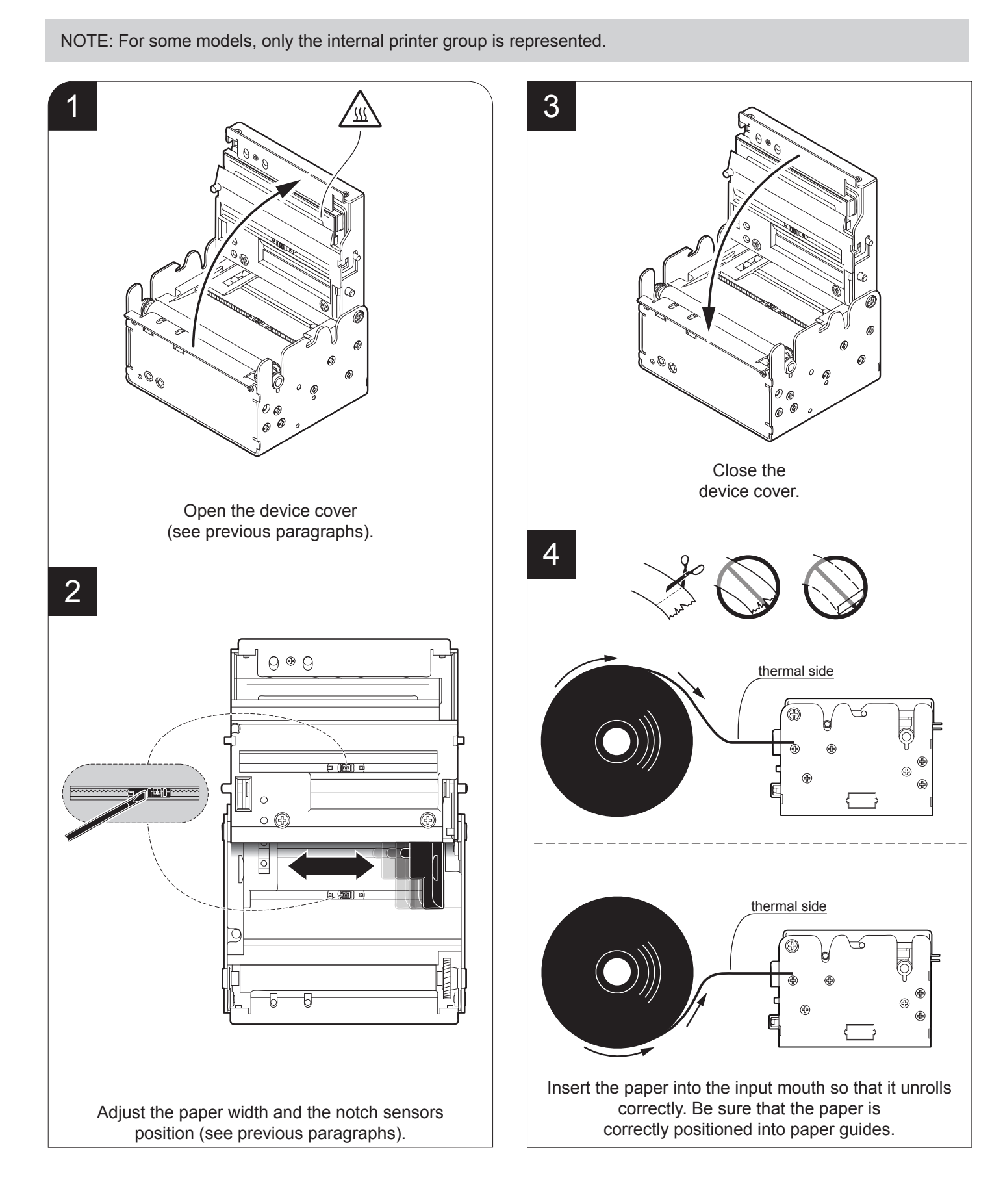

GUSTØM®

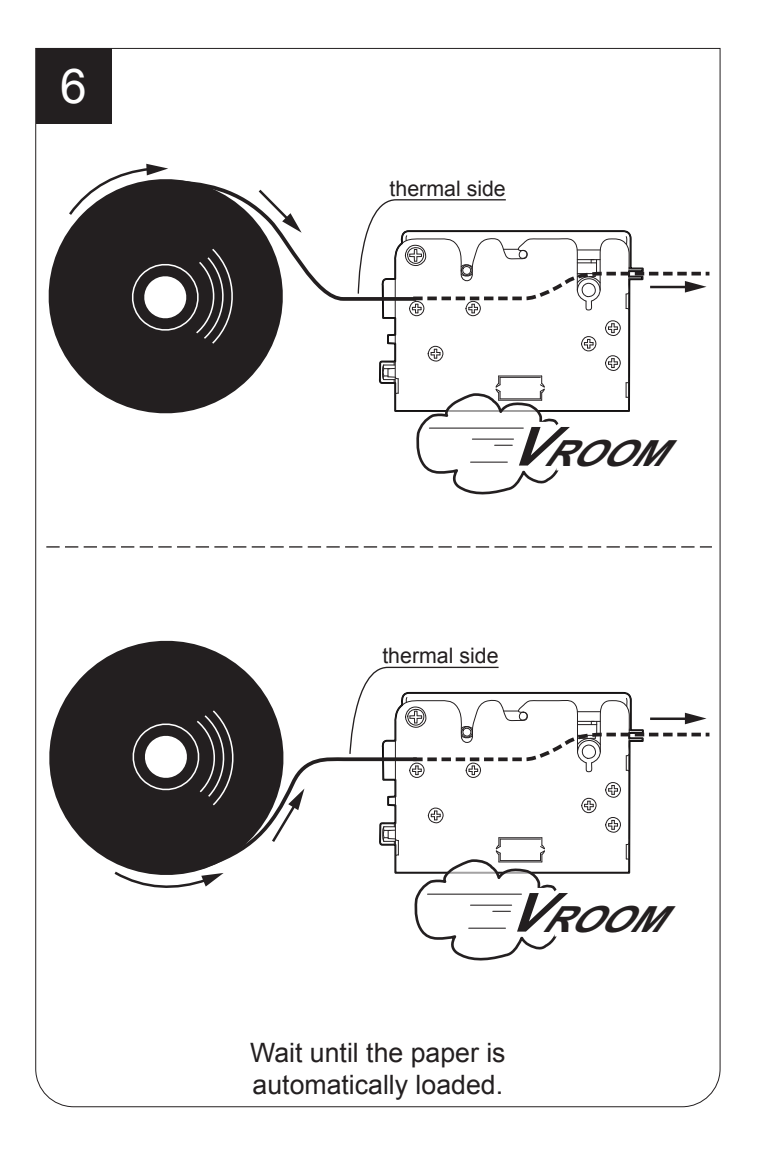

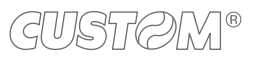

The following figure gives the limit positions of the paper roll related to the device for a correct paper loading without a paper roll holder support.

The direction of the paper will always form a maximum angle of 90 ° or -90 ° with the insertion plane of paper inside the device.

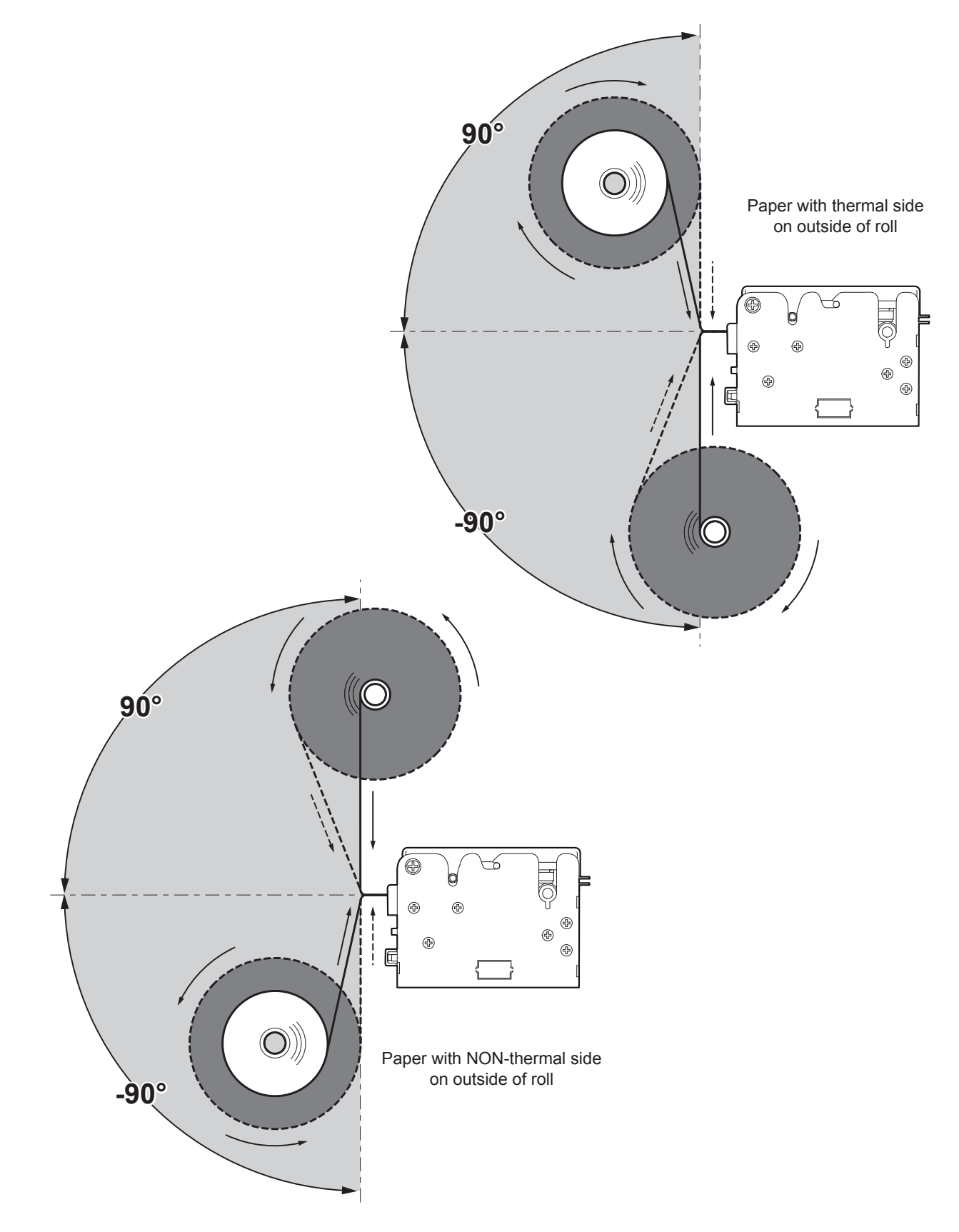

NOTE: For some models, only the internal printer group is represented.

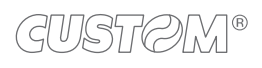

### 4.6 Issuing ticket (models with presenter)

The device allows you to choose between different operating modes for the issuance of printed tickets. The operating modes shown in the following images, depend on the settings of the configuration parameters and commands sent to the device.

#### "EJECT" mode

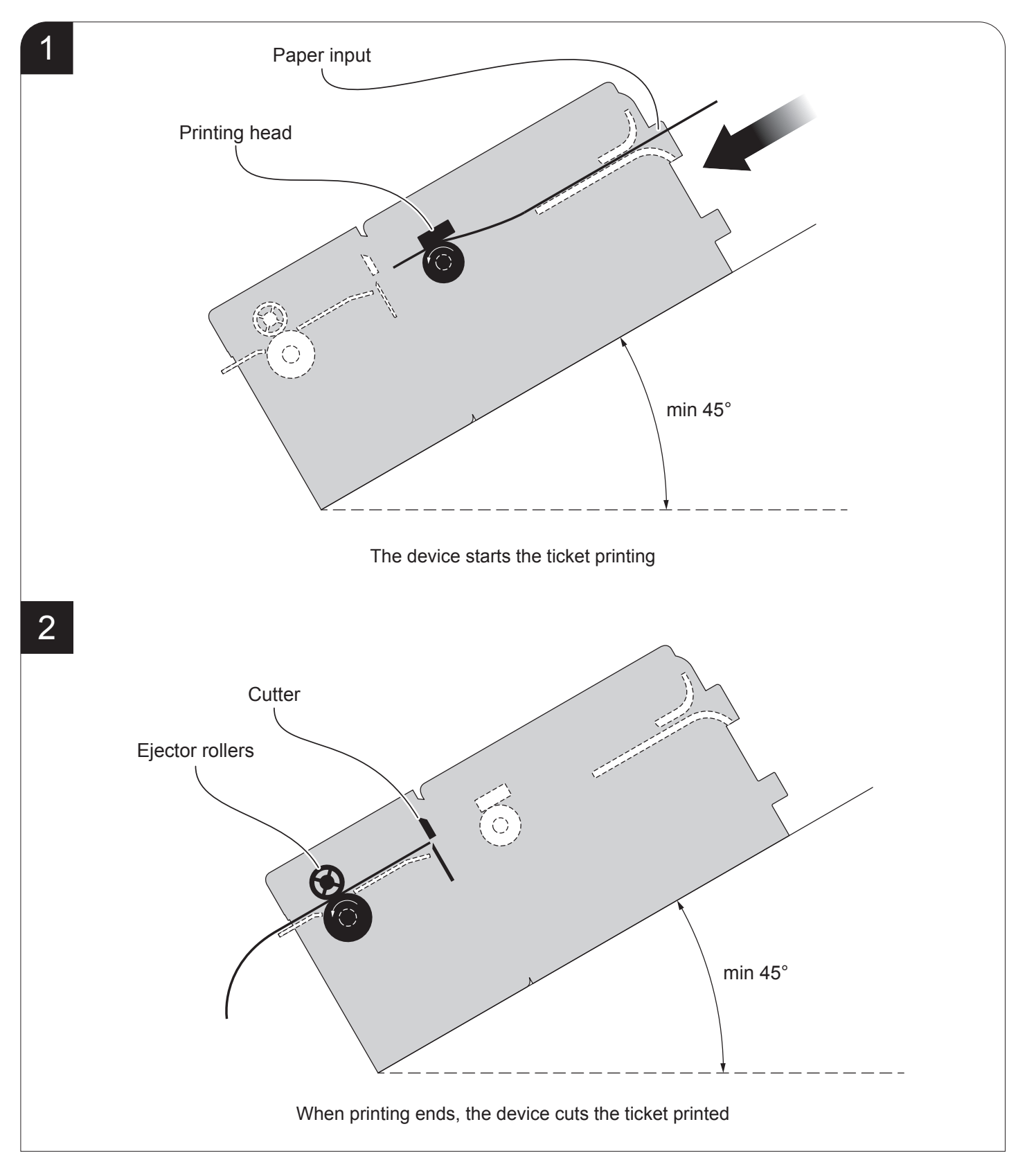

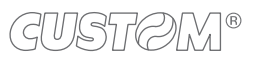

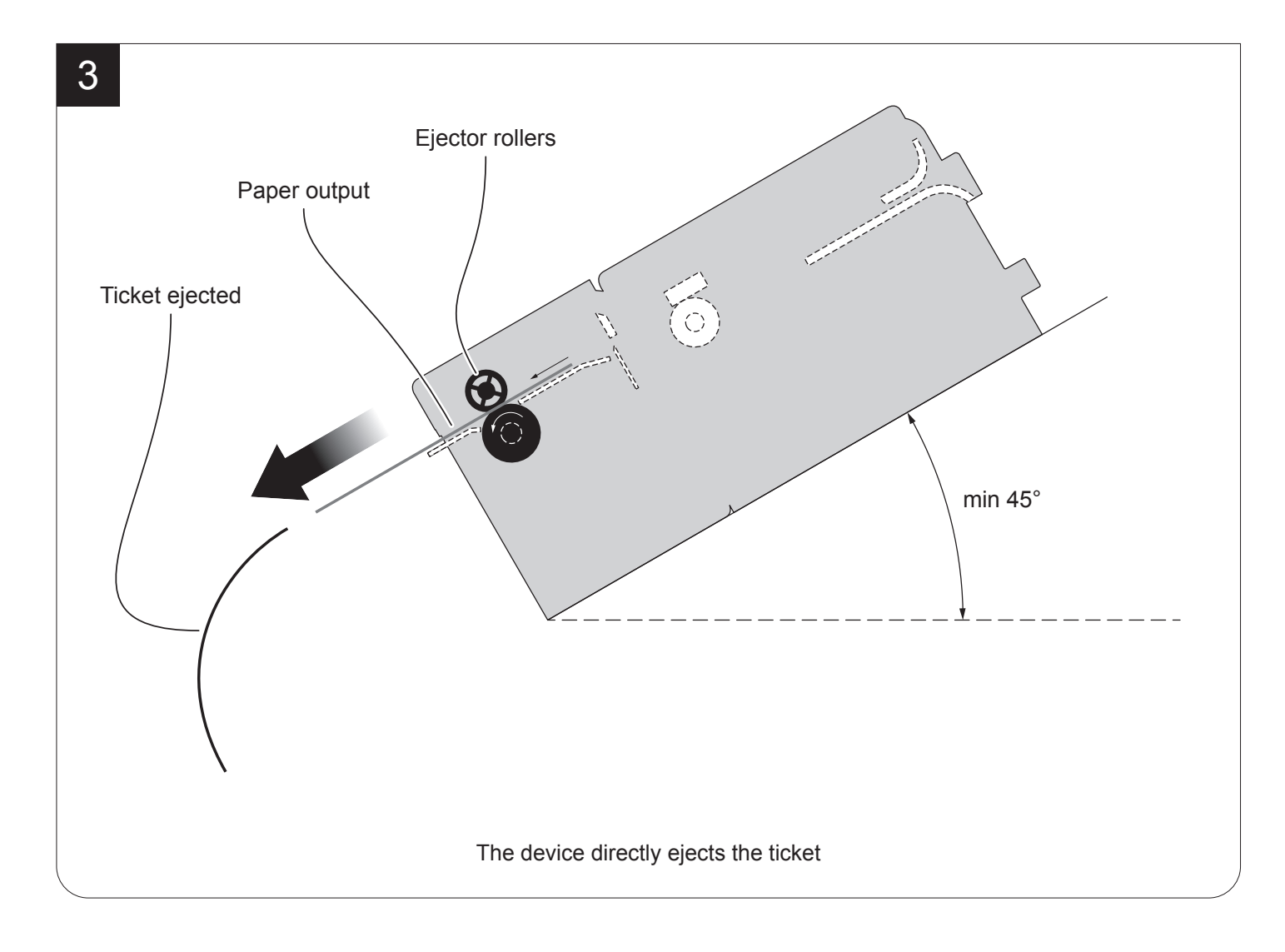

#### "CUT&HOLD" mode

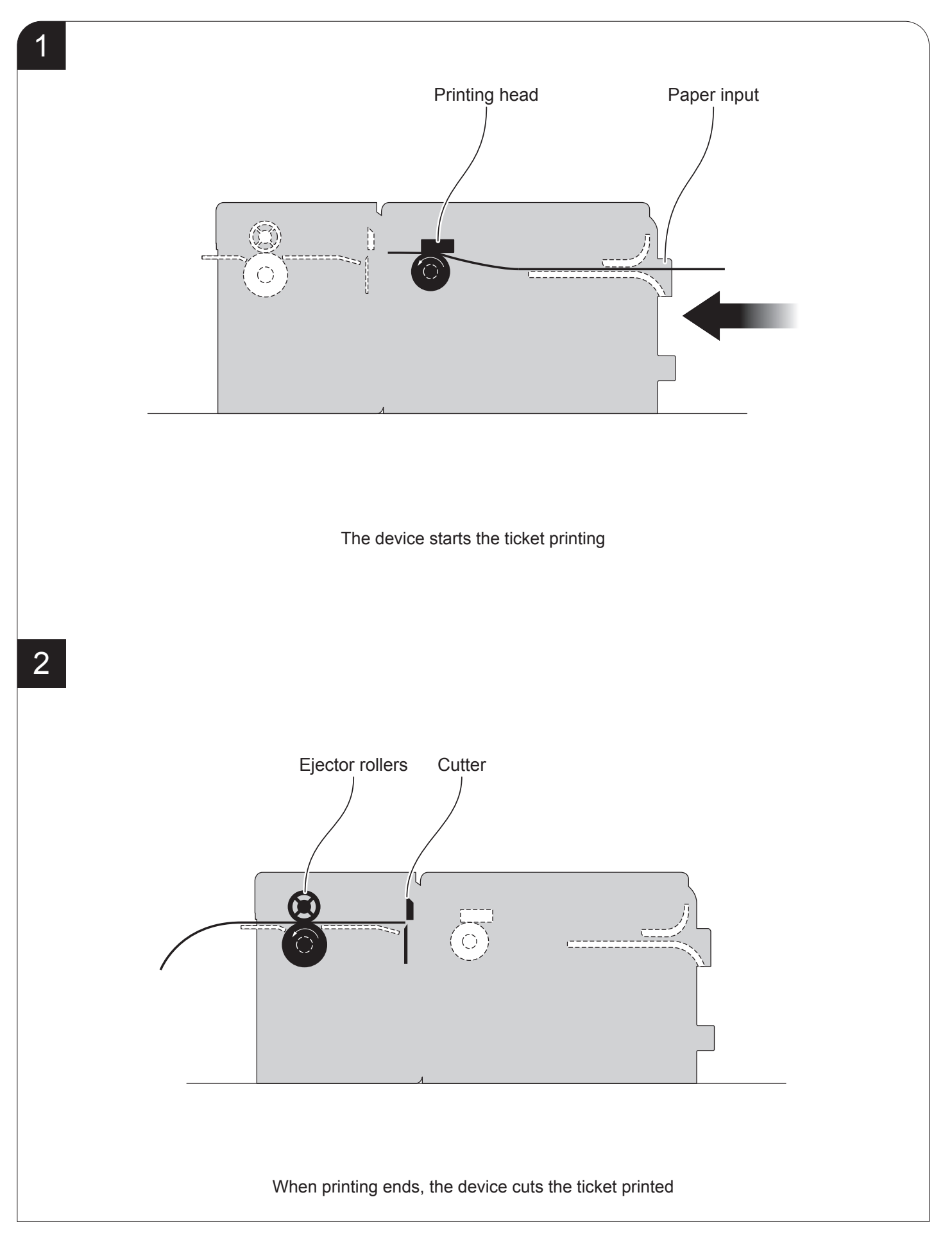

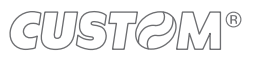

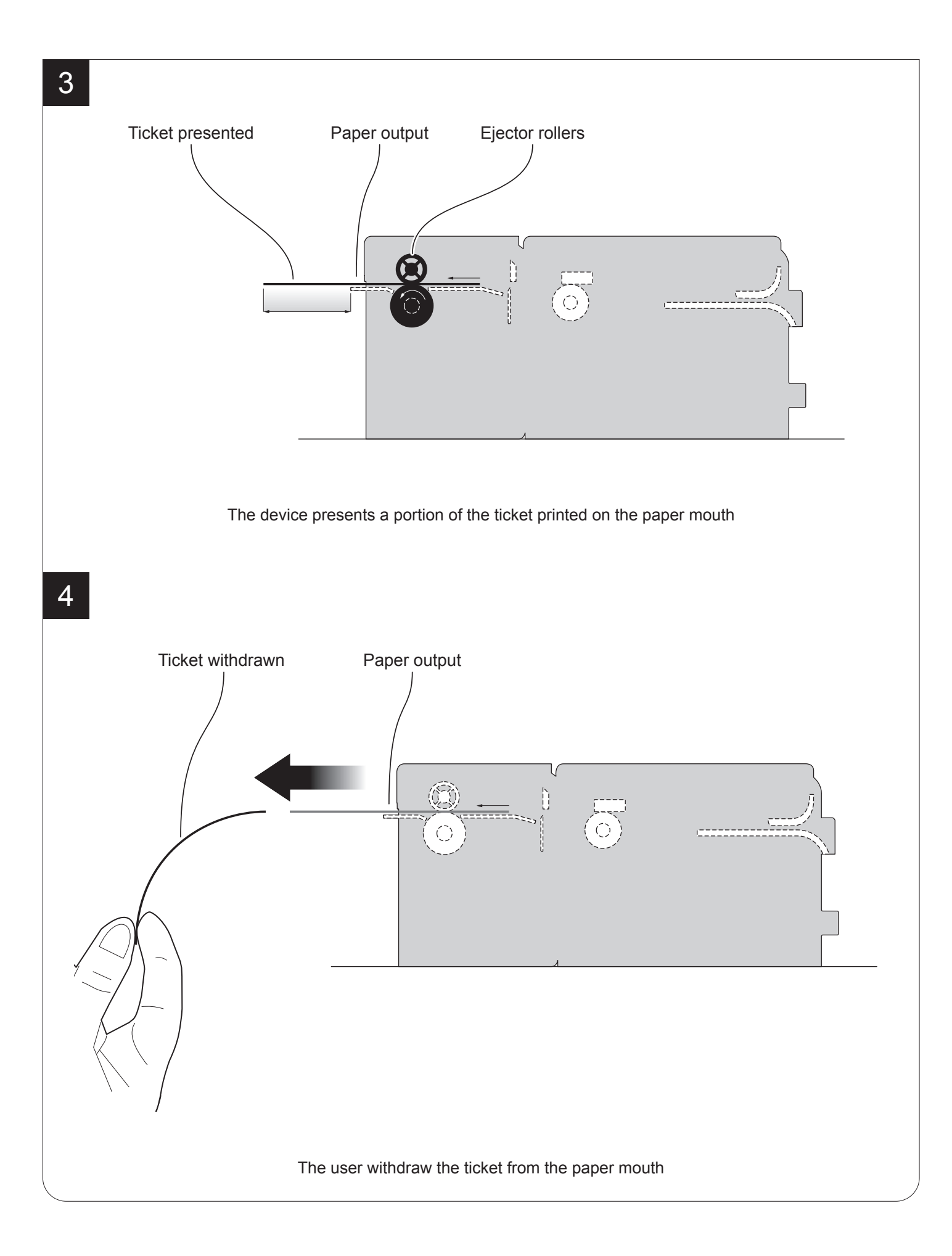

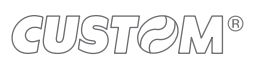

# 5 CONFIGURATION

### 5.1 Configuration mode

To enter the configuration mode and print a SETUP report with the operating parameters of the device, proceed as follows.

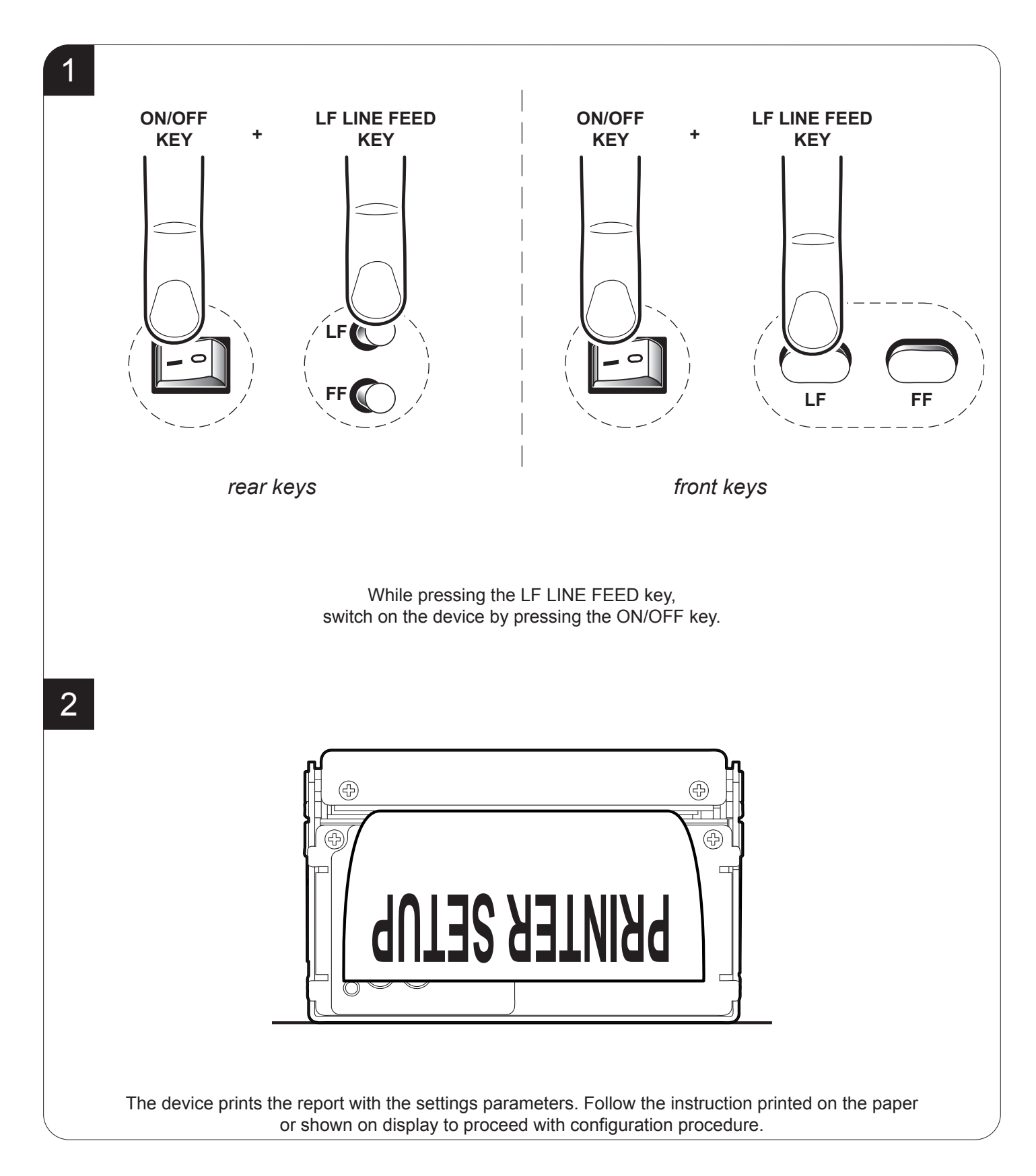

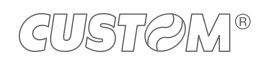

### 5.2 Setup report

The following figure shows the setup report of the device. The shown values for parameters are sample values; for the list and the description of device parameters see the following paragraphs.

| DEVICE NAME and<br>FIRMWARE MODULES<br>RELEASE | <device name="">SCODE. <code>-rel1.00DCODE. <code>-rel1.00FCODE. <code>-rel1.00</code></code></code></device>                                                                                                    |
|------------------------------------------------|----------------------------------------------------------------------------------------------------|
| PRINTING HEAD<br>STATUS                        | PRINTER SETTINGS 1 «·······» 640 PRINTHEAD WORKING GOOD!                                                                                                    |
| DEVICE<br>STATUS                               | PRINTER TYPE <device model="">PRINTING HEAD TYPE<head model="">INTERFACE</head></device>                                                                                                    |
| PRINTER<br>PARAMETERS                          | Printer EmulationSERVICERS232 Baud Rate115200 bpsRS232 Data Length8 bits/chrRS232 ParityNoneUSB Mass StorageEnabledUSB Address Number0Print ModeNormalAfter Cut Ejecter TypePresenterSpeed / QualityHigh SpeedPaper Threshold60%Service Alignment TypeEdgeUSB Virtual COMDisabledNear Paper EndDisabledCasing TypePlasticPrintHead Test PowerOnDisabled |
| KEYS FUNCTIONS                                 | [LF] enter Setup<br>[FF] skip Setup                                                                                                    |

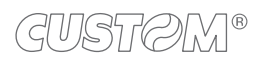

#### Models with ETHERNET port

The following figure shows the setup report of the ETHERNET parameters. The shown values for parameters are sample values; for the list and the description of device parameters see the following paragraphs.

| ſ                      | ETH. SPEED = 10Mb/s                                                                     |
|------------------------|-----------------------------------------------------------------------------------------|
|                        | DHCP Client Disabled                                                                    |
| ETHERNET<br>PARAMETERS | IP Address 192.168. 0. 1<br>Subnet Mask 255.255.240. 0<br>Default Gateway 192.168. 0. 5 |
|                        | MAC Address 00-0E-E2-0A-D2-D0                                                           |
| KEYS FUNCTIONS         | [ LF ] to modify parameter<br>[ FF ] for next parameter                                 |

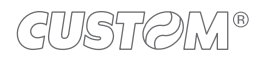

### 5.3 Device status

The device operating status is indicated in the configuration print-out in which, next to the name of the components displayed, the following information is given:

| PRINTER TYPE         | device model                                   |
|----------------------|------------------------------------------------|
| PRINTING HEAD TYPE   | print head model                               |
| INTERFACE            | interface present                              |
| PROGRAM MEMORY TEST  | OK appears if functioning and NOT OK if faulty |
| DYNAMIC RAM TEST     | OK appears if functioning and NOT OK if faulty |
| EXTERNAL MEMORY TEST | OK appears if functioning and NOT OK if faulty |
| CUTTER TEST *        | OK appears if functioning and NOT OK if faulty |
| HEAD VOLTAGE         | voltage of the head                            |
| HEAD TEMPERATURE     | temperature of the head                        |
| POWER ON COUNTER     | number of power-ups made                       |
| PAPER PRINTED        | centimetres of paper printed                   |
| CUT COUNTER *        | number of cuts made                            |

NOTE: \* : Only for KPM180H with presenter.

### 5.4 Printer parameters

The device allows the configuration of the parameters listed in the following table. The parameters marked with the symbol <sup>D</sup> are the default values. Settings remain active even after the device has been turned off and they are stored in non-volatile memory.

| PRINTER EMULATION  | Available emulations for the device:                                                      |
|--------------------|-------------------------------------------------------------------------------------------|
|                    | SERVICE $^{D}$ = used only for upgrade                                                    |
|                    | BTP = used for management of baggages ticket                                              |
|                    | ATB = used for management of boarding ticket                                              |
| RS232 BAUD RATE    | Communication speed of the serial interface:                                              |
|                    | 115200 <sup>D</sup> 9600                                                                  |
|                    | 57600 4800                                                                                |
|                    | 38400 2400                                                                                |
|                    | 19200 1200                                                                                |
|                    | NOTE:                                                                                     |
|                    | Parameter valid only with serial interface.                                               |
| RS232 DATA LENGTH  | Number of bit used for characters encoding:                                               |
|                    | 7 bits/car                                                                                |
|                    | 8 bits/car <sup>D</sup>                                                                   |
|                    |                                                                                           |
|                    | NOTE:<br>Parameter valid only with serial interface.                                      |
|                    |                                                                                           |
| RS232 PARITY       | Bit for the parity control of the serial interface:                                       |
|                    | None $^{D}$ = parity bit omitted                                                          |
|                    | Even = even value for parity bit                                                          |
|                    | Odd = odd value for parity bit                                                            |
|                    | NOTE                                                                                      |
|                    | Parameter valid only with serial interface.                                               |
|                    |                                                                                           |
| USB MASS STORAGE   | Sharing mode from Mass Storage:                                                           |
|                    | Disabled - sharing mode disabled                                                          |
|                    | Enabled $^{D}$ = sharing mode enabled                                                     |
| USB ADDRESS NUMBER | Numerical address code for the univocal identification of the USB device (in case of more |
|                    | than a USB device connected with the same PC):                                            |
|                    | 0 <sup>D</sup> 3 6 9                                                                      |
|                    | 1 4 7                                                                                     |
|                    | 2 5 8                                                                                     |
|                    |                                                                                           |

| PROTOCOL STX              | Value of the start byte of protocol (up to three bytes, expressed in hexadecimal).                                                                                                    |  |
|---------------------------|----------------------------------------------------------------------------------------------------|--|
|                           | NOTES:<br>If '00' value is set, this parameter is disabled.                                                                                                    |  |
|                           | This parameter is not available for firmware type.                                                                                                    |  |
|                           | This parameter is not printed on Setup Report, because it is not modifiable during the Setup procedure. To set this parameter, enter the Setup.ini file (see par.11.3).                                                                                                    |  |
| PROTOCOL ETX              | Value of the end byte of protocol (up to three bytes, expressed in hexadecimal).                                                                                                    |  |
|                           | NOTES:<br>This parameter, unlike the STX, can not be disabled.                                                                                                    |  |
|                           | This parameter is not available for firmware type.                                                                                                    |  |
|                           | This parameter is not printed on Setup Report, because it is not modifiable during the Setup procedure. To set this parameter, enter the Setup.ini file (see par.11.3).                                                                                                    |  |
| PRINT MODE                | Printing mode:                                                                                                    |  |
|                           | Normal <sup>D</sup> = enables printing in normal writing way<br>Reverse = enables printing rotated 180 degrees                                                                                                    |  |
| AFTER CUT<br>EJECTER TYPE | Management of the ejector device:                                                                                                    |  |
|                           | Presenter D =after the printing end, the device cuts the ticket and holds it between the<br>ejector rollers in a "cut & hold" mode waiting for the user withdrawalEjecter=after the printing end, the device cut the ticket and eject it                                                                    |  |
|                           | NOTES:<br>The "cut & hold" mode need to be enabled by protocol. Otherwise, the device performs an eject even if<br>Presenter value is set.                                                                                                    |  |
|                           | This parameter is valid only for KPM180H models with presenter.                                                                                                    |  |
| SPEED / QUALITY           | Setting of printing speed and printing quality:                                                                                                    |  |
|                           | Normal<br>High Quality<br>High Speed <sup>p</sup>                                                                                                    |  |
| PAPER THRESHOLD           | Threshold value (in percent) for the recognition of the presence of paper by the paper presence sensor:                                                                                                    |  |
|                           | 30% 70%<br>40% <sup>D</sup> 80%<br>50% 90%<br>60%                                                                                                    |  |
| NOTCH/B.MARK<br>POSITION  | Position of the alignment notch and choice of appropriate notch sensor:                                                                                                    |  |
|                           | Disabled =the notch alignment is not performedTop =the notch position is detected by the upper sensor (reflection)Bottom =the notch position is detected by the lower sensor (reflection)Transparent D =the notch is detected by the lower sensor and the upper sensor placed<br>in front of (transparence) |  |

| NOTCH/B.MARK<br>THRESHOLD | Threshold value (in percent) for the recognition of the presence of notch by the notch sensor:                                                                                                    |
|---------------------------|----------------------------------------------------------------------------------------------------|
|                           | 30% 70%<br>40% 80%<br>50% 90%<br>60% <sup>D</sup>                                                                                                    |
|                           | NOTE:<br>If the "Notch/B.Mark position" parameter is disabled, this parameter is not printed.                                                                                                    |
| BARCODE ID 4              | Setting of the barcode format associated with ID 4 (see AEA specifications):                                                                                                    |
|                           | Code128= sets the Code128 formatDataMatrix D= sets the DataMatrix format                                                                                                    |
|                           | NOTE:<br>The parameter is printed only with ATB or BTP emulation enabled.                                                                                                    |
| VERTICAL SCALE [%]        | Adjust of the printing positions by adding the percentage value to the coordinates of ele-<br>ments (in the direction of the length of the ticket).                                                  |
|                           | NOTE:<br>The parameter is printed only with ATB or BTP emulation enabled.                                                                                                    |
| PRESENTER OFFSET [mm]     | Setting of the presentation distance of ticket in case of presentation mode enabled (paper cut disabled).                                                                                            |
|                           | NOTE:<br>The parameter is printed only with ATB or BTP emulation enabled.                                                                                                    |
| ATB TICKET LENGTH         | This parameter defines the detection mode of the ticket length:                                                                                                    |
|                           | Auto <sup>D</sup> = at the paper autoload, the device automatically calculates the ticket<br>length by detecting two consecutive black marks and then recover<br>the first ticket used for detection |
|                           | Auto No Recovery = at the paper autoload, the device automatically calculates the ticket<br>length by detecting two consecutive black marks. The ticket used<br>for detection is not recovered       |
|                           | 8" Fixed = the ticket length is set to 8"<br>7" 3/8 Fixed = the ticket length is set to 7" 3/8                                                                                                    |
|                           | NOTES:<br>The parameter is printed only with ATB emulation enabled.                                                                                                    |
| SERVICE ALIGNMENT         | This parameter defines the point for the notch alignment:                                                                                                    |
|                           | Edge <sup>D</sup> = the point for the notch alignment is the frontal edge of notch<br>Center = the point for the notch alignment is the center of notch                                              |
|                           | NOTES:<br>The parameter is printed only with SERVICE emulation enabled.                                                                                                    |
|                           | In ATB or BTP emulation, the point for the notch alignment is always set to the center of notch.                                                                                                    |

| USB VIRTUAL COM       | Setting the USB port as a virtual serial port:                                                                                           |
|-----------------------|----------------------------------------------------------------------------------------------------|
|                       | Disabled <sup>D</sup> = Virtual COM disabled<br>Enabled = Virtual COM enabled                                                            |
|                       | NOTE:<br>To use this configuration it is necessary to install an additional driver.                                                      |
| ATB RePrint after ERR | This parameter enables/disables the automatic reprint of a ticket stopped due to a paper<br>jam or a paper end                           |
|                       | Disabled <sup>D</sup> = reprint disabled<br>Enabled = reprint enabled                                                                    |
|                       | NOTE:<br>This parameter is printed only with ATB emulation enabled.                                                                      |
| NEAR PAPER END        | Setting of the near paper end detection:                                                                                                 |
|                       | Disabled <sup>D</sup> = detection disabled<br>Enabled = detection enabled                                                                |
| CASING TYPE           | Type of device casing:                                                                                                    |
|                       | Plastic D =plastic casingMetal =metallic casing                                                                                          |
|                       | NOTE:<br>The parameter is printed only for TK180 models.                                                                                 |
| PRINTHEAD TEST        | Setting of the performing of the print head test:                                                                                        |
|                       | Disabled $^{D}$ = the test is performed only during the printing of the setup report<br>Enabled = the test is performed at each power on |

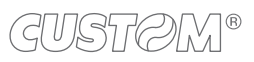

### 5.5 Ethernet parameters

#### Models with ETHERNET port

These devices allow the configuration of the parameters listed in the following table. The parameters marked with the symbol <sup>D</sup> are the default values. Settings remain active even after the device has been turned off and they are stored in non-volatile memory.

| DHCP CLIENT        | Setting of the DHCP protocol:                                                                                                    |  |  |  |  |
|--------------------|----------------------------------------------------------------------------------------------------|--|--|--|--|
|                    | Disabled <sup>D</sup> = protocol disabled<br>Enabled = protocol enabled                                                                                                    |  |  |  |  |
| IP ADDRESS         | IP address of device; this parameter is assigned by the network administrator.                                                                                                    |  |  |  |  |
|                    | NOTE: Press the FEED key to modify the value of the highlighted digit.<br>Pressing OPEN key to move the cursor on the next digit (if the cursor is on the latest digit, proceed to next<br>parameter by pressing the OPEN key). |  |  |  |  |
| SUBNET MASK        | This parameter identifies the local network address.                                                                                                    |  |  |  |  |
|                    | NOTE: Press the FEED key to modify the value of the highlighted digit.<br>Pressing OPEN key to move the cursor on the next digit (if the cursor is on the latest digit, proceed to next<br>parameter by pressing the OPEN key). |  |  |  |  |
| DEFAULT GATEWAY    | This parameter identifies the Gateway IP address used to send applications to the external network.                                                                                                    |  |  |  |  |
|                    | NOTE: Press the FEED key to modify the value of the highlighted digit.<br>Pressing OPEN key to move the cursor on the next digit (if the cursor is on the latest digit, proceed to next<br>parameter by pressing the OPEN key). |  |  |  |  |
| DOMAIN NAME SYSTEM | This parameter identifies the Domain Name System (DNS).                                                                                                    |  |  |  |  |
|                    | NOTE: This parameter is not printed on Setup Report, because it is not modifiable during the Setup proce-<br>dure. To set this parameter, enter the Setup.ini file (see par.11.3).                                              |  |  |  |  |
| TCP PRINTER PORT   | This parameter sets the TCP port number.                                                                                                    |  |  |  |  |
|                    | NOTE: This parameter is not printed on Setup Report, because it is not modifiable during the Setup proce-<br>dure. To set this parameter, enter the Setup.ini file (see par.11.3).                                              |  |  |  |  |
| MAC ADDRESS        | This is the number, provided by the constructor, that identifies the device; this number is univocal.                                                                                                    |  |  |  |  |
|                    | UNIVOCAI.                                                                                                    |  |  |  |  |

ATTENTION: Any changes to network parameters will interrupt browser connection. If the server not responding you must reconnect to the new IP address set.

### 5.6 Hexadecimal dump

This function is used for the diagnosis of the characters received from the communications port. Characters are printed as hexadecimal code and the corresponding ASCII code (see below). Each line is preceded by a counter in hexadecimal that indicates the number of bytes received.

During the startup, if you hold down the FEED key, the device enters the self-test routine and print the setup report. The device remains in standby until a key is pressed or characters are received through the communication port (Hexadecimal Dump mode). For each character sent, the ticket shows the hexadecimal value and the ASCII codes (if the characters are underlined, the receive buffer is full). Shown below is an example of a Hexadecimal Dump:

|                      | H                    | EX                   | AD                   | EC             | IMAL             | DUMP                           |
|----------------------|----------------------|----------------------|----------------------|----------------|------------------|--------------------------------|
| 31<br>39<br>37       | 32<br>30<br>38       | 33<br>31<br>39       | 34<br>32<br>75       | 35<br>33<br>69 | · · · ·<br>· · · | 12345<br>90123<br>789ui        |
| 68<br>73<br>66       | 6B<br>64<br>73       | 6A<br>66<br>64       | 73<br>6B<br>66       | 64<br>6A<br>6B | <br><br>         | hkjsd<br>sdfkj<br>fsdfk        |
| 65<br>6F<br>6F       | 69<br>72<br>75       | 6F<br>69<br>77       | 79<br>75<br>65       | 75<br>77<br>72 | · · · ·<br>· · · | eioyu<br>oriuw<br>ouwer        |
| 77<br>72<br>6B       | 65<br>69<br>6C       | 72<br>6F<br>73       | 69<br>75<br>64       | 6F<br>77<br>66 | ••••<br>•••      | werio<br>riouw<br>klsdf        |
| 64<br>73<br>66<br>6A | 66<br>64<br>6B<br>6B | 6B<br>66<br>F2<br>6C | 73<br>6B<br>6A<br>68 | 64<br>6A<br>73 | ••••<br>•••      | dfksd<br>sdfkj<br>fk≥j<br>jklh |
|                      |                      |                      |                      |                |                  | 5                              |

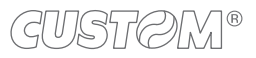

## 6 MAINTENANCE

### 6.1 Printer paper jam

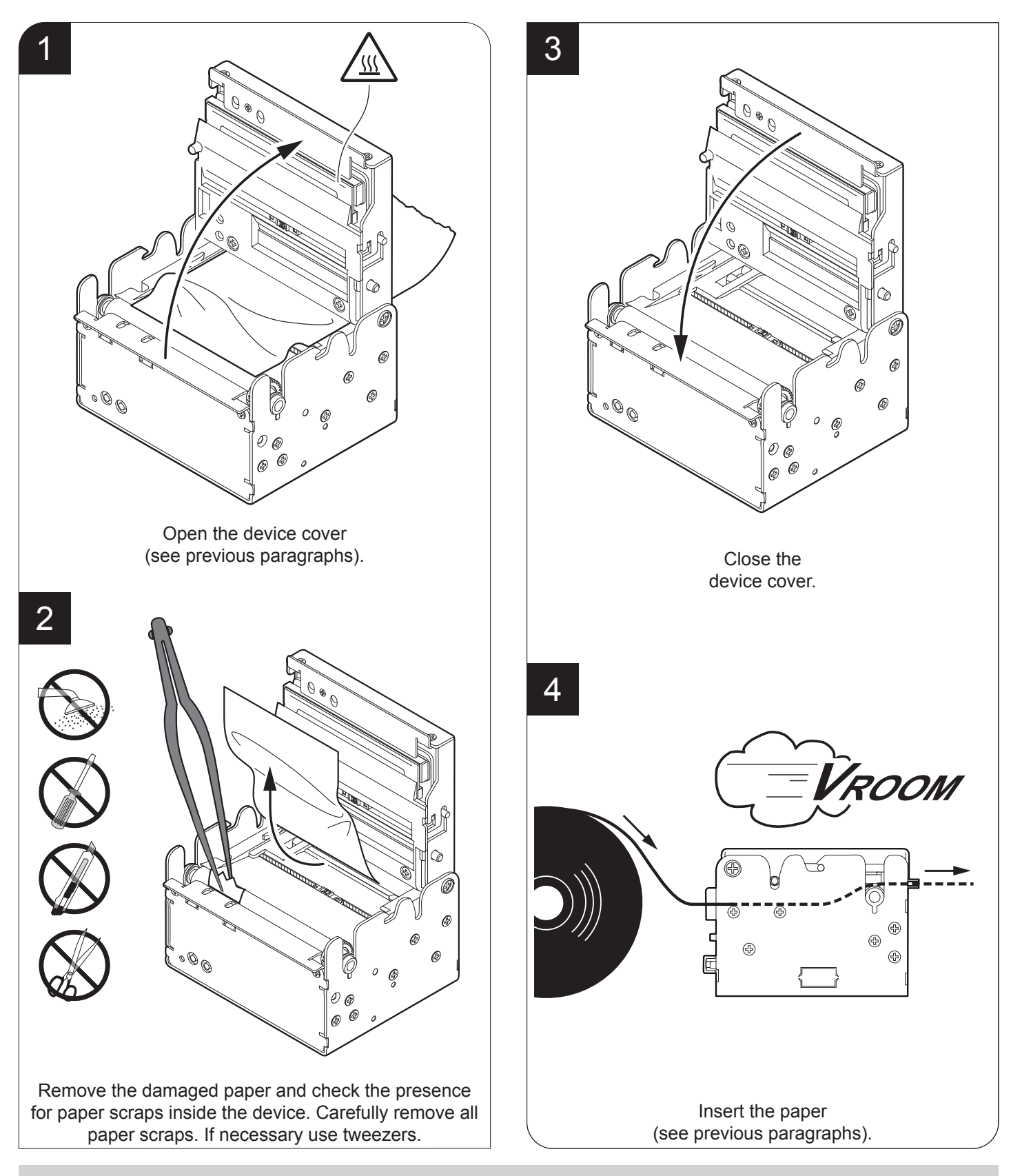

NOTE: For some models, only the internal printer group is represented.

### 6.2 Cutter paper jam

#### KPM180H (models with presenter)

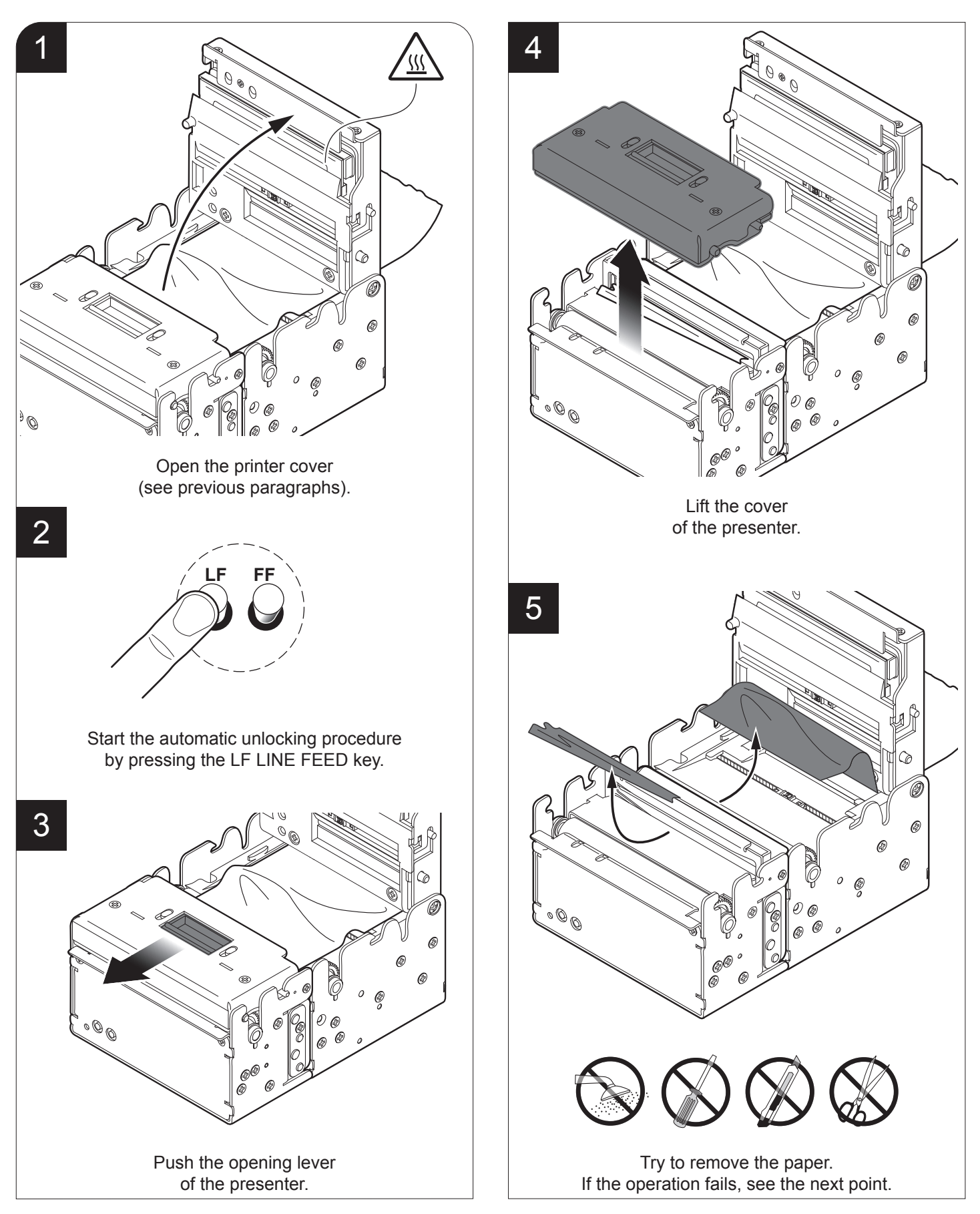

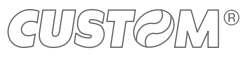

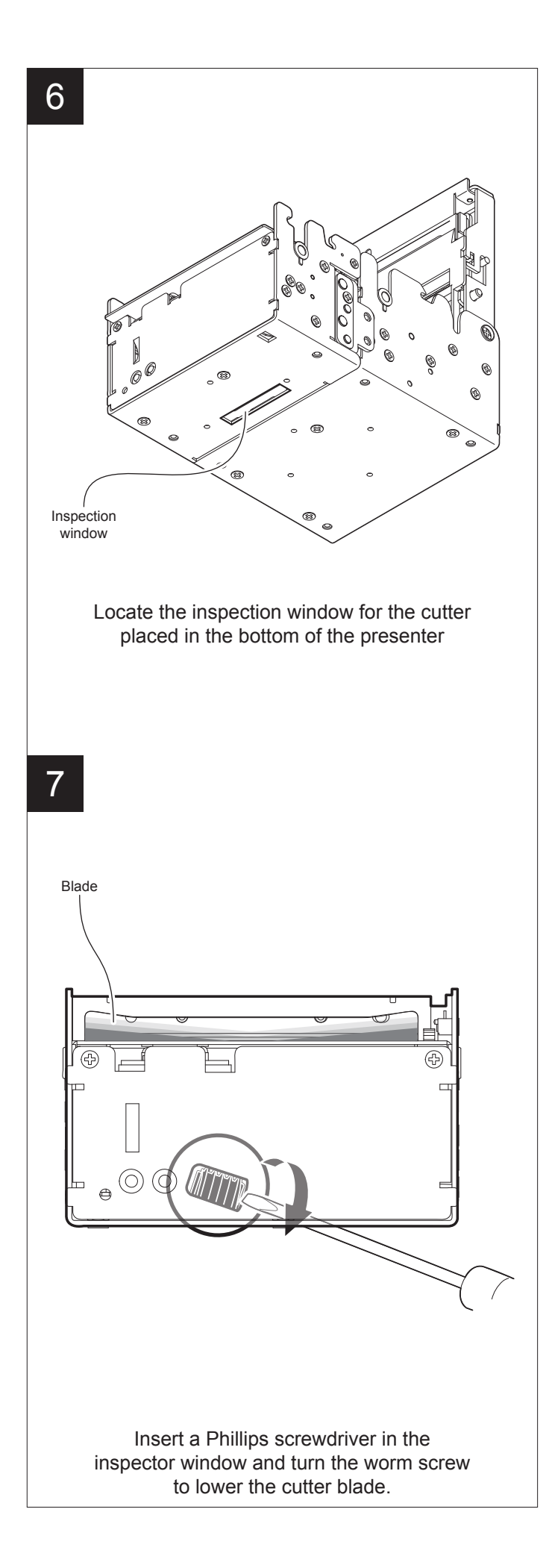

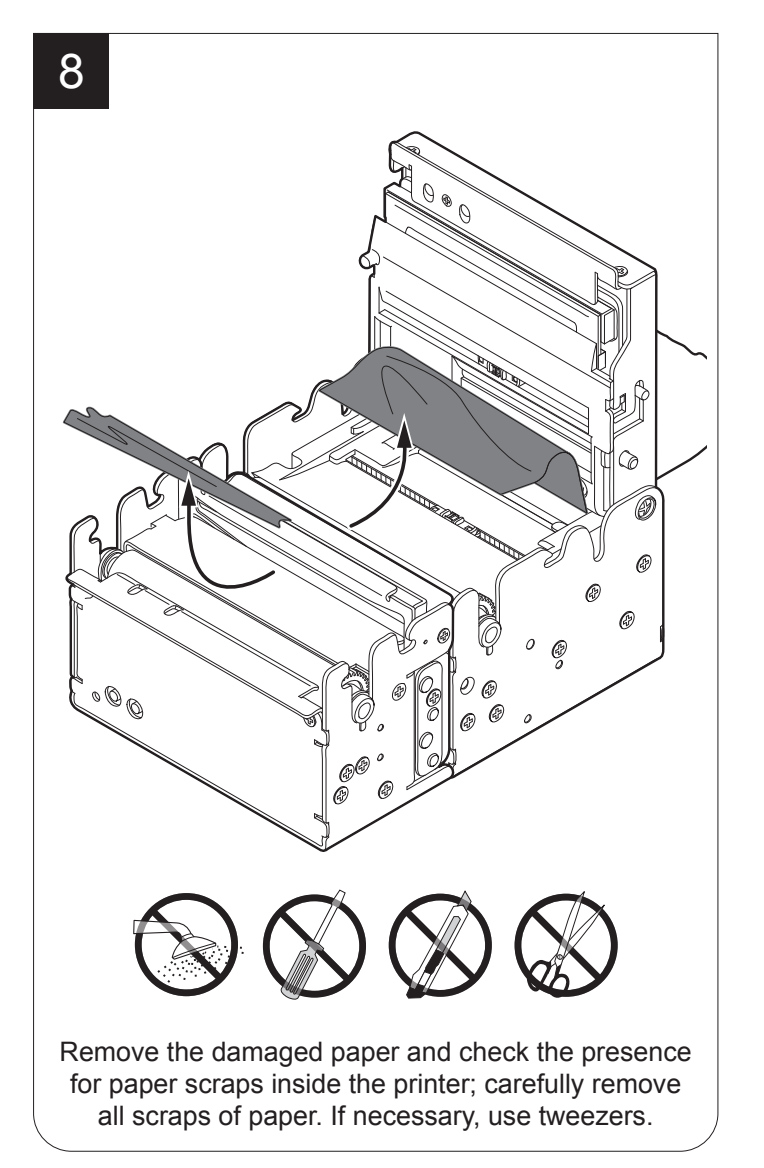

### 6.3 Planning of cleaning operations

The regular cleaning of the device keeps the print quality and extends its life. The following table shows the recommended planning for the cleaning operations.

| EVERY PAPER CHANGE          |                                    |
|-----------------------------|------------------------------------|
| Printing head               | Use isopropyl alcohol              |
| Rollers                     | Use isopropyl alcohol              |
| EVERY 5 PAPER CHANGES       |                                    |
| Cutter (1)                  | Use compressed air                 |
| Paper path                  | Use compressed air or tweezers     |
| Sensors                     | Use compressed air                 |
| EVERY 6 MONTHS OR AS NEEDED |                                    |
| Display <sup>(2)</sup>      | Use compressed air or a soft cloth |
| Case                        | Use compressed air or a soft cloth |

For specific procedures, see the following pages.

NOTES:

If you use the device in dusty environments, you must reduce the intervals between the cleaning operations.

For some models, only the internal printer group is represented.

(1) Only for KPM180H with presenter.

(2) Only for TK180. Don't use any ammonia-based product.

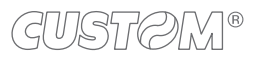

### 6.4 Cleaning

For periodic cleaning of the device, see the instructions below

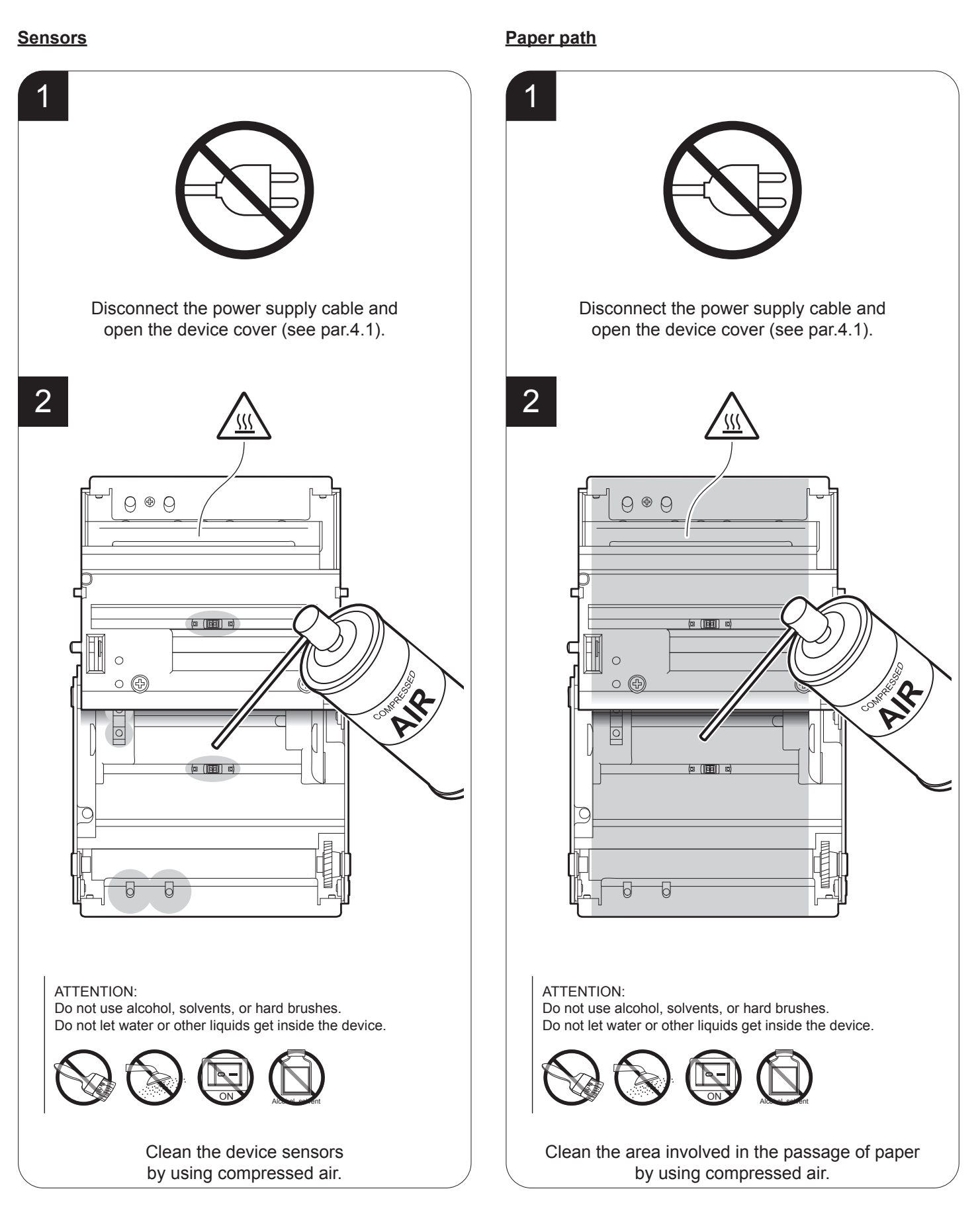

#### Printing head

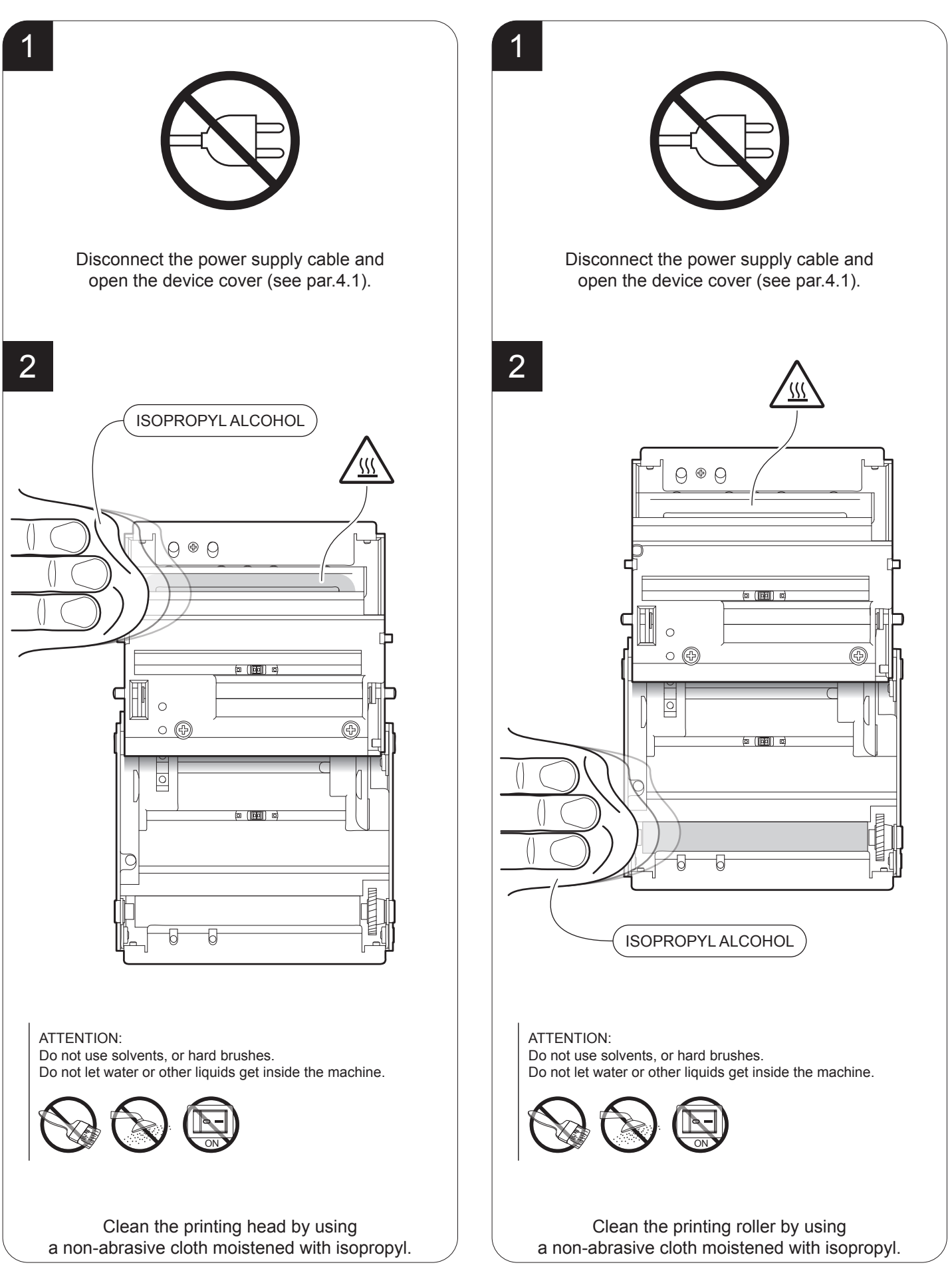

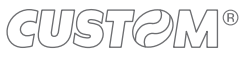
#### <u>Cutter</u>

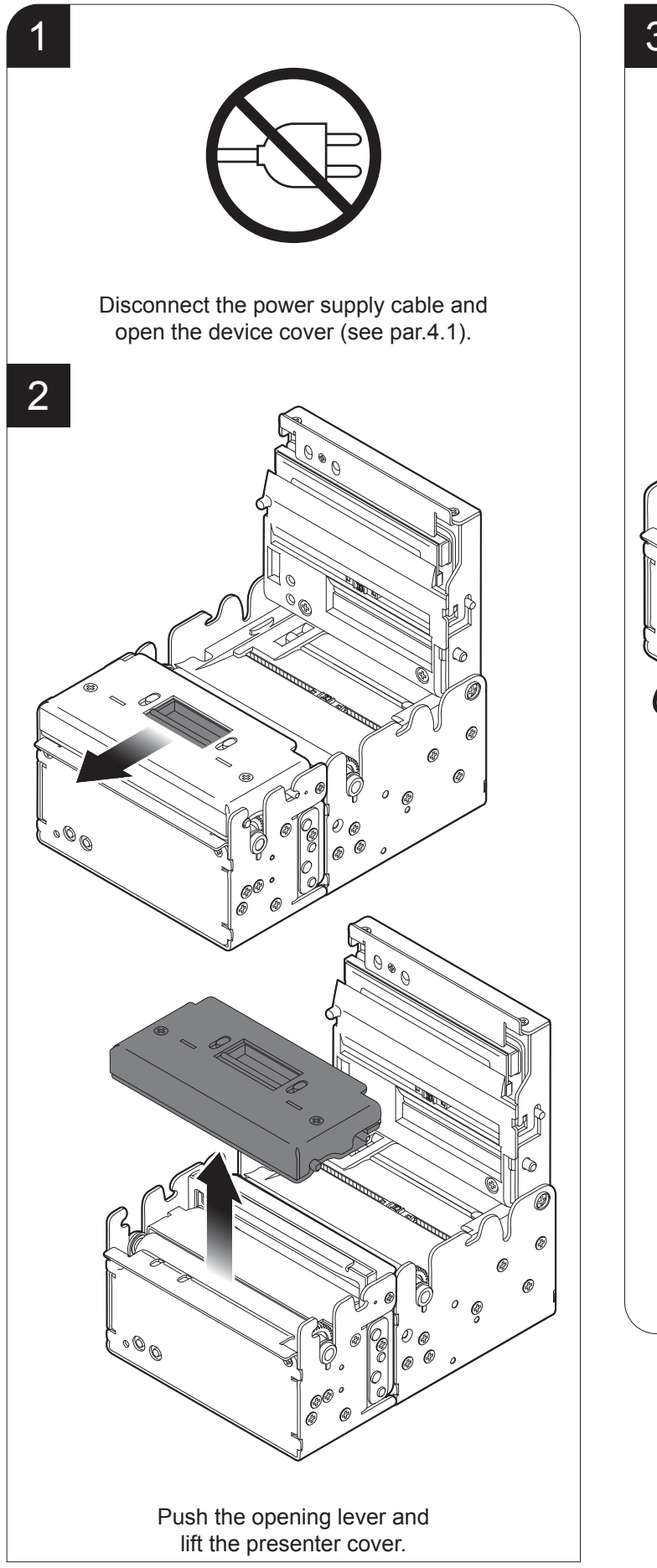

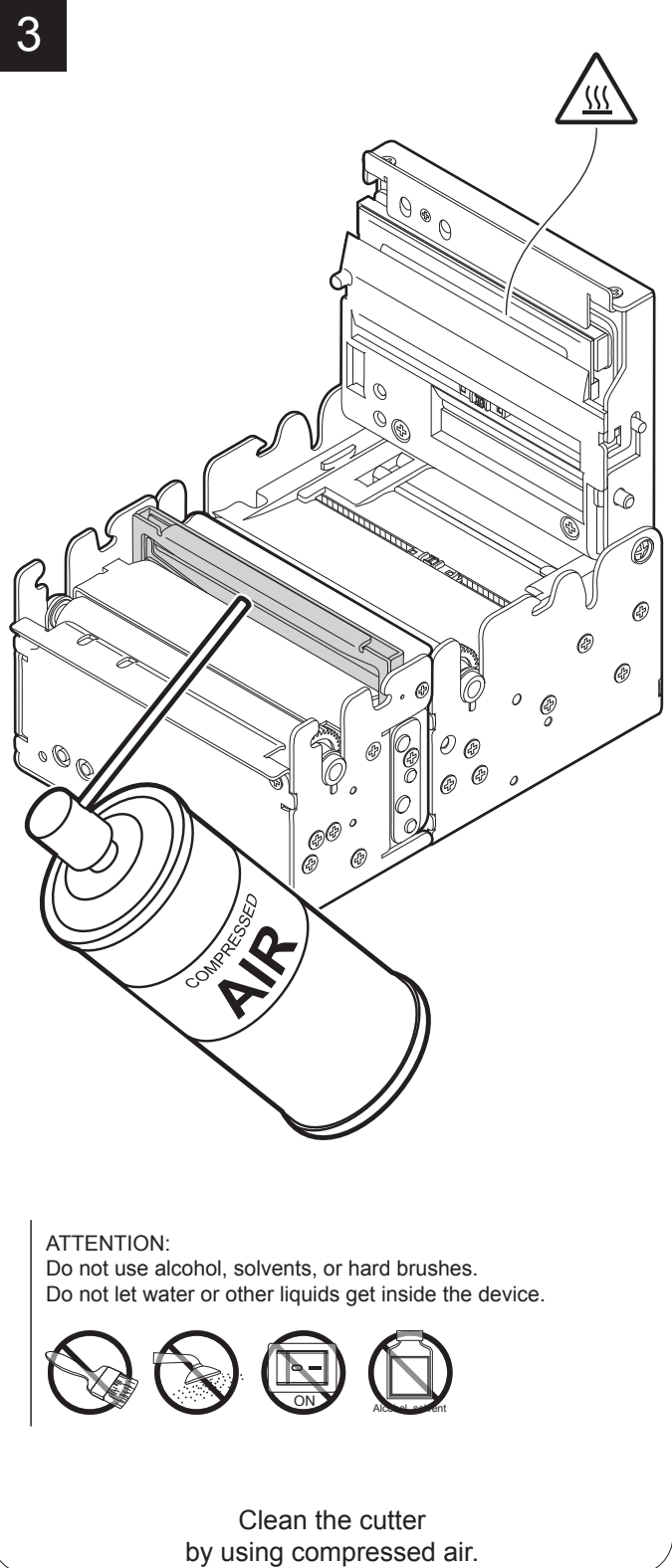

#### <u>Case</u>

<u>Display</u>

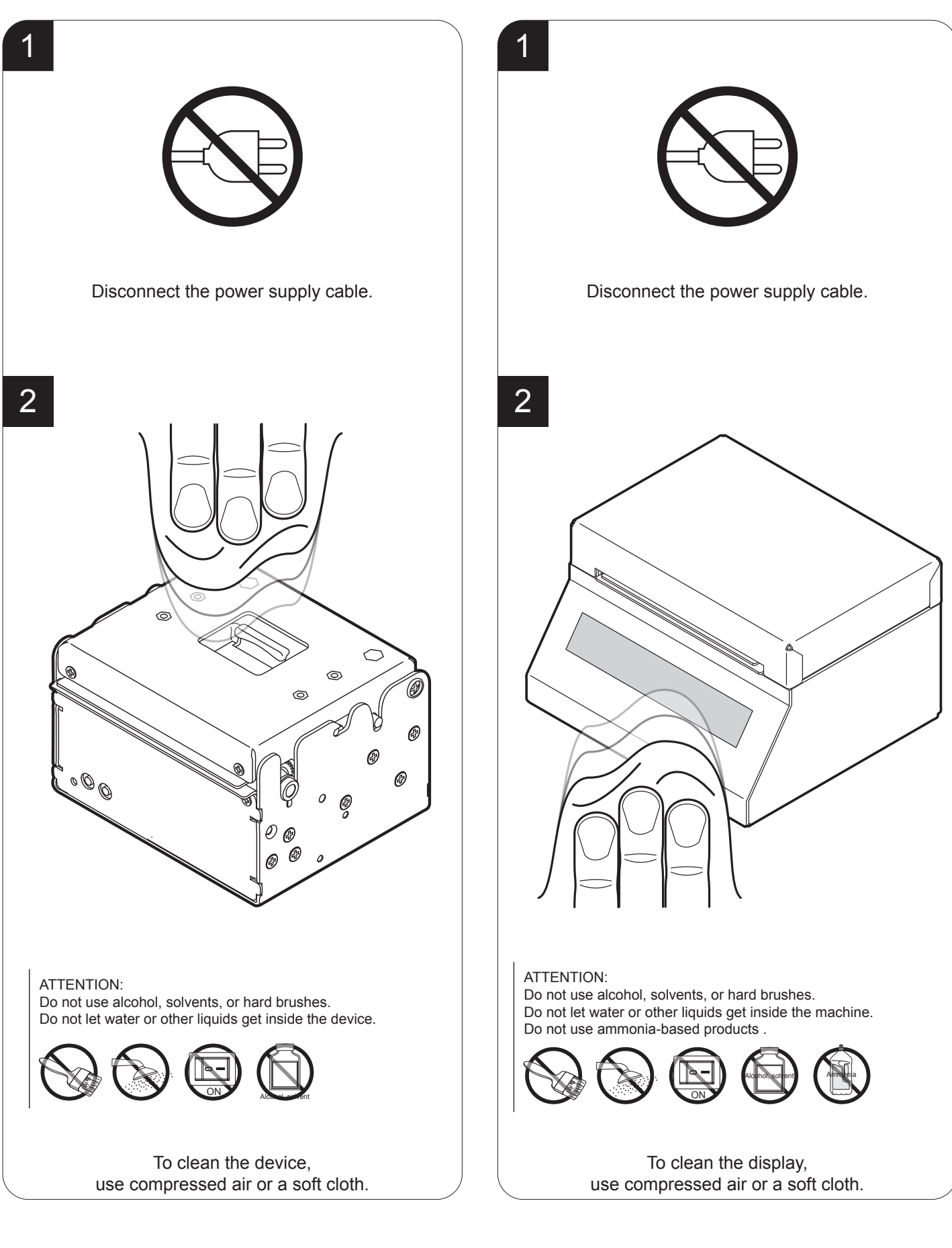

### 6.5 Upgrade firmware

#### WARNING:

Before proceeding with the upgrade procedure, set the "Service" value for the "Emulation" parameter (see chapter 5).

During communication between PC and device for the firmware update it is strictly forbidden to disconnect the communication cable or to remove the power supply of the devices not to endanger the proper functioning of the machine.

#### NOTES:

The latest firmware is available in the download area of the web site www.custom.biz

Install on the PC used for device upgrading the UP-GCEAERO software available in the download area of the web site www.custom.biz.

#### Update via serial interface

Proceed as follows:

- 1. Write down the product code (14 digits) printed on the product label (see par.2.5).
- 2. Go to the web site www.custom.biz and download the appropriate firmware release from the DOWNLOAD area.
- 3. Print the SETUP report (see chapter 5).
- 4. Switch OFF the device.
- 5. Connect the device to the PC using a serial cable (see par.3.3).
- 6. Switch ON the device.
- 7. Launch the software UPGCEAERO.
- 8. Select the update file .PSW location:

|    | Firmware rel.:   | None     | Printer type: | None |
|----|------------------|----------|---------------|------|
|    | Hardware rel.:   | None     | Select port:  | None |
|    | PSW Version :    | None     |               |      |
|    | File [*.cfg] :   | None     |               |      |
|    | File (*.psw):    |          |               |      |
|    |                  |          |               |      |
|    | Select           | (* psw): | Begin upg     | rade |
| C  | ata flush status | -44-     |               |      |
|    |                  |          |               |      |
|    |                  |          |               |      |
| Up | grade status:    |          | Port config:  |      |
|    |                  |          |               |      |

9. Select the serial communication port (e.g. COM1):

|                                                                                                    | Select the system communication port |                                       |  |
|----------------------------------------------------------------------------------------------------|--------------------------------------|---------------------------------------|--|
| Firmwar<br>Hardwa<br>PSW Ve<br>File (*.ct<br>File (*.ct<br>File (*.pt<br>C:\ <deu< td=""><td>Available port</td><td>OK<br/>Cancel<br/>Selected port<br/>COM1</td></deu<> | Available port                       | OK<br>Cancel<br>Selected port<br>COM1 |  |
| Data flush                                                                                                    | Select (*.psw):                      | Begin upgrade                         |  |
| Upgrade stat                                                                                                    | us:                                  | Port config:                          |  |
| No upgrade                                                                                                    | thread active                        | Communication port not init           |  |

- 10. Detecting and setting of the parameters necessary for serial communication are performed automatically and then updating begins.
- 11. After a few minutes a message on the screen warns that the update is completed.

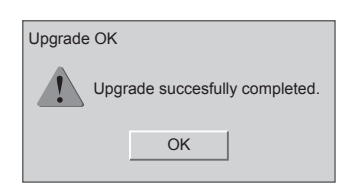

12. Print a new SETUP report to verify the new firmware release (see chapter 5).

#### Update via USB interface

#### ATTENTION:

Only during the firmware update, the connection between PC and device must be direct, without the use of HUB device.

Only during the firmware update, do not connect or disconnect other USB devices.

NOTE: For communication via USB you must install on PC the deice driver available in the download area of the web site www.custom.biz.

Proceed as follows:

- 1. Write down the product code (14 digits) printed on the product label (see par.2.5).
- Go to the web site www.custom.biz and download the appropriate firmware release from the DOWNLOAD area.
- 3. Print the SETUP report (see chapter 5).
- 4. Switch OFF the device.
- Connect the device to the PC using a USB cable (see par.3.3).
- 6. Switch ON the device.
- 7. Launch the software UPGCEAERO.
- 8. Select the update file .PSW location:

|           | Firmware rel.:                      | None   | Printer type: | None          |
|-----------|-------------------------------------|--------|---------------|---------------|
|           | Hardware rel.:                      | None   | Select port:  | None          |
|           | PSW Version :                       | None   |               |               |
|           | File [*.cfg] :                      | None   |               |               |
| _         | File (*.psw):                       |        |               |               |
| D         | ata flush status                    | *psw): | Begin upg     | rade          |
| Upg<br>No | grade status:<br>o upgrade thread a | ctive  | Port config:  | port not init |

9. Select item USB and then select the USB device among those proposed (e.g. device1):

|                                 | Select Printer                                                                                                    |
|---------------------------------|----------------------------------------------------------------------------------------------------|
|                                 | Selected PrinterOK                                                                                                    |
| Fi<br>Ha<br>Pi<br>Fi<br>Fi<br>C | Available port<br>Available port<br>COM4<br>COM5<br>COM6<br>COM7<br>COM9<br>USB<br>USB<br>USB<br>USB<br>USB<br>USB<br>Com7<br>Com9<br>USB<br>USB |
| Data                            | Select (*.psw):     Beginupgrade       flush status                                                                                              |
| Upgrac<br>No up                 | de status: Port config: grade thread active Communication port not init                                                                          |

10. After a few minutes a message on the screen warns that the update is completed.

| Upgrade OK |                            |
|------------|----------------------------|
| Upgr       | ade succesfully completed. |
|            | OK                         |

11. Print a new SETUP report to verify the new firmware release (see chapter 5).

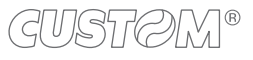

## 7 SPECIFICATION

## 7.1 Hardware specifications

| GENERAL                                      |                                                                                                    |
|----------------------------------------------|----------------------------------------------------------------------------------------------------|
| Sensors                                      | Head temperature, paper presence,<br>mobile detectors of black mark or<br>translucent gap/hole (setting by software),<br>cover open, external near paper end, |
| MTBF <sup>(1)</sup>                          | 113 000 hours                                                                                                    |
| Emulations                                   | SERVICE, ATB, BTP                                                                                                    |
| Printing driver                              | Windows XP<br>VISTA (32/64bit)<br>Windows 7 (32/64bit)<br>Windows 8 (32/64bit)<br>Linux<br>Android<br>iOS                                                     |
| INTERFACES                                   |                                                                                                    |
| USB port                                     | 12 Mbit/sec (USB 2.0 full speed)                                                                                                    |
| RS232 serial port                            | from 1200 to 115200 bps                                                                                                    |
| ETHERNET port<br>(models with ETHERNET port) | 10 Mbit/sec, 100 Mbit/sec                                                                                                    |
| MEMORIES                                     |                                                                                                    |
| Receive buffer                               | 16 Kbytes                                                                                                    |
| Flash memory                                 | 1 Mbytes internal + 8 Mbytes external (of which 4Mbytes available for user)                                                                                   |
| RAM memory                                   | 128 Kbytes internal + 8Mbytes external                                                                                                    |
| PRINTER                                      |                                                                                                    |
| Resolution                                   |                                                                                                    |
| 200dpi models                                | 203 dpi (8 dot/mm)                                                                                                    |
| 300dpi models                                | 304 dpi (12 dot/mm)                                                                                                    |

| Printing method                   | Thermal, fixed head                                                                                                    |
|-----------------------------------|----------------------------------------------------------------------------------------------------|
| Head life <sup>(2)</sup>          | 100 Km / 100M pulse                                                                                                    |
| Printable barcode                 | UPCA, UPCE, EAN13, EAN8, CODE39, ITF,<br>CODABAR, CODE93, CODE128, CODE32,<br>PDF417, DATAMATRIX, AZTEC, QRCODE                         |
| Printing speed <sup>(2) (3)</sup> |                                                                                                    |
| 200dpi models                     | High Speed = 200 mm/sec<br>Normal = 150 mm/sec<br>High Quality = 100 mm/sec                                                             |
| 300dpi models                     | High Speed = 150 mm/sec<br>Normal = 120 mm/sec<br>High Quality = 90 mm/sec                                                              |
| PAPER                             |                                                                                                    |
| Type of paper                     | Thermal rolls, heat-sensitive side on outside of roll<br>Thermal rolls, heat-sensitive side on inside of roll<br>Thermal fanfold module |
| Paper width                       | 54 mm (according to IATA BTP specifications - resolution 740)<br>82.5 mm (according to IATA ATB specifications - resolution 722e)       |
| Paper weight                      | according to IATA specifications                                                                                                    |
| Paper thickness                   | according to IATA specifications                                                                                                    |
| External roll diameter (4)        | max. 200 mm                                                                                                    |
| External roll core diameter       | 25 mm (+ 1mm)                                                                                                    |
| Paper end                         | Not attached to roll core                                                                                                    |
| Core type                         | Cardboard or plastic                                                                                                    |
| CUTTER (models with presenter)    |                                                                                                    |
| Paper cut                         | Total                                                                                                    |
| Estimated life <sup>(2)</sup>     | 1 000 000 cutter number                                                                                                    |
| DEVICE ELECTRICAL SPECIFICATIONS  |                                                                                                    |
| Power supply                      | 24 Vdc ±10% (optional external power supply)                                                                                            |

| Medium consumption <sup>(3)</sup>                         | 1.5 A                   |
|-----------------------------------------------------------|-------------------------|
| Stand-by consumption                                      |                         |
| 200dpi models                                             | 0.04 A                  |
| 300dpi models                                             | 0.06 A                  |
| ELECTRICAL SPECIFICATIONS POWER SUPPLY cod.963GE020000003 |                         |
| Power supply voltage                                      | from 100 Vac to 240 Vac |
| Frequency                                                 | from 50 Hz to 60 Hz     |
| Current (output)                                          | 2.5 A                   |
| Power                                                     | 60 W                    |
| ENVIRONMENTAL CONDITIONS                                  |                         |
| Operating temperature                                     | from 0°C to +50°C       |
| Relative humidity                                         | from 10% Rh to 85% Rh   |
| Storage temperature                                       | from -20 °C to +70 °C   |
| Storage relative humidity                                 | from 10% Rh to 90% Rh   |

(1): Control board.

(1) Control Bound.
(2) : Respecting the regular schedule of cleaning for the device components.
(3) : Referred to a standard CUSTOM receipt (L=10cm, Density = 12,5% dots on).
(4) : For external rolls diameter larger than Ø100mm it's recommended to use a paper pretensioning device.

### 7.2 Device dimensions

### KPM180H (standard models)

| Length | 97.5 mm |
|--------|---------|
| Height | 67 mm   |
| Width  | 108 mm  |
| Weight | 800 g   |

NOTE: All the dimensions shown in following figures are in millimetres.

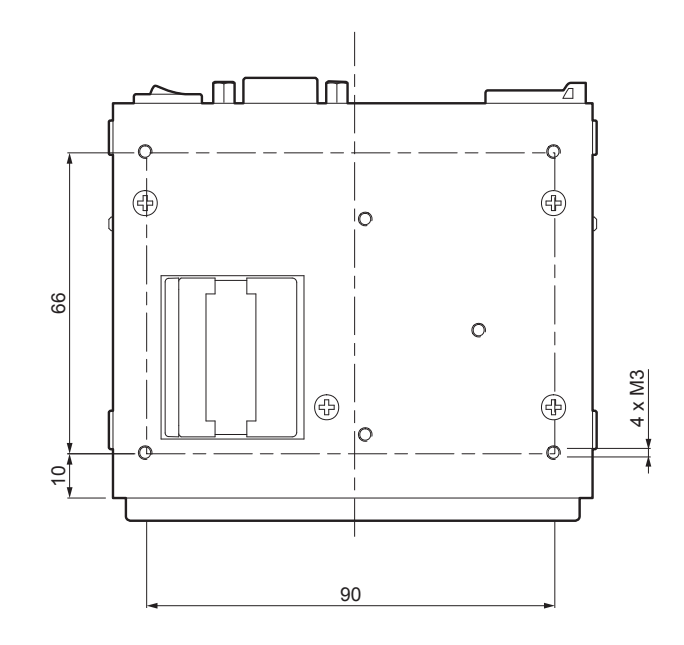

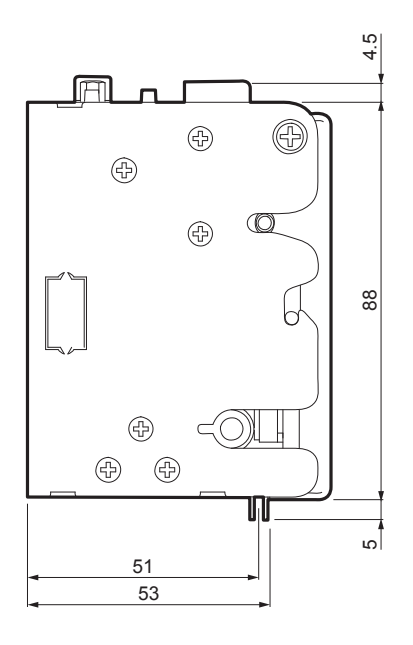

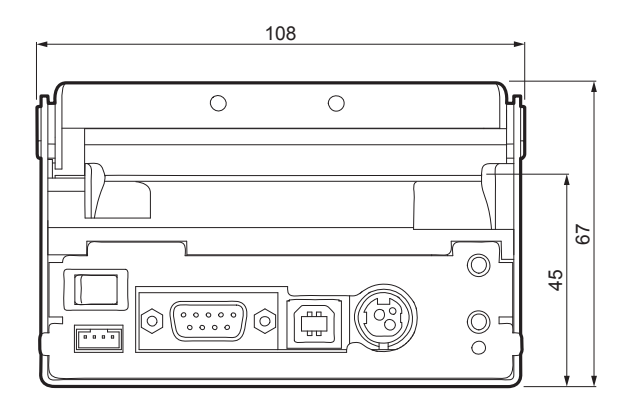

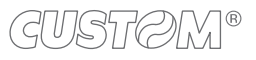

#### KPM180H (models with presenter)

| Length | 149 mm  |
|--------|---------|
| Height | 67 mm   |
| Width  | 108 mm  |
| Weight | 1 500 g |

NOTE: All the dimensions shown in following figures are in millimetres.

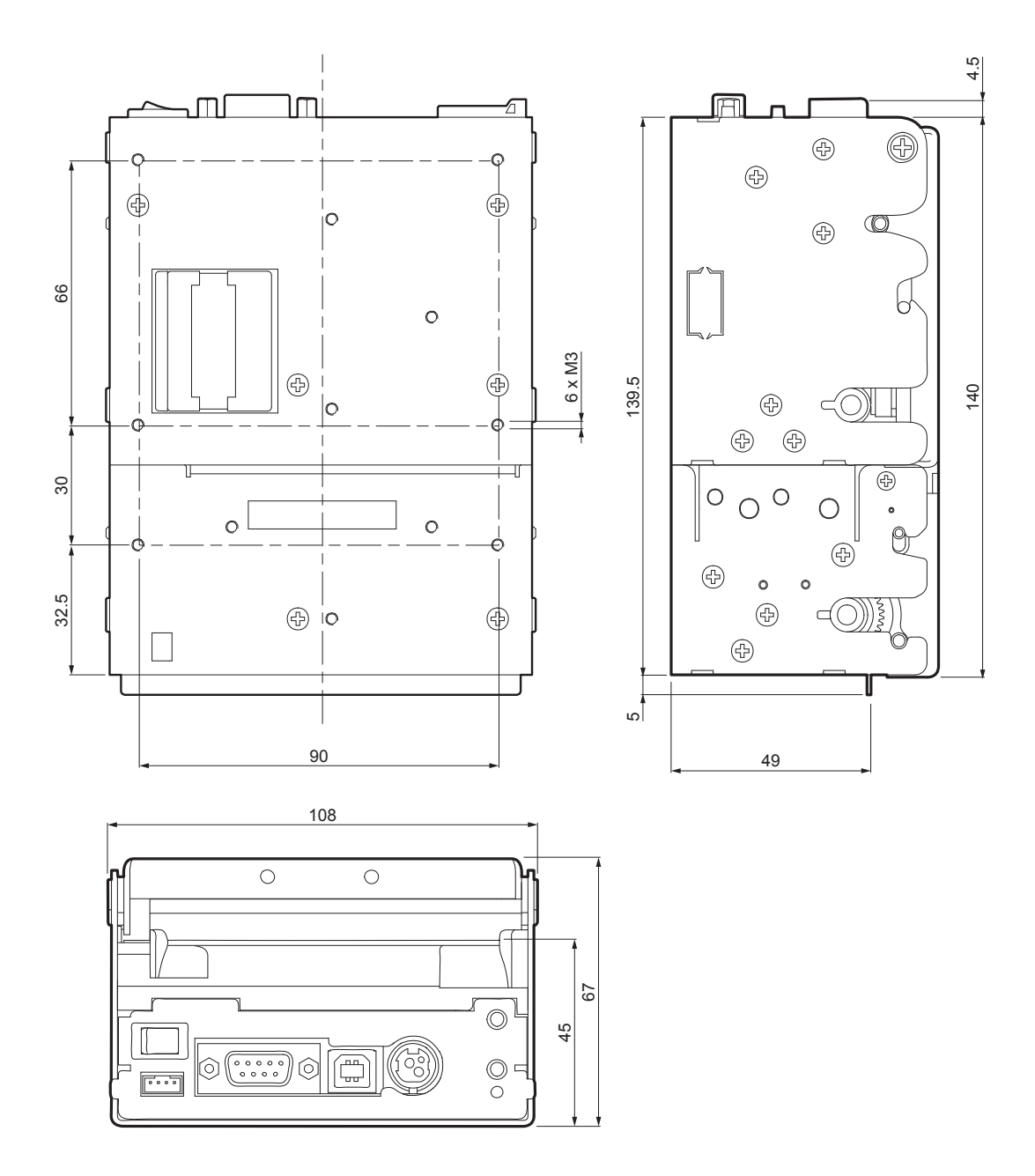

### TK180 (metallic models)

| Length | 122.6 mm |
|--------|----------|
| Height | 85 mm    |
| Width  | 145.6 mm |
| Weight | 2 240 g  |
|        |          |

NOTE: All the dimensions shown in following figures are in millimetres.

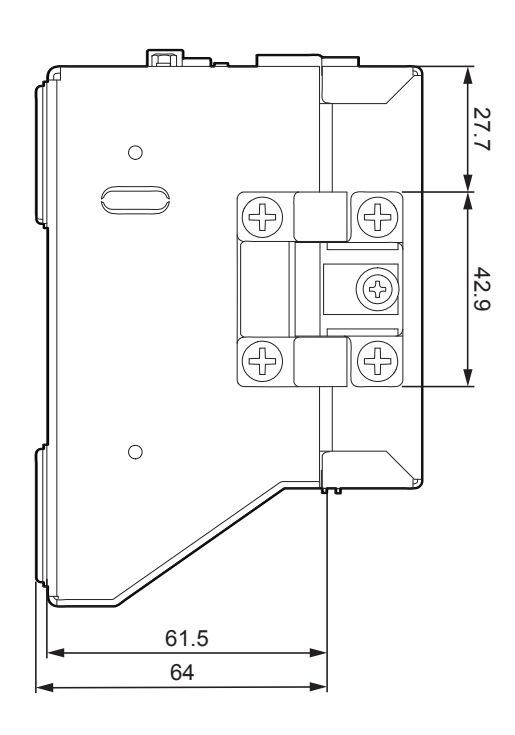

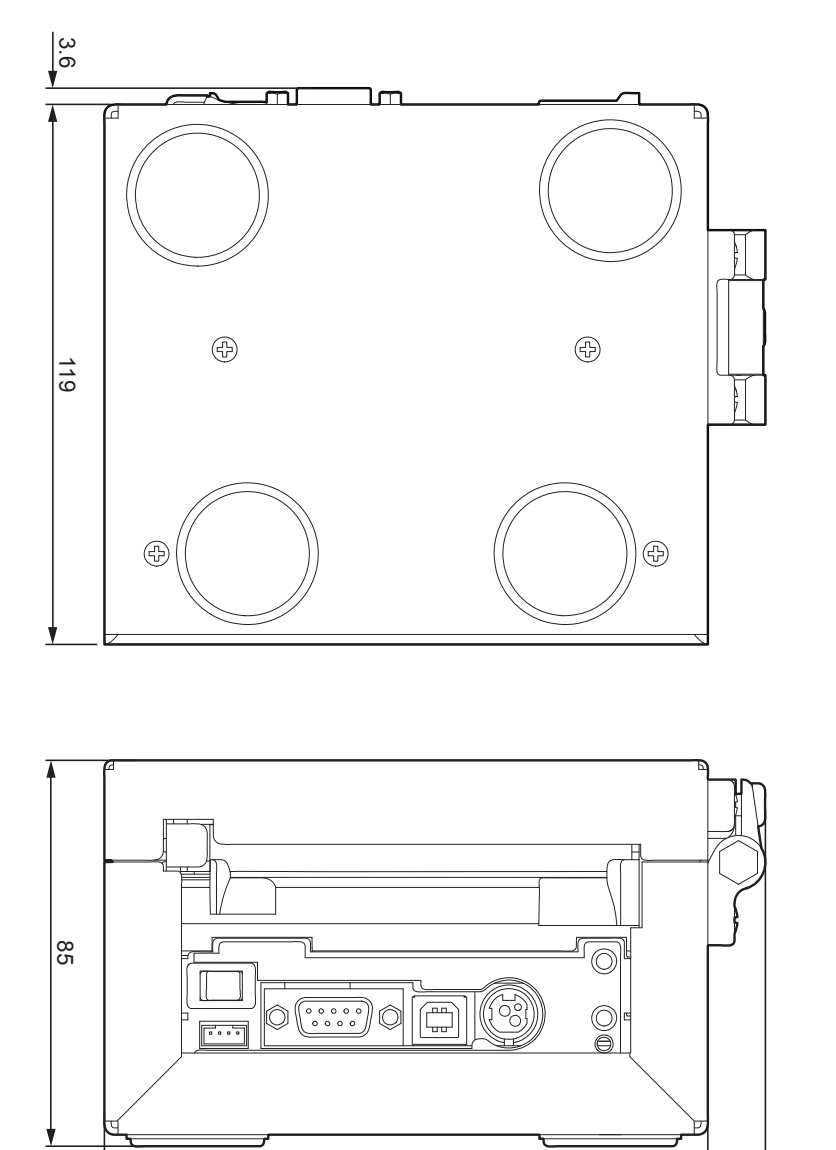

133

12.6

### TK180 (plastic models)

| Length | 185.9 mm |
|--------|----------|
| Height | 118.9 mm |
| Width  | 130 mm   |
| Weight | 1 940 g  |

NOTE: All the dimensions shown in following figures are in millimetres.

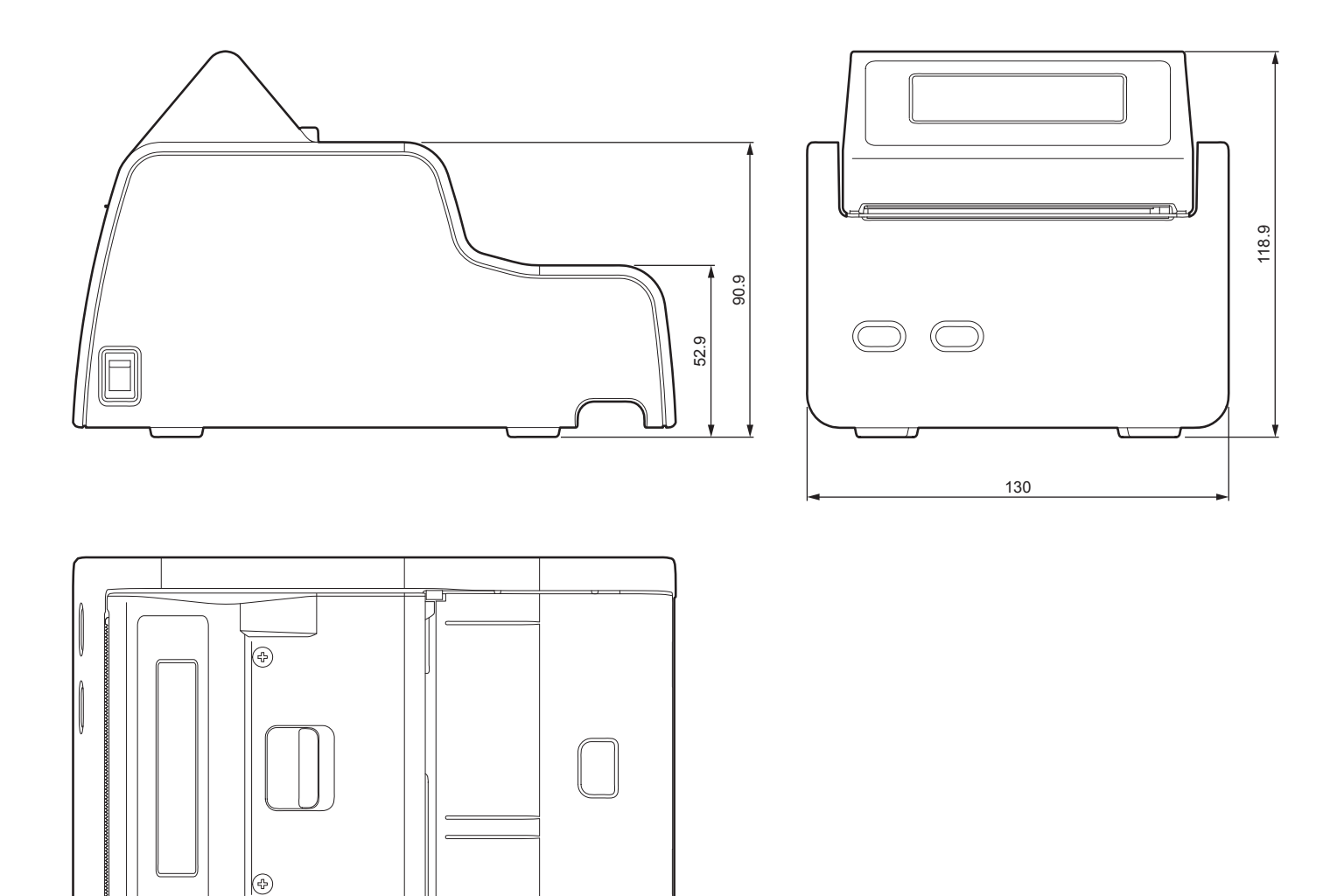

185.9

### 7.3 Device dimensions with paper roll holder

### TK180 (metallic models)

| Length | 324 mm   |
|--------|----------|
| Height | 158 mm   |
| Width  | 145.6 mm |
| Weight | 3 240 g  |

NOTE: All the dimensions shown in following figures are in millimetres.

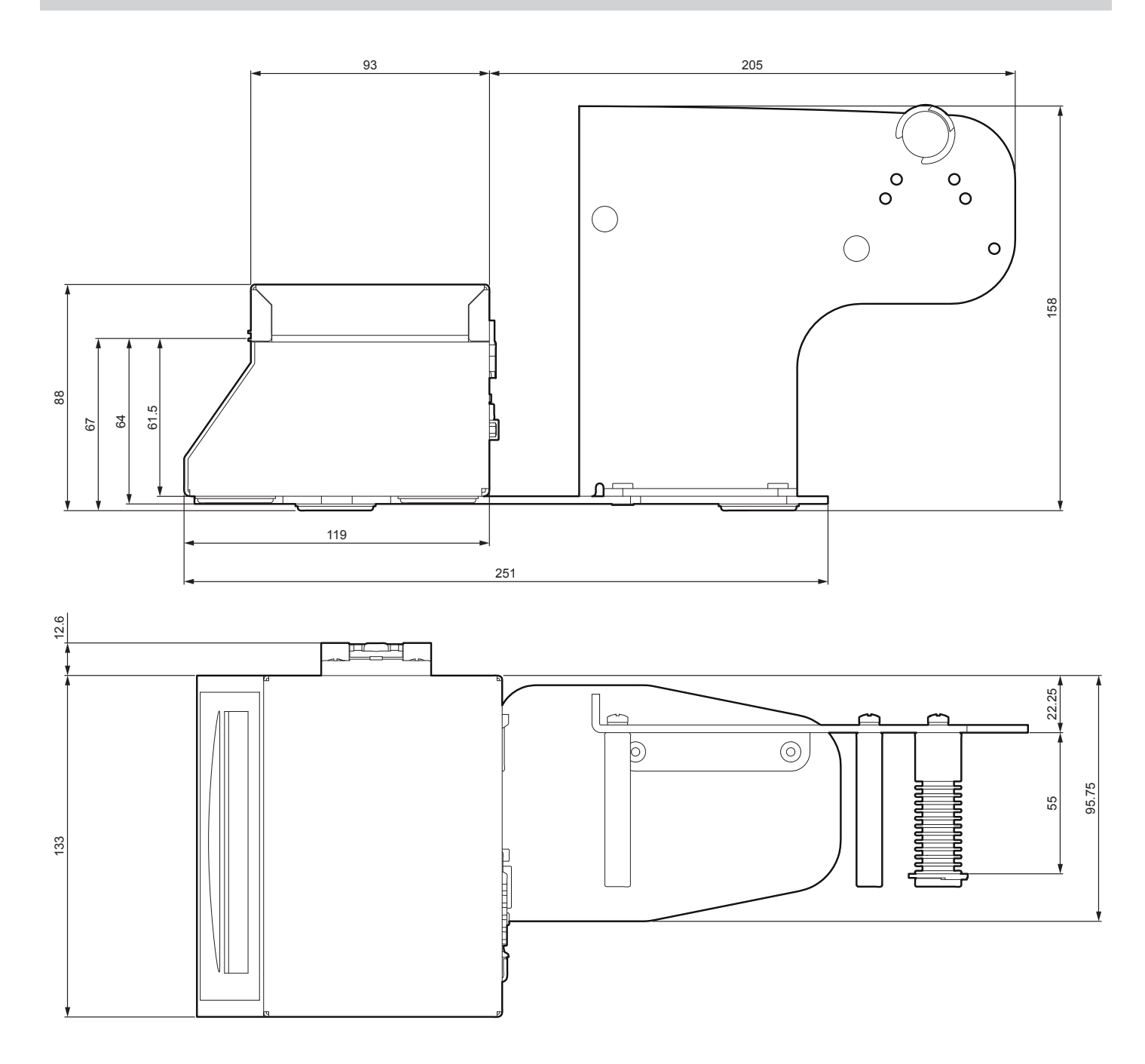

### TK180 (plastic models)

| Length | 371.4 mm |
|--------|----------|
| Height | 210.8 mm |
| Width  | 136.5 mm |
| Weight | 2 840 g  |

NOTE: All the dimensions shown in following figures are in millimetres.

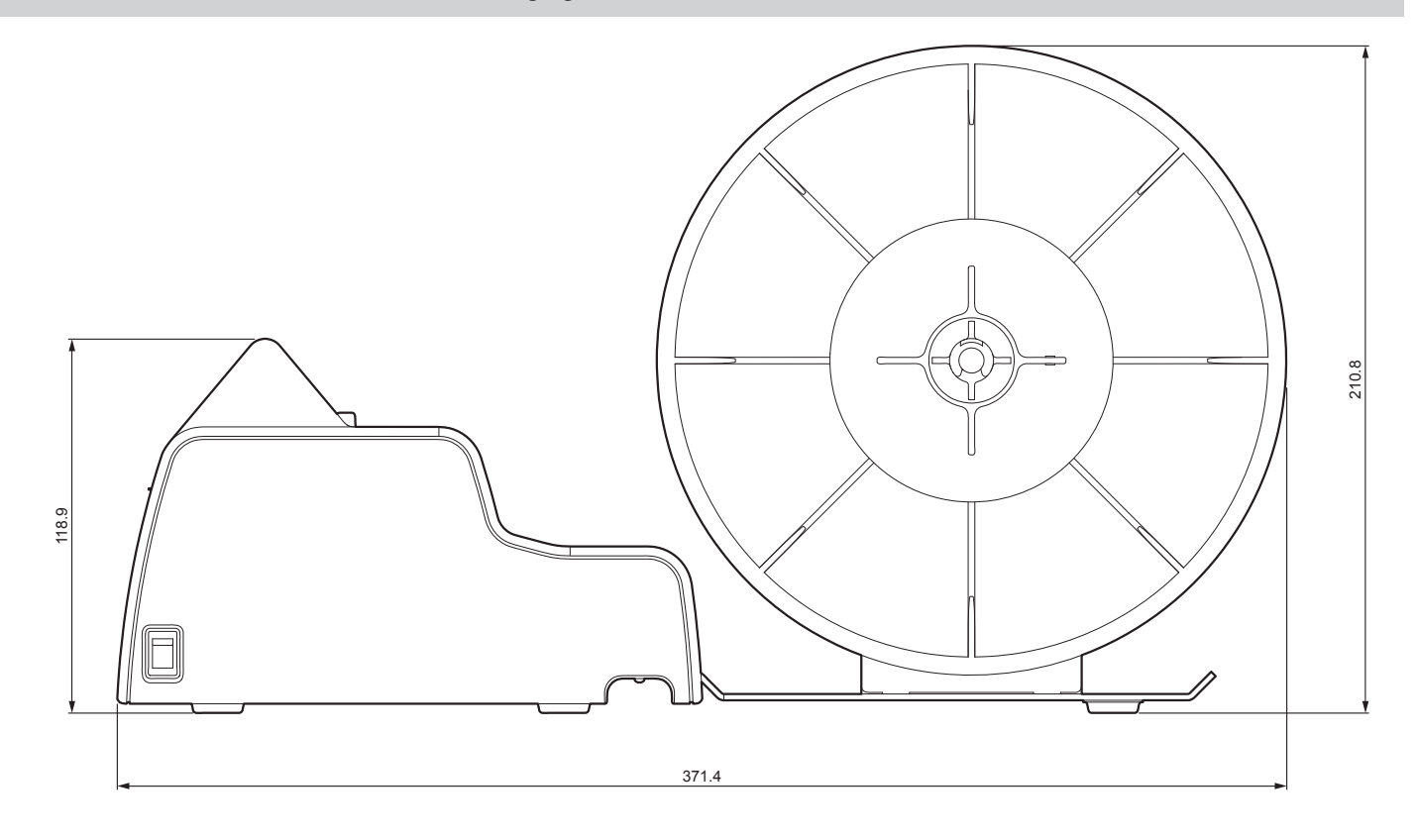

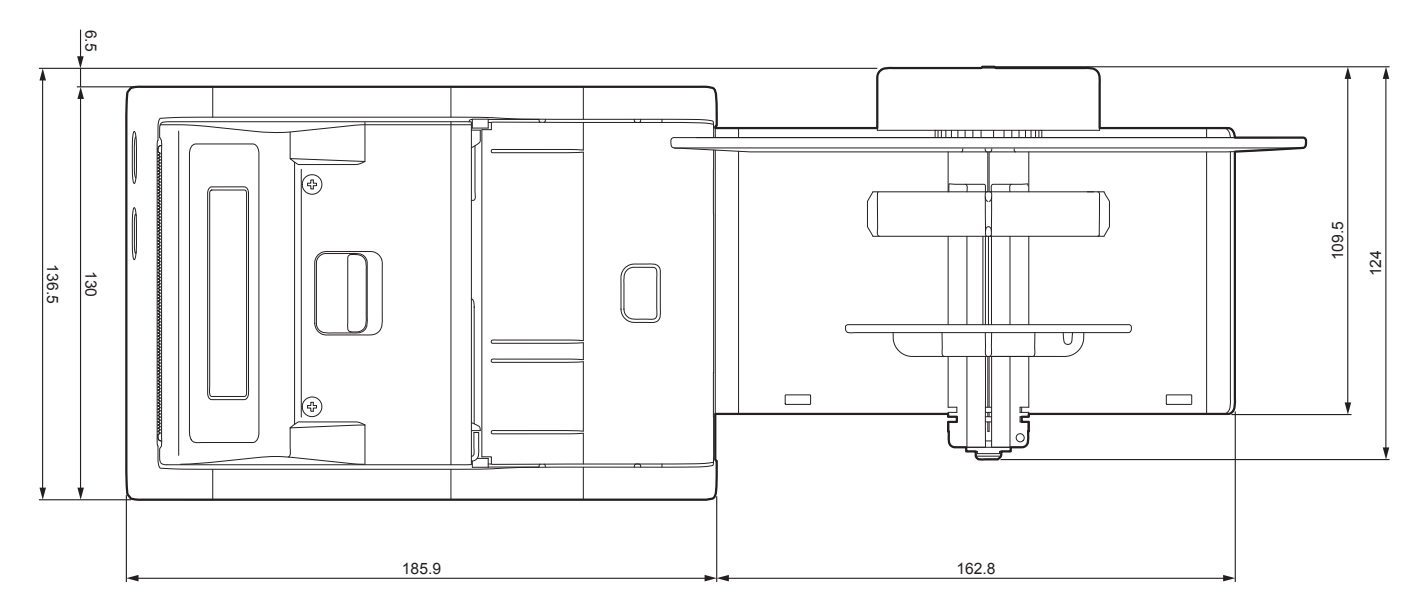

### 7.4 Dimensions of paper roll holder cod. 963GE020000003

### <u>KPM180H</u>

The following figure shows the specifications for the paper roll holder provided as an accessory for the device and the dimension of the related paper roll to use.

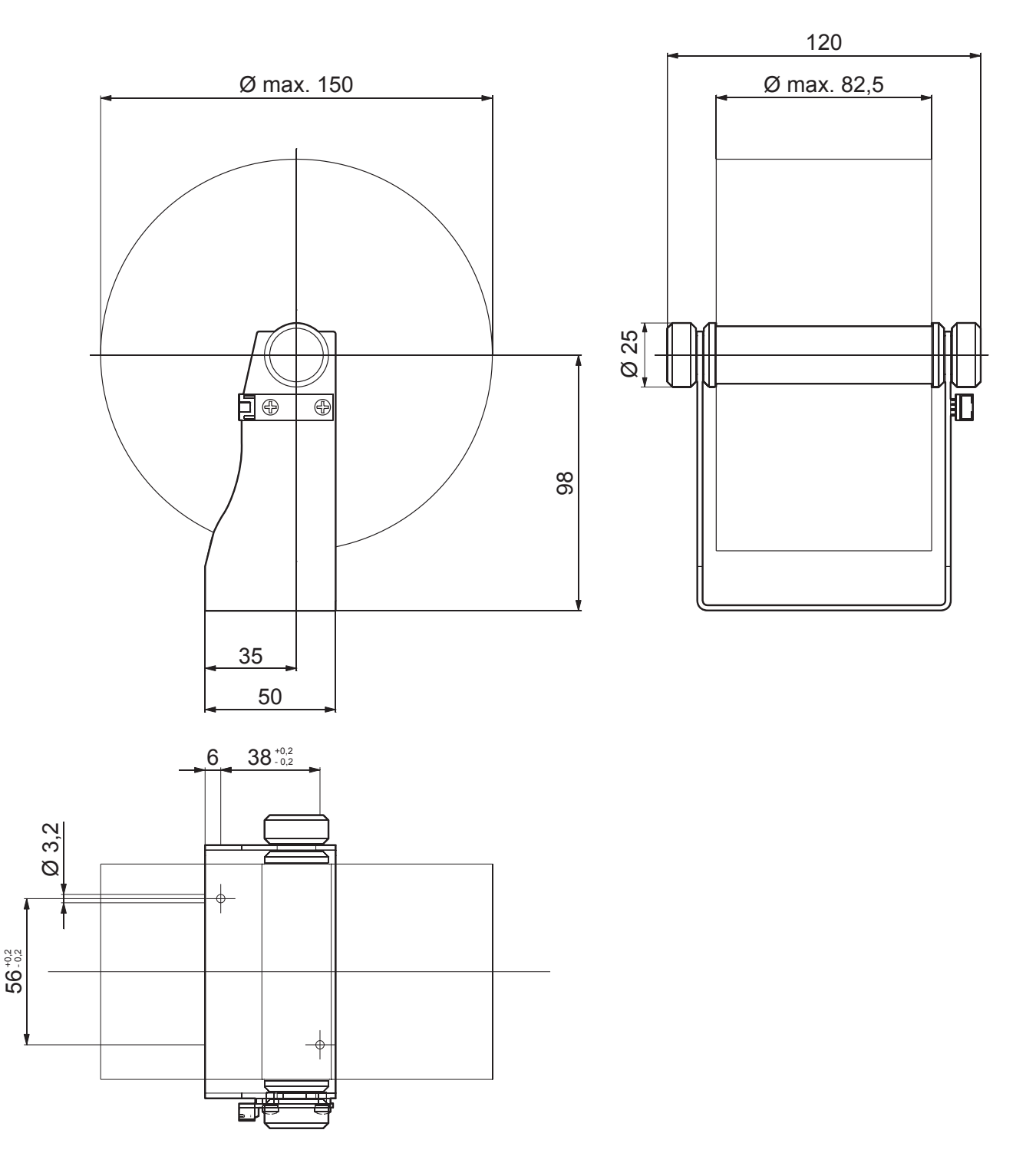

### NOTES:

All the dimensions in figure are in millimetres.

For external rolls diameter larger than 100 mm it's recommended to use a paper pre-tensioning device.

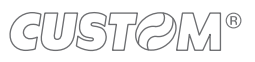

### 7.5 Dimensions of power supply cod. 963GE020000003

| Length | 127 mm  |
|--------|---------|
| Height | 35.5 mm |
| Width  | 56 mm   |

### NOTE:

All the dimensions shown in following figures are in millimetres.

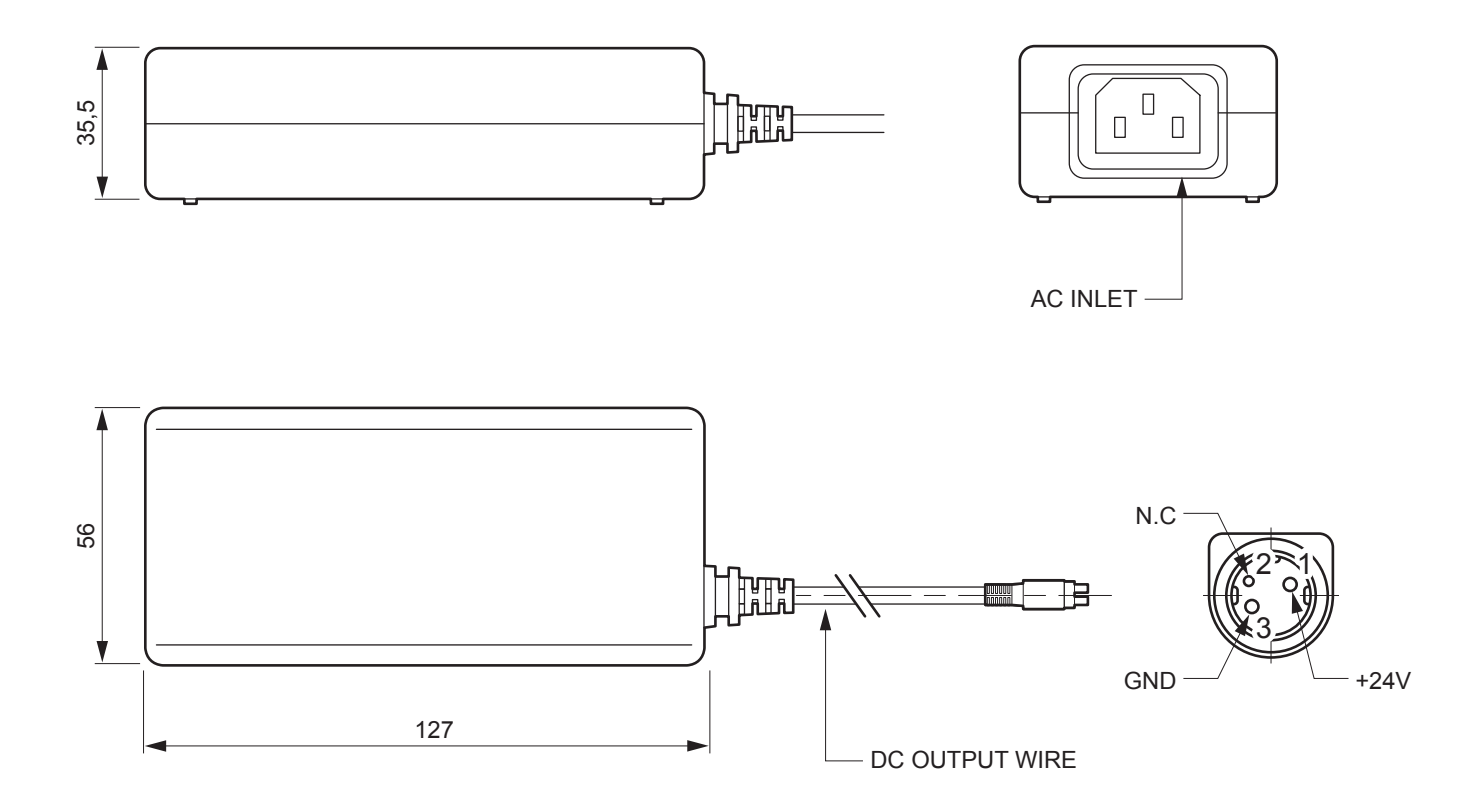

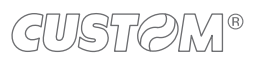

## 8 ACCESSORIES

The following table shows the list of available accessories for device:

### KPM180H (all models)

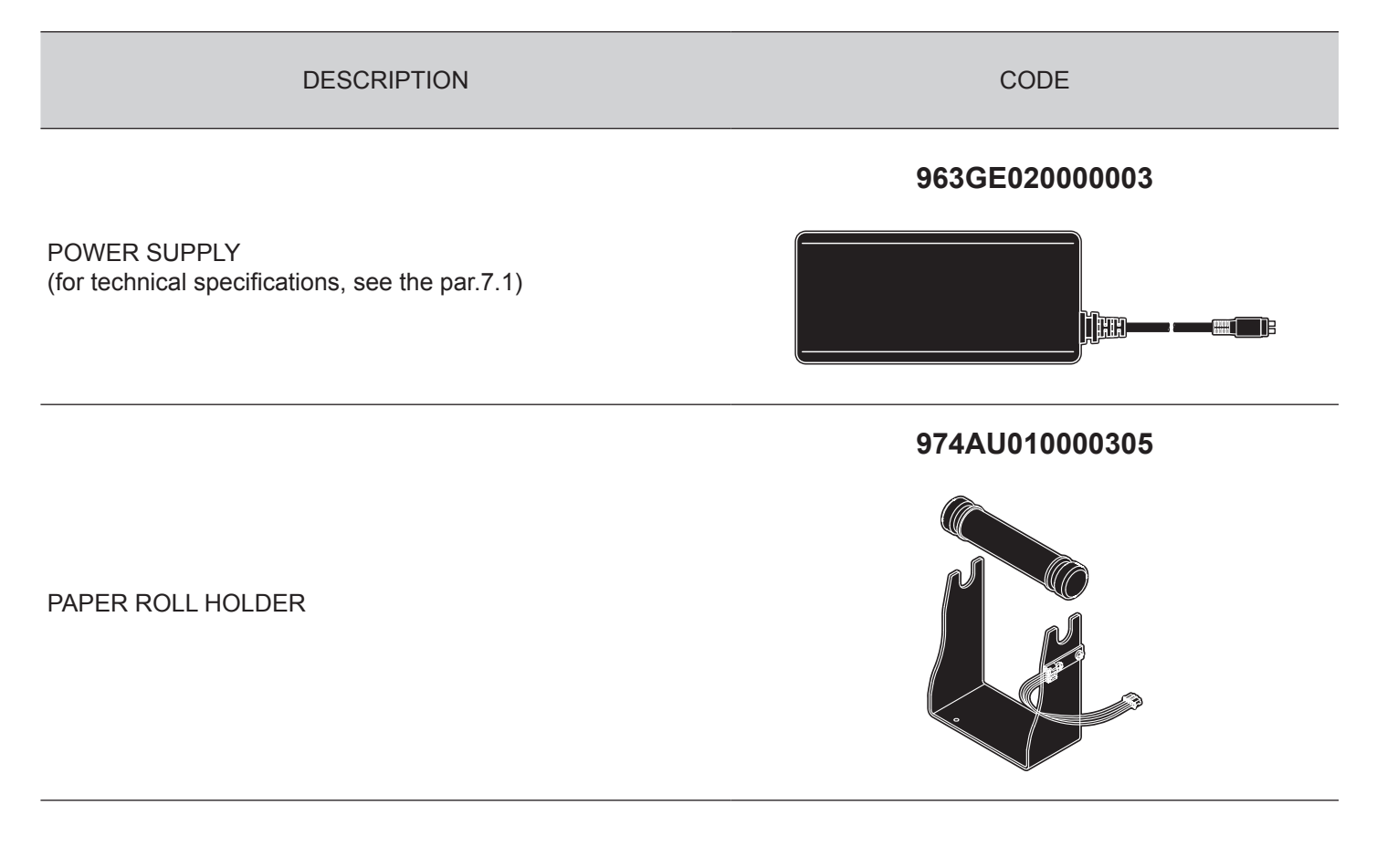

KPM180H (standard models)

DESCRIPTION

PRESENTER MODULE + AUTOCUTTER (for technical specifications, see the par.7.1) CODE

### 976AH01000001

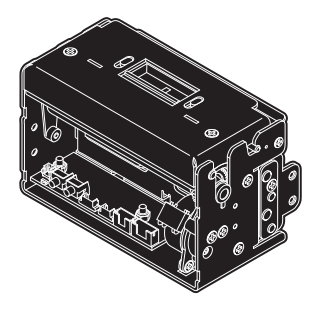

### TK180 (metallic models)

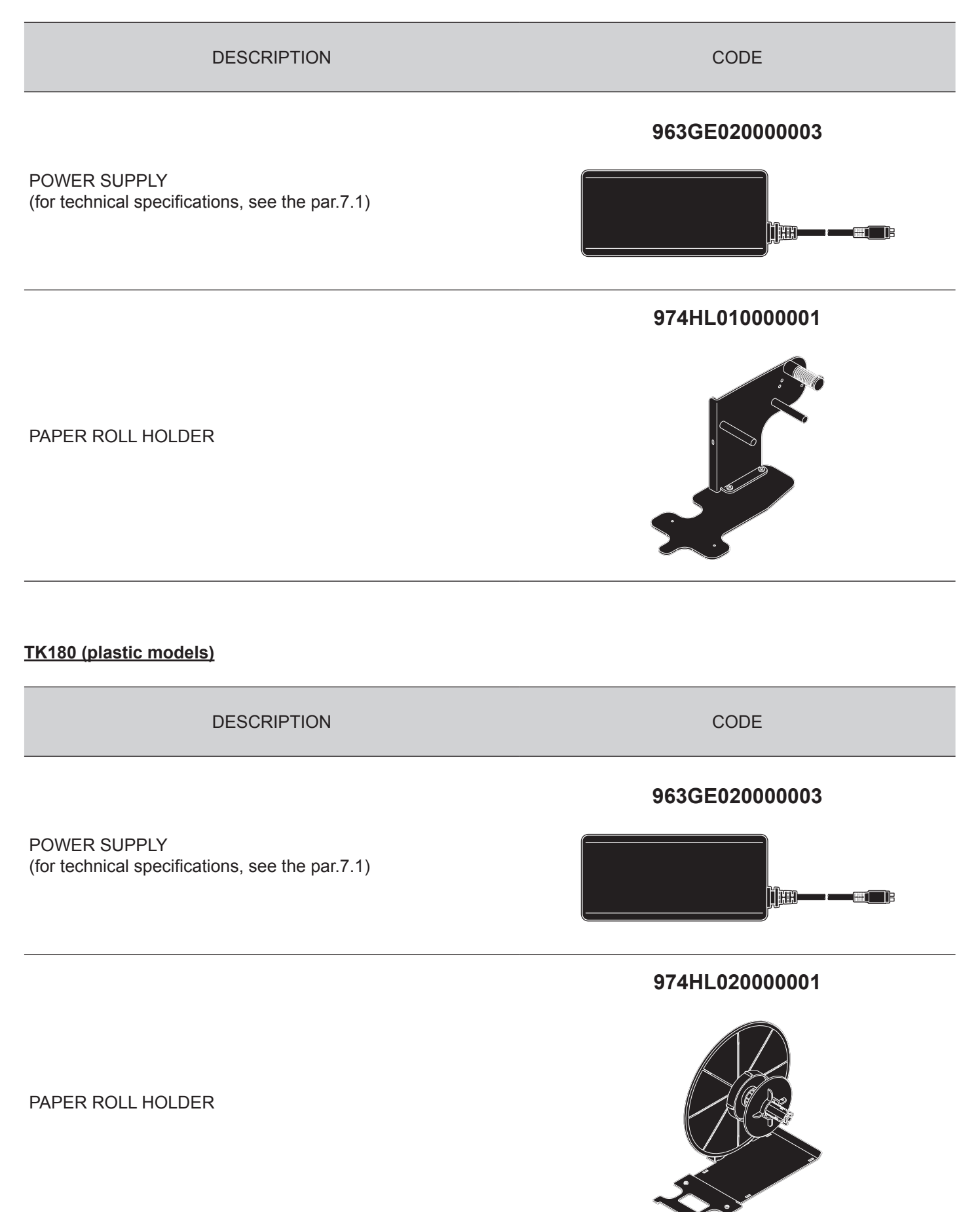

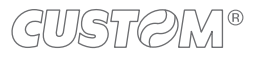

## 9 ALIGNMENT

Device is provided with sensors for the use of alignment notch in order to handle:

- roll of tickets with pre-printed fields and a fixed length;
- Fan-fold of tickets with pre-printed fields and a fixed length.

The alignment notch may be formed by

- black mark printed on paper;
- hole between two tickets;

All alignment sensors are "reflection" sensors: this kind of sensor emits a band of light and detects the quantity of light reflected to it. The presence of the notch is therefore detected by the amount of light that returns to the sensor, considering that the light is reflected by the white paper and absorbed by the black mark.

To use tickets with holes, it is possible to use the same sensors as "transparence" sensors, coupled two by two: a beam of light is emitted by the transmitter sensor and the quantity of light which reaches the opposite receiver sensor is detected. The presence of the hole is detected evaluating the amount of light that arrives to the opposite sensor, considering that the paper doesn't allow the beam of light to reach the receiver, whereas a hole lets the light to reach the receiver.

The following paragraphs show how to correctly set the configuration parameters of device in order to assure the alignment.

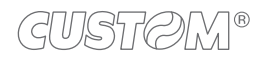

### 9.1 Enable alignment

Device is provided with two sensors for alignment, placed as follows:

- one mobile sensor on the lower flat,
- one mobile sensor on the upper flat.

To guarantee the alignment, it is necessary to correctly choose the sensor to use for the notch detection depending on the type of notch and its location on the ticket.

To do this, you must enable the parameter "Notch/B.Mark Position" during the Setup procedure (see chapter 5) and set the correct value of this parameter as described in the following table.

| SENSOR<br>USED | VALUE OF THE<br>"NOTCH/B.MARK POSITION"<br>PARAMETER | USING MODE<br>OF SENSORS | NOTCH TYPE                                          |
|----------------|------------------------------------------------------|--------------------------|-----------------------------------------------------|
| -              | Disabled                                             | -                        | Alignment disabled                                  |
| 1              | Bottom                                               | Reflection               | Black mark printed on the non-thermal side of paper |
| 2              | Тор                                                  | Reflection               | Black mark printed on the thermal side of paper     |
| 1 + 2          | Transparent                                          | Transparence             | Hole between tickets                                |

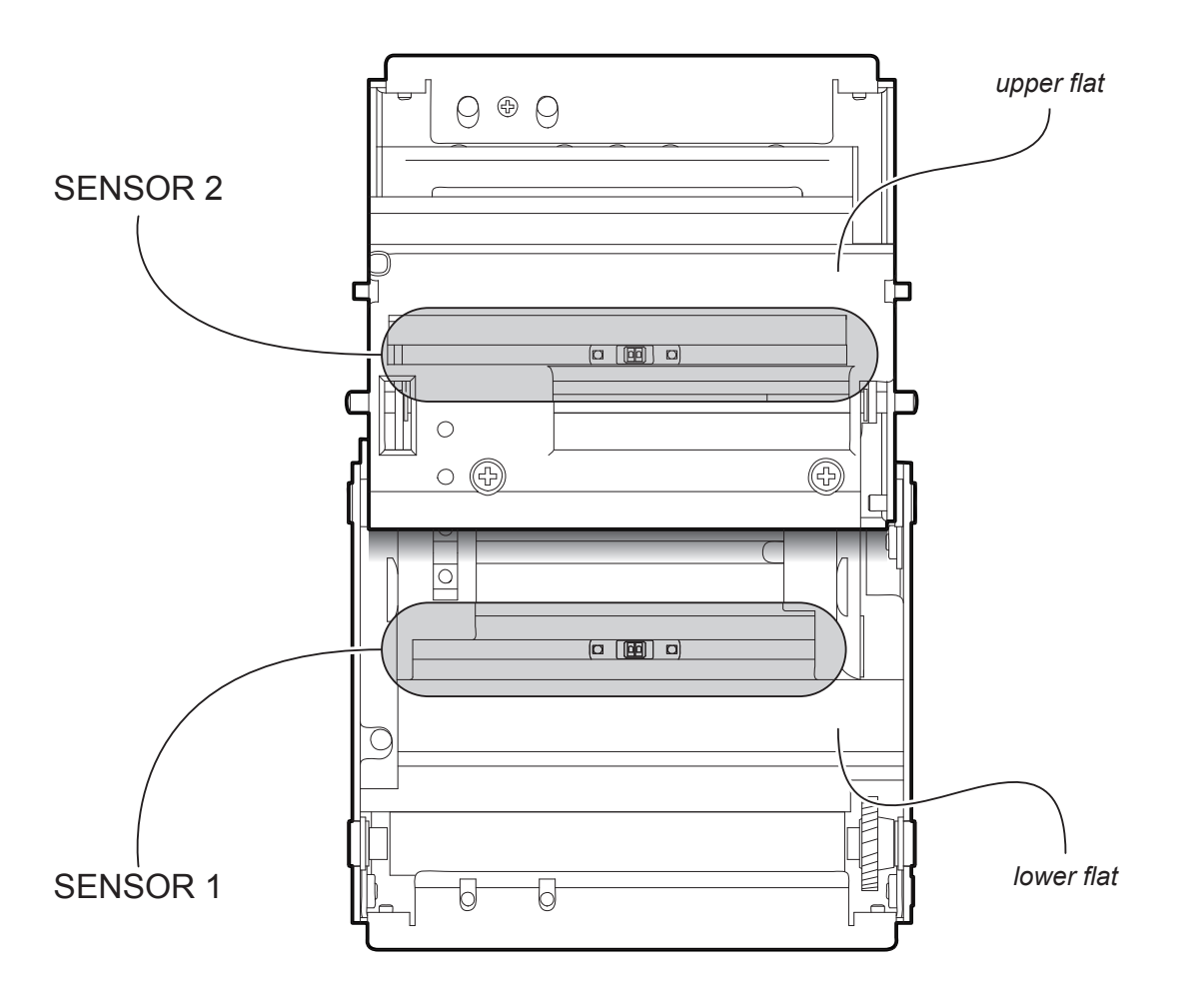

NOTE: For ease of understanding, the image shows the two flats represented in the same plane. For some models, only the internal printer group is represented.

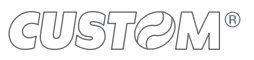

### 9.2 Calibration

The sensor calibration occurs automatically and consists in adjusting the quantity of light emitted to match the degree of whiteness of the paper used and the degree of black of the mark printed on paper.

The device automatically performs the self-calibration during the Setup procedure only if the "Notch/B.Mark Position" parameter is set to a value other than "Disabled" (see chapter 5).

When self-calibration starts, the device performs some paper feeds and then it prints the calibration result and the value of the PWM duty-cicle of the alignment sensor driver so that it can be perform an optimal notch detection:

Autosetting Notch : OK PWM Duty Cycle : 85.3%

The "Autosetting Notch" parameter indicates the result of the self-calibration procedure; OK will appear if it has been successful, NOT OK will appear if the procedure has failed.

After the printing of the procedure result, the device offers the execution of the function of paper characterization "Characterize Paper" and the change of the "Notch/B.Mark Threshold" parameter which represents the detection threshold of the notch. Choosing the "Yes" value for the "Characterize Paper" parameter, the device prints a graphic representation (see following figures) of the outgoing voltage of the alignment sensor (expressed as a percentage) and the "Notch/B.Mark Threshold" value. This graphic representation is useful to set the most suitable value to assign to the "Notch/B.Mark Threshold" parameter and then to better identify the optimal threshold value which takes into account the variations of the signal and the small oscillations around zero.

The following figure shows an example of paper with the non-thermal paper printed with black marks: the outgoing voltage is constant while passing the white paper between two notches and presents a peak at each black mark.

In this case, the optimal value for the "Notch/B.Mark Threshold" parameter is placed about half of the peak.

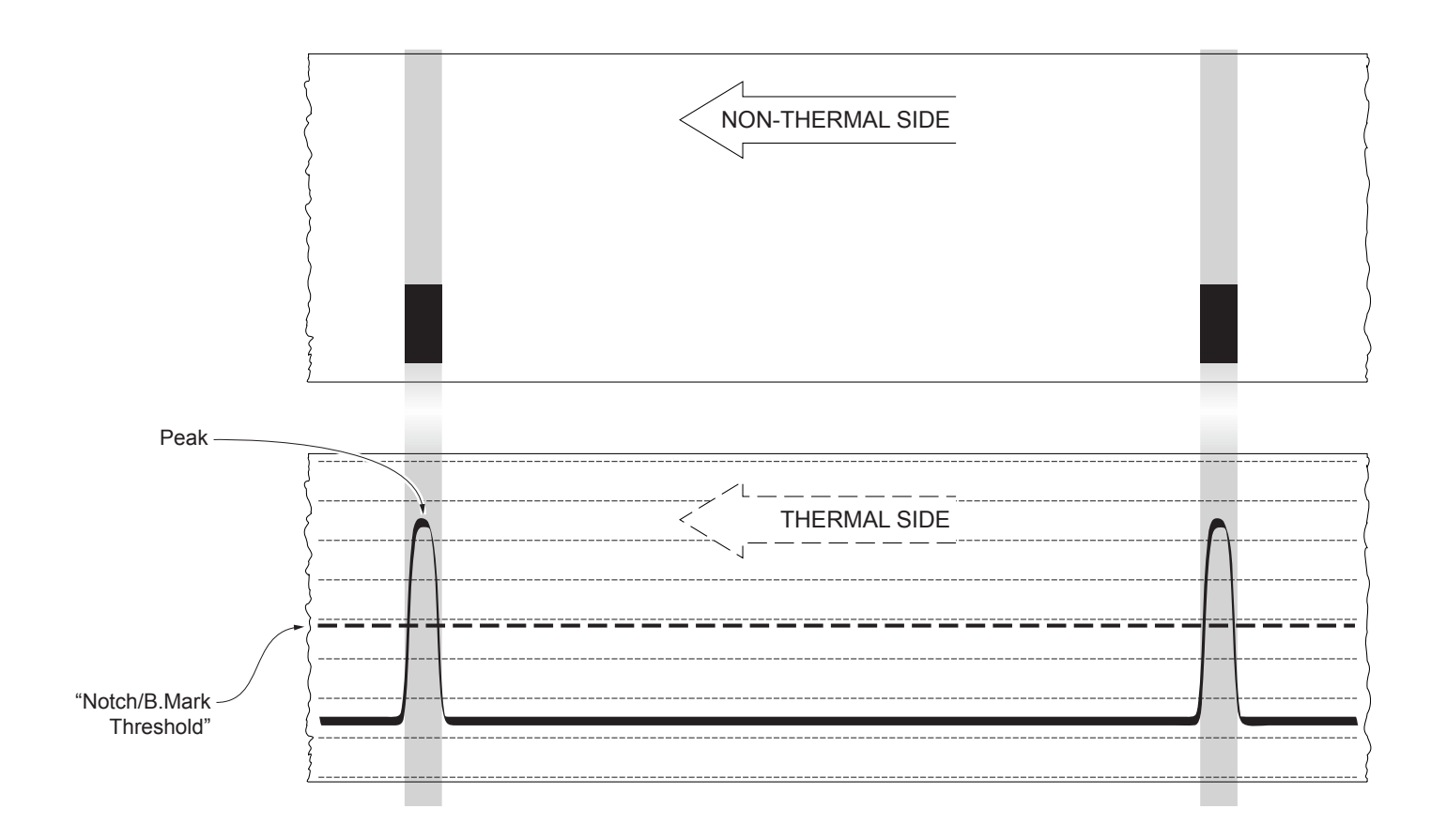

The following figure shows an example of paper with holes: the outgoing voltage is constant while passing the paper between two holes and presents a variation at each hole. In this case, the optimal value for the "Notch/B.Mark Threshold" parameter is placed about half of the variation.

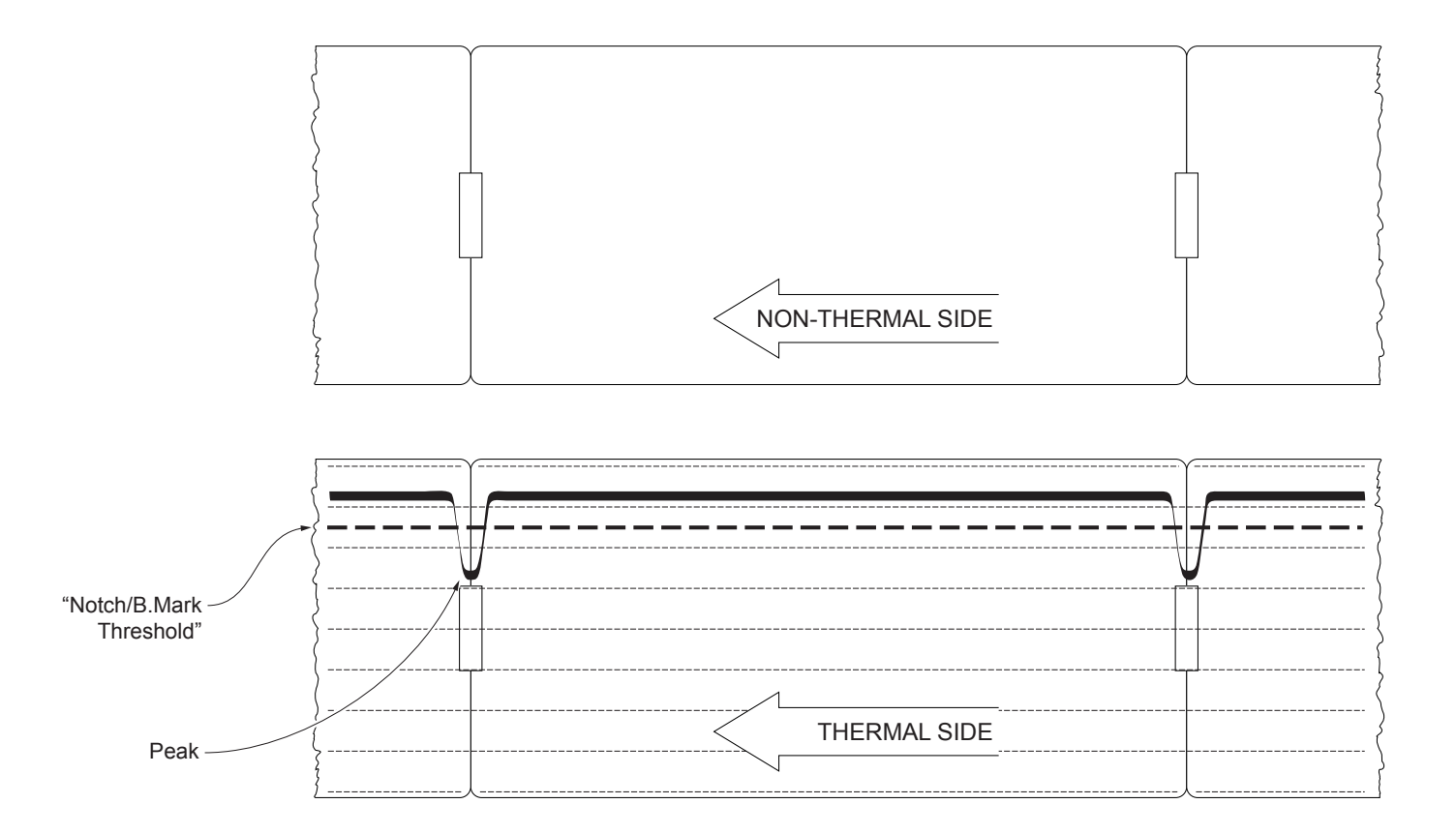

The following figure shows an example of paper with the non-thermal paper printed with black marks and other graphics (for example, a barcode): the outgoing voltage is constant while passing the white paper between two notches, presents a peak at each black mark and presents some "noise" at each barcode. In this case, the optimal value for the "Notch/B.Mark Threshold" parameter is located about halfway between the peak value and the maximum value of the "noise".

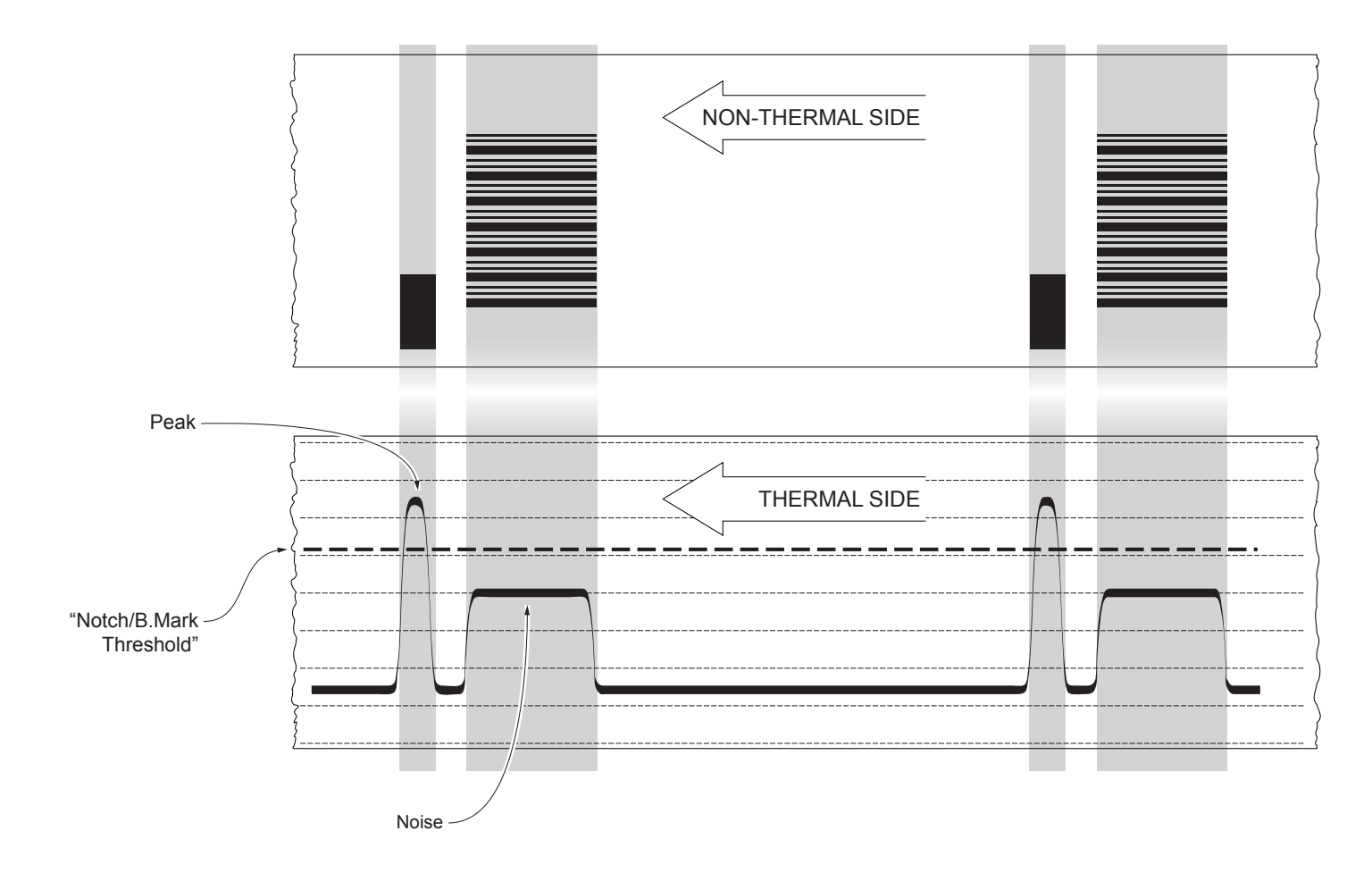

If the maximum value of "noise" read by the sensor is very close to the peak value, it might be difficult to place the value of the "Notch/B.Mark Threshold" at an intermediate point. In these cases, it is mandatory that the portion of paper between the point of printing end and the front notch is completely white (no graphics). In this way, the only next graphic detected by the sensor for alignment after the printing end will be the notch.

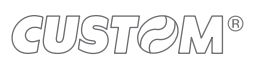

# 10 TECHNICAL SERVICE

In case of failure, send the 4 pieces of information listed below to our support team:

- 1. Product code
- 2. Serial number
- 3. Hardware release
- 4. Firmware release
- 5. Firmware type

To get the necessary data, proceed as follows:

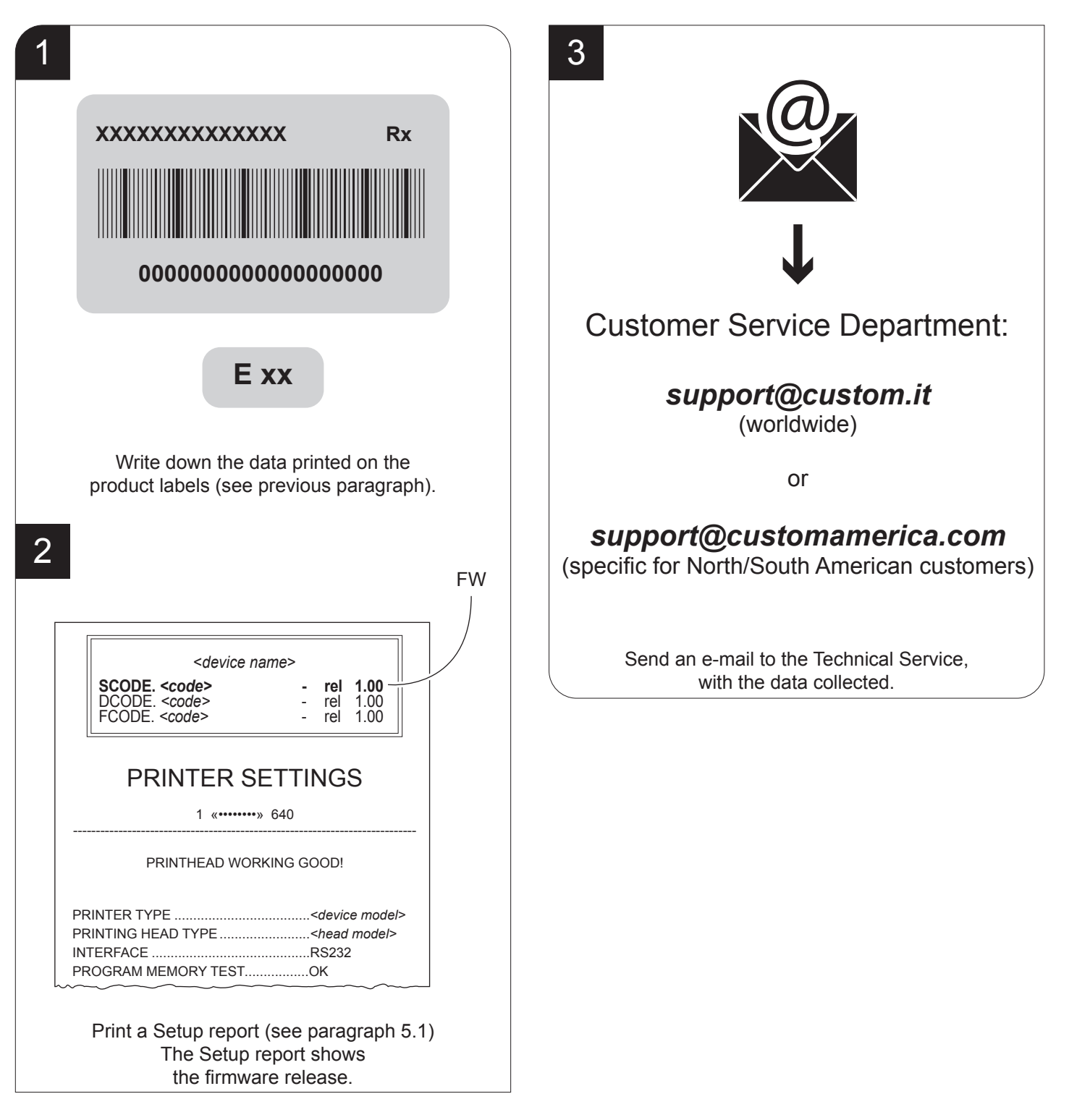

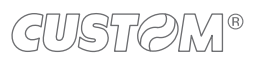

## 11 ADVANCED FUNCTIONS

### 11.1 File sharing

The device can be connected to a PC with a USB cable.

Through this kind of connection, it is possible to manage drivers, fonts and logos of the device and configure the operating parameters by files sharing from Mass Storage.

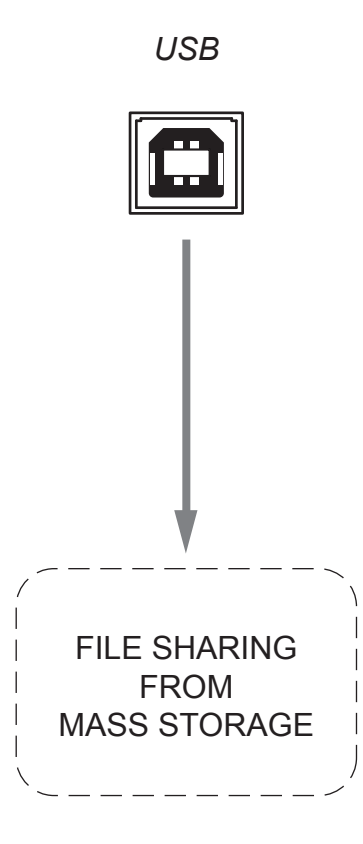

### 11.2 Drivers installation

### TK180 (all models)

It is possible to install the new driver update directly into the folder "DRIVER" on the Flash Drive of the device. To enter the Flash Drive by files sharing from Mass Storage you need to enable the relative parameter during the configuration process (see chapter 5).

### 11.3 Setup

It is possible to configure the default parameters for device setup by editing the "Setup.ini" file on the Flash Drive. To enter the Flash Drive by files sharing from Mass Storage, you need to enable the relative parameter during the configuration process (see chapter 5).

After editing device's parameter, simply save the "Setup.ini" file to make the modifies activated.

The "Setup.ini" file is a configuration file that contains all the configurable parameters listed in text format and divided into some sections (indicated in square brackets).

The available values for every parameter, are listed after the parameter name. The value marked with the symbol '\*' is the default one. To modify printer's parameters, change the numeric value after the name of parameters. To set the parameter to the default value, change the numeric value with the symbol D.

The "Setup.ini" file permits the configuration of the following parameters:

#### [PRINT] Printer Emulation 0\*, 1, 2 0 = SERVICE 1 = BTP 2 = ATB 0\*, 1 0 = Normal Print Mode 1 = Reverse Speed / Quality 0, 1, 2\* 0 = High Quality 1 = Normal 2 = High Speed 0, 1\*, 2, 3, 4, 5, 6 0 = 30 % 3 = 60 % 6 = 90 % Paper Threshold 1 = 40 % 4 = 70 % 2 = 50 %5 = 80 %Notch/B.Mark Position 0, 1, 2\*, 3 0 = Disabled2 = Trasparent 1 = Bottom3 = TopNotch/B.Mark Threshold 0, 1, 2, 3\*, 4, 5, 6 0 = 30 % 3 = 60 % 6 = 90 % 1 = 40 %4 = 70 %2 = 50 %5 = 80 %Service Alignment Type 0\*, 1 0 = Edge1 = Center Barcode ID 4 0, 1\* 0 = Code1281 = DataMatrix Vertical Scale [%] Presenter Offset [mm]

| ATB ticket length      | 0*, 1, 2, 3 | 0 = Auto<br>1 = Auto No Recovery<br>2 = 8" Fixed<br>3 = 7" 3/8 Fixed |
|------------------------|-------------|----------------------------------------------------------------------|
| Near Paper End         | 0*, 1       | 0 = Disabled<br>1 = Enabled                                          |
| Casing Type            | 0, 1*       | 0 = Metal<br>1 = Plastic                                             |
| After Cut Ejecter Type | 0*, 1       | 0 = Presenter<br>1 = Ejecter                                         |
| ATB RePrint after ERR  | 0*, 1       | 0 = Disabled<br>1 = Enabled                                          |
| PrintHead Test PowerOn | 0*, 1       | 0 = Disabled<br>1 = Enabled                                          |

### [INTERFACE]

| RS232 Baud Rate    | 1, 2, 3, 4, 5, 6, 7, 8*       | 1 = 1200 bps<br>2 = 2400 bps<br>3 = 4800 bps | 4 = 9600 bps<br>5 = 19200 bps<br>6 = 38400 bps | 7 = 57600 bps<br>8 = 115200 bps |
|--------------------|-------------------------------|----------------------------------------------|------------------------------------------------|---------------------------------|
| RS232 Data Length  | 0*, 1                         | 0 = 8 bits/chr<br>1 = 7 bits/chr             |                                                |                                 |
| RS232 Parity       | 0*, 1, 2                      | 0 = None<br>1 = Even                         | 2 = Odd                                        |                                 |
| USB Mass Storage   | 0*, 1                         | 0 = Disabled<br>1 = Enabled                  |                                                |                                 |
| USB Address Number | 0*, 1, 2, 3, 4, 5, 6, 7, 8, 9 | 0 = 0<br>1 = 1<br>2 = 2<br>3 = 3             | 4 = 4<br>5 = 5<br>6 = 6<br>7 = 7               | 8 = 8<br>9 = 9                  |
| Protocol STX       |                               |                                              |                                                |                                 |
| Protocol ETX       |                               |                                              |                                                |                                 |
| USB Virtual COM    | 0*, 1                         | 0 = Disabled<br>1 = Enabled                  |                                                |                                 |

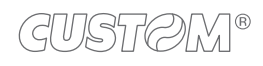

### [NETWORK] (only for models with ETHERNET port)

| DHCP Client        | 0*, 1 | 0 = Disabled<br>1 = Enabled |  |
|--------------------|-------|-----------------------------|--|
| IP Address         |       |                             |  |
| Subnet Mask        |       |                             |  |
| Default Gateway    |       |                             |  |
| Domain Name System |       |                             |  |
| TCP Printer Port   |       |                             |  |
| MAC Address        |       |                             |  |

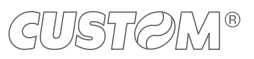

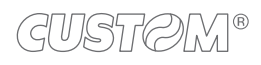

®

CUSTOM S.p.A. World Headquarters Via Berettine, 2/B - 43010 Fontevivo, Parma ITALY Tel. +39 0521 680111 - Fax +39 0521 610701 info@custom.biz - www.custom.biz

All rights reserved

www.custom.biz